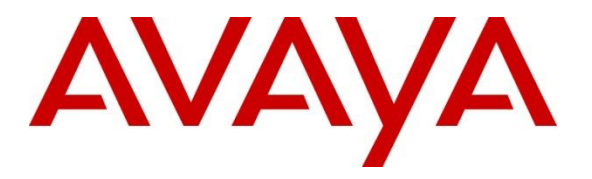

Avaya Solution & Interoperability Test Lab

# Application Notes for AudioCodes Mediant 500Li Analog Gateway with Avaya Aura® Communication Manager, Avaya Aura® Session Manager, and Avaya Session Border Controller for Enterprise – Issue 1.0

### Abstract

These Application Notes contain instructions for configuring AudioCodes Mediant 500Li Analog Gateway R7.20AN in the Avaya enterprise and outside the enterprise in a remote worker configuration. The enterprise environment incorporates Avaya Session Border Controller for Enterprise 8.1, Avaya Aura® Communication Manager 8.1, and Avaya Aura® Session Manager 8.1. Compliance testing was conducted to verify interoperability. The AudioCodes Mediant 500Li GE/GE/8FXS 8 Port FXS Analog Gateway was used for testing.

Readers should pay attention to **Section 2**, in particular the scope of testing as outlined in **Section 2.1** as well as the observations noted in **Section 2.2**, to ensure that their own use cases are adequately covered by this scope and results.

Information in these Application Notes has been obtained through DevConnect compliance testing and additional technical discussions. Testing was conducted via the DevConnect Program at the Avaya Solution and Interoperability Test Lab.

| Table of Co | ontents                                         | . 2 |
|-------------|-------------------------------------------------|-----|
| 1. Introd   | uction                                          | . 5 |
| 2. Gener    | al Test Approach and Test Results               | 5   |
| 2.1. In     | teroperability Compliance Testing               | 6   |
| 2.2. Te     | est Results                                     | 6   |
| 2.3. Su     | ipport                                          | 6   |
| 3. Refere   | ence Configuration                              | . 7 |
| 4. Equip    | ment and Software Validated                     | . 8 |
| 5. Config   | gure Avaya Aura® Communication Manager          | . 9 |
| 5.1. Ve     | erify Avaya Aura® Communication Manager License | 9   |
| 5.2. Ad     | dminister IP Network Region                     | 11  |
| 5.2.1.      | IP Network Region for Voice and Fax Calls       | 11  |
| 5.3. Ad     | dminister IP Codec Set                          | 12  |
| 5.3.1.      | IP Codec set for Voice and Fax Calls            | 12  |
| 5.4. Ad     | dminister IP Node Names                         | 13  |
| 5.5. Ad     | dminister SIP Signaling Group                   | 14  |
| 5.5.1.      | Signaling Group for Voice and Fax Calls         | 14  |
| 5.6. Ad     | dminister SIP Trunk Group                       | 15  |
| 5.6.1.      | Trunk Group for Voice and Fax Calls             | 15  |
| 5.7. Ad     | dminister Route Pattern                         | 16  |
| 5.8. Ad     | dminister Private Numbering                     | 17  |
| 5.9. Ad     | dminister AAR Analysis                          | 17  |
| 6. Config   | gure Avaya Aura® Session Manager                | 18  |
| 6.1. A      | dd SIP Domain                                   | 19  |
| 6.2. Ad     | dd Location                                     | 20  |
| 6.3. Ad     | dd Adaptations                                  | 21  |
| 6.4. Ad     | dd SIP Entities                                 | 22  |
| 6.4.1.      | Communication Manager                           | 22  |
| 6.4.2.      | Avaya Session Border Controller for Enterprise  | 23  |
| 6.5. Ad     | dd Entity Links                                 | 24  |
| 6.5.1.      | Communication Manager                           | 24  |
| 6.5.2.      | Session Border Controller for Enterprise        | 25  |
| 6.6. Ac     | dd Routing Policy                               | 26  |
| 6.7. Ad     | dd Dial Patterns                                | 27  |
| 6.8. Ad     | dd Users                                        | 28  |
| 6.8.1.      | Identity                                        | 28  |
| 6.8.2.      | Communication Address                           | 29  |
| 6.8.3.      | Communication Profile                           | 30  |
| 6.8.4.      | Session Manager Profile                         | 31  |
| 6.8.5.      | CM Endpoint Profile                             | 32  |
| 7. Admin    | nister Session Border Controller for Enterprise | 33  |
| 7.1. La     | unch SBCE Web Interface                         | 34  |
| 7.2. Ad     | dminister Network Management                    | 35  |

## **Table of Contents**

| 7  | '.3.  | Adm    | inister TLS Profiles                       | 36 |
|----|-------|--------|--------------------------------------------|----|
|    | 7.3   | .1.    | Configure Avaya SBCE TLS Client Profiles   | 37 |
|    | 7.3   | .2.    | Configure Avaya SBCE TLS Server Profiles   | 39 |
| 7  | '.4.  | Adm    | inister SIP Servers                        | 41 |
|    | 7.4   | .1.    | SIP Server for Session Manager             | 41 |
|    | 7.4   | .2.    | SIP Server for VoIPSP                      | 42 |
| 7  | '.5.  | Adm    | inister Routing Profiles                   | 43 |
|    | 7.5   | .1.    | Routing Profile for Session Manager        | 43 |
|    | 7.5   | .2.    | Routing Profile for VoIPSP                 | 44 |
| 7  | '.6.  | Adm    | inister Media Rules                        | 45 |
| 7  | '.7.  | Adm    | inister End Point Policy Groups            | 46 |
| 7  | '.8.  | Adm    | inister Media Interfaces                   | 47 |
| 7  | '.9.  | Adm    | inister Signaling Interfaces               | 48 |
| 7  | 7.10. | A      | dminister End Point Flows                  | 48 |
|    | 7.1   | 0.1.   | Remote Worker Subscriber Flow              | 49 |
|    | 7.1   | 0.2.   | Session Manager Server Flows               | 51 |
|    | 7.1   | 0.3.   | VoIPSP Server Flows                        | 53 |
| 8. | Co    | nfigur | e AudioCodes Mediant 500Li                 | 54 |
| 8  | 8.1.  | Initia | l Network Setup                            | 54 |
|    | 8.1   | .1.    | Assumptions                                | 54 |
|    | 8.1   | .2.    | Changes to the configuration example below | 55 |
|    | 8.1   | .3.    | CLI Configuration                          | 55 |
| 8  | 8.2.  | Verif  | y/Upgrade Firmware Version                 | 57 |
| 8  | 3.3.  | Set S  | ystem Time and Date                        | 58 |
| 8  | 8.4.  | Adm    | inister Syslog Settings                    | 59 |
| 8  | 8.5.  | Adm    | inister Security                           | 60 |
|    | 8.5   | .1.    | TLS Contexts                               | 60 |
|    | 8.5   | .2.    | Administer Security Settings               | 61 |
| 8  | 8.6.  | Adm    | inister Media                              | 62 |
|    | 8.6   | .1.    | Administer Media Security                  | 62 |
|    | 8.6   | .2.    | Install Certificates                       | 63 |
|    | 8.6   | .3.    | Administer Media Settings                  | 65 |
| 8  | 8.7.  | Adm    | inister SIP Definitions                    | 66 |
|    | 8.7   | .1.    | General settings                           | 66 |
|    | 8.7   | .2.    | Transport Settings                         | 67 |
|    | 8.7   | .3.    | Proxy Registration                         | 68 |
|    | 8.7   | .4.    | Administer Call Detail Records             | 69 |
| 8  | 8.8.  | Adm    | inister Coder Groups                       | 70 |
|    | 8.8   | .1.    | Administer Tel Profiles                    | 71 |
| 8  | 8.9.  | Conf   | igure Core Administration                  | 72 |
|    | 8.9   | .1.    | Media Realm                                | 72 |
|    | 8.9   | .2.    | SIP Interface                              | 73 |
|    | 8.9   | .3.    | Proxy Set                                  | 74 |
|    | 8.9   | .4.    | IP Groups                                  | 76 |
| 8  | 3.10. | A      | dminister Gateway                          | 77 |
|    | 8.1   | 0.1.   | Trunk Groups                               | 77 |

| RH: Reviewed    | Solution & Interoperability Test Lab Application Notes | 3 of 90         |
|-----------------|--------------------------------------------------------|-----------------|
| SPOC 11/22/2021 | ©2021 Avaya Inc. All Rights Reserved.                  | MD500LiRWCMSM81 |

| 8.1   | 10.2.     | Trunk Group Settings                                          | 78 |
|-------|-----------|---------------------------------------------------------------|----|
| 8.1   | 10.3.     | Tel-to-IP Routing                                             | 79 |
| 8.1   | 10.4.     | IP-to-Tel Routing                                             | 80 |
| 8.1   | 10.5.     | Authentication                                                | 81 |
| 8.1   | 10.6.     | Gateway General Settings                                      | 82 |
| 8.1   | 10.7.     | Supplementary Services Settings                               | 83 |
| 9. Ve | erificati | on Steps                                                      | 84 |
| 9.1.  | Avay      | a Aura® Communication Manager and Avaya Aura® Session Manager | 84 |
| 9.2.  | Avay      | a Session Border Controller for Enterprise                    | 86 |
| 9.3.  | Audio     | oCodes Mediant 500Li                                          | 87 |
| 10.   | Conc      | lusion                                                        | 89 |
| 11.   | Addit     | ional References                                              | 89 |

# 1. Introduction

The AudioCodes Mediant 500Li Analog Gateway (Mediant 500Li) implements voice technology that connects analog telephones and fax machines to IP-based enterprise PBX systems. In the compliance test, AudioCodes Mediant 500Li provided SIP access to analog devices to verify interoperability within an enterprise Avaya Aura® IP Telephony Environment. AudioCodes Mediant 500Li registers to Avaya Aura® Session Manager when located within the enterprise. AudioCodes Mediant 500Li registers to Avaya Aura® Session Manager through Avaya Session Border Controller for Enterprise (SBCE) when located outside the enterprise as a Remote Worker. The AudioCodes Mediant 500Li GE/GE/8FXS 8 Port FXS Analog Gateway was used for testing.

# 2. General Test Approach and Test Results

Interoperability compliance testing focused on verifying various inbound and outbound call flows between AudioCodes Mediant 500Li, Communication Manager, Session Manager, and Session Border Controller for Enterprise

DevConnect Compliance Testing is conducted jointly by Avaya and DevConnect members. The jointly-defined test plan focuses on exercising APIs and/or standards-based interfaces pertinent to the interoperability of the tested products and their functionalities. DevConnect Compliance Testing is not intended to substitute full product performance or feature testing performed by DevConnect members, nor is it to be construed as an endorsement by Avaya of the suitability or completeness of a DevConnect member's solution.

Avaya recommends our customers implement Avaya solutions using appropriate security and encryption capabilities enabled by our products. The testing referenced in these DevConnect Application Notes included the enablement of supported encryption capabilities in the Avaya products. Readers should consult the appropriate Avaya product documentation for further information regarding security and encryption capabilities supported by those Avaya products.

Support for these security and encryption capabilities in any non-Avaya solution component is the responsibility of each individual vendor. Readers should consult the appropriate vendor-supplied product documentation for more information regarding those products.

For the testing associated with these Application Notes, the interface between Avaya systems and AudioCodes Mediant 500Li employed TLS connectivity with SRTP.

## 2.1. Interoperability Compliance Testing

AudioCodes Mediant 500Li registered analog lines as SIP users on Session Manager. AudioCodes Mediant 500Li registered analog lines as SIP users to Session Manager through Avaya Session Border Controller for Enterprise as a Remote Worker. SIP, TLS, and SRTP were utilized during this test effort. Note that compliance testing only verified the analog lines provided by the gateway and no other features on Mediant 500Li. The following analog line features and functionalities were covered during compliance testing:

- Incoming calls from Avaya SIP/H.323 endpoints and PSTN to AudioCodes Mediant 500Li (with the Mediant 500Li located in the enterprise as well as in a remote worker location)
- Outgoing calls from AudioCodes Mediant 500Li to Avaya SIP/H.323 endpoints and PSTN (with the Mediant 500Li located in the enterprise as well as in a remote worker location)
- SIP signaling using TLS
- Voice codecs G.711U, G.711A and G.729AB using SRTP
- Incoming and outgoing faxes using encrypted G.711 (in pass-through mode)
- DTMF tone transmission with RFC2833
- Calls using various Avaya endpoints, including analog, digital, H.323, and SIP
- Basic features including Hold/Resume, DTMF transmission, Voicemail with Message Waiting Indicator (MWI)

## 2.2. Test Results

All test cases passed. The following observations were noted during the compliance testing:

- Mediant 500Li does not support encrypted T.38 FAX. Testing verified encrypted G.711 Fax in pass-through mode.
- TLS/SRTP testing employed a mandatory media encryption configuration. Mediant 500Li does not currently support attribute capability negotiation as defined in RFC5939. To use Mediant 500Li preferable media encryption, message manipulations would have to be configured to remove the acap: attribute from the SRTP line.
- Voicemail MWI was verified using stutter tone message waiting notification.

# 2.3. Support

Technical support for AudioCodes Mediant 500Li Analog Gateway can be obtained through the following:

- Phone:
  - Americas: +1-732-652-1085 or 1-800-735-4588
  - Rest of the World: 800-44422444 or 972-3-9764343
- Web: <u>https://services.audiocodes.com</u>
- E-Mail: support@audiocodes.com

# 3. Reference Configuration

AudioCodes Mediant 500Li is shown below in the Enterprise or configured as Remote Worker.

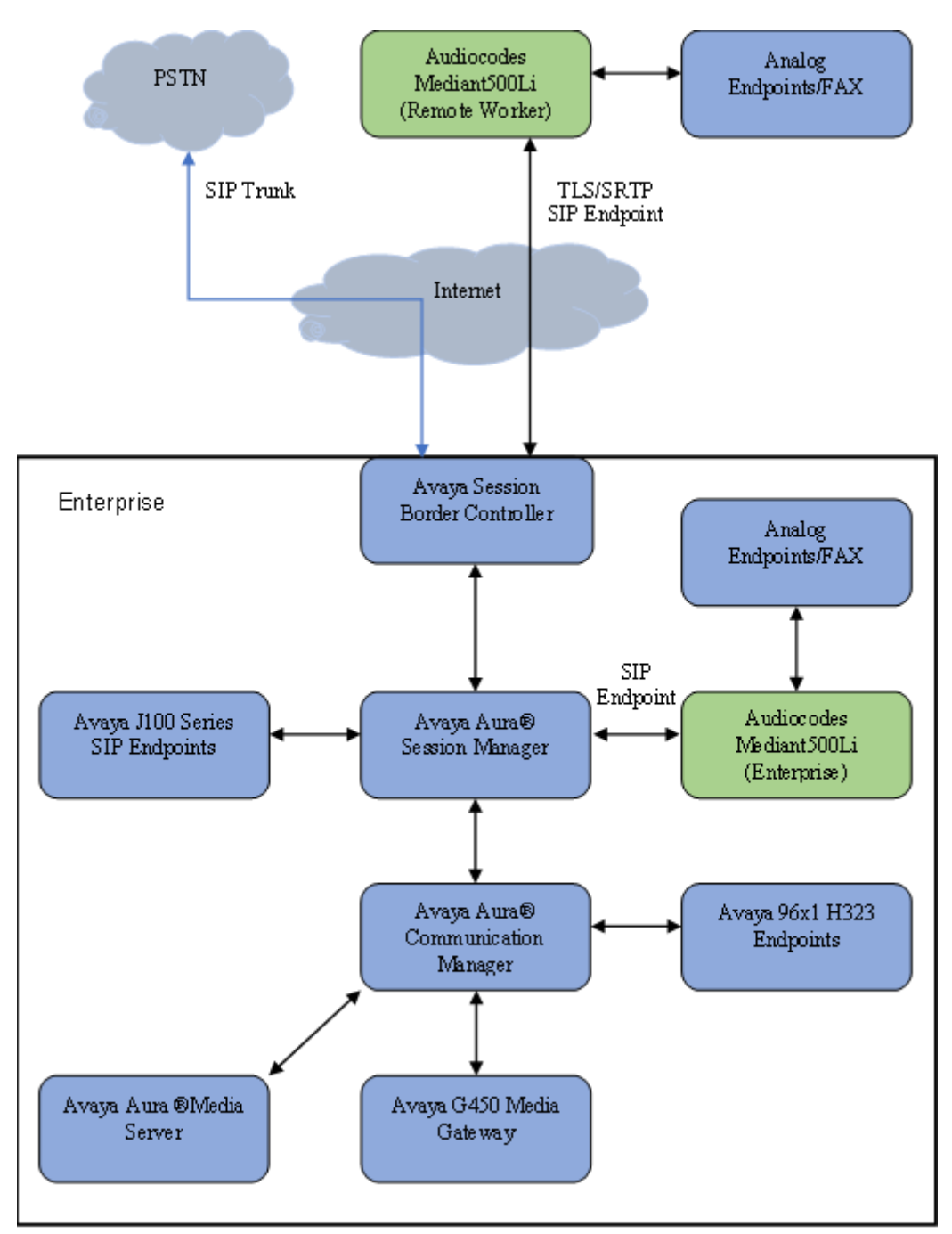

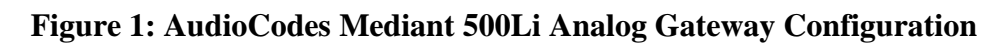

# 4. Equipment and Software Validated

The following equipment and software were used for interoperability testing:

| Equipment/Software                      | Release/Version     |
|-----------------------------------------|---------------------|
| Avaya Aura® Communication Manager       | 8.1.3.0.1.890.26685 |
| running on Virtual Machine              |                     |
| Avaya Aura® Session Manager running on  | 8.1.3.0.813014      |
| Virtual Machine                         |                     |
| Avaya Aura® System Manager running on   | 8.1.3.0.813014      |
| Virtual Machine                         |                     |
| Avaya Session Border Controller for     | 8.1.2.0-19809       |
| Enterprise running on Virtual Machine   |                     |
| Avaya G450 Media Gateway                | 41.34.1             |
| Avaya Aura® Media Server                | 8.0.2.163           |
| Avaya 1408 Digital Phone                | NA                  |
| Avaya 6220 Analog Phone                 | NA                  |
| Avaya 9641G H.323 Deskphone             | 6.8.3.04            |
| Avaya J179 SIP Deskphone                | 4.0.9.0.4           |
| AudioCodes Mediant 500Li Analog Gateway | 7.20AN.456.539      |

# 5. Configure Avaya Aura® Communication Manager

This section provides steps for configuring Communication Manager. All configuration for Communication Manager is done through System Access Terminal (SAT).

## 5.1. Verify Avaya Aura® Communication Manager License

Use the display system-parameters customer-options command to verify options.

On **Page 1**, verify that the number of OPS stations allowed in the system is sufficient for the number of Mediant 500Li analog lines (as SIP endpoints) that will be deployed.

```
display system-parameters customer-options
                                                                    Page 1 of 12
                                 OPTIONAL FEATURES
     G3 Version: V18
                                                    Software Package: Enterprise
       Location: 2
                                                    System ID (SID): 1
       Platform: 28
                                                    Module ID (MID): 1
                                                                 USED
                                 Platform Maximum Ports: 48000
                                                                    111
                                      Maximum Stations: 36000
                                                                      86
                               Maximum XMOBILE Stations: 36000
                                                                      0
                     Maximum Off-PBX Telephones - EC500: 41000
                                                                      0
                     Maximum Off-PBX Telephones - OPS: 41000
                                                                      51
                     Maximum Off-PBX Telephones - PBFMC: 41000
Maximum Off-PBX Telephones - PVFMC: 41000
                                                                       0
                                                                      0
                     Maximum Off-PBX Telephones - SCCAN:
                                                              0
                                                                       0
                          Maximum Survivable Processors: 313
                                                                 0
        (NOTE: You must logoff & login to effect the permission changes.)
```

On Page 2, verify that there is sufficient capacity for SIP trunks by comparing Maximum Administered SIP Trunks field with corresponding USED column field.

| display system-parameters customer-options<br>OPTIONAL FEATURES                                               | Page                | e 2 of | 12 |
|----------------------------------------------------------------------------------------------------|---------------------|--------|----|
| IP PORT CAPACITIES<br>Maximum Administered H.323 Trunks:                                                      | <b>USED</b>         |        |    |
| Maximum Concurrently Registered IP Stations:<br>Maximum Administered Remote Office Trunks:                    | 2400 6<br>12000 0   |        |    |
| Maximum Concurrently Registered Remote Office Stations:                                                       | 2400 0<br>128 0     |        |    |
| Max Concur Reg Unauthenticated H.323 Stations:<br>Maximum Video Capable Stations:                             | 100 0<br>36000 2    |        |    |
| Maximum Video Capable IP Softphones:<br>Maximum Administered SIP Trunks:                                      | 2400 23<br>12000 10 |        |    |
| Maximum Administered Ad-hoc Video Conferencing Ports:<br>Maximum Number of DS1 Boards with Echo Cancellation: | 12000 0<br>688 0    |        |    |
|                                                                                                    |                     |        |    |
|                                                                                                    |                     |        |    |
| (NOTE: You must logoff & login to effect the per                                                              | rmission chan       | uges.) |    |

On Page 5, verify Media Encryption Over IP is set to y.

| display system-parameters custome:<br>O                  | r-option<br>PTIONAL | ns Page 5 of 1<br>FEATURES            | 12 |
|----------------------------------------------------------|---------------------|---------------------------------------|----|
| Emergency Access to Attendant?<br>Enable 'dadmin' Login? | У<br>У              | IP Stations?                          | У  |
| Enhanced Conferencing?                                   | У                   | ISDN Feature Plus?                    | У  |
| Enhanced EC500?                                          | У                   | ISDN/SIP Network Call Redirection?    | У  |
| Enterprise Survivable Server?                            | n                   | ISDN-BRI Trunks?                      | У  |
| Enterprise Wide Licensing?                               | n                   | ISDN-PRI?                             | У  |
| ESS Administration?                                      | У                   | Local Survivable Processor?           | n  |
| Extended Cvg/Fwd Admin?                                  | У                   | Malicious Call Trace?                 | У  |
| External Device Alarm Admin?                             | У                   | Media Encryption Over IP?             | У  |
| Five Port Networks Max Per MCC?                          | n l                 | Mode Code for Centralized Voice Mail? | n  |
| Flexible Billing?                                        | n                   |                                       |    |
| Forced Entry of Account Codes?                           | У                   | Multifrequency Signaling?             | У  |
| Global Call Classification?                              | У                   | Multimedia Call Handling (Basic)?     | У  |
| Hospitality (Basic)?                                     | У                   | Multimedia Call Handling (Enhanced)?  | У  |
| Hospitality (G3V3 Enhancements)?                         | У                   | Multimedia IP SIP Trunking?           | У  |
| IP Trunks?                                               | У                   |                                       |    |
| IP Attendant Consoles?<br>(NOTE: You must logoff & 1     | y<br>login to       | o effect the permission changes.)     |    |

### 5.2. Administer IP Network Region

Use the **change ip-network-region** n command to configure a network region, where n is an existing network region.

### 5.2.1. IP Network Region for Voice and Fax Calls

Configure this network region as follows:

- Set Name to an appropriate value
- Set Location to 1
- Set Codec Set to that administered in Section 5.3, e.g., 1
- Set Intra-region IP-IP Direct Audio to yes
- Set Inter-region IP-IP Direct Audio to yes
- Enter an Authoritative Domain, e.g., avaya.com

change ip-network-region 1 Page 1 of 20 IP NETWORK REGION Region: 1 Location: 1 Authoritative Domain: avaya.com Name: Main Stub Network Region: n MEDIA PARAMETERS Intra-region IP-IP Direct Audio: yes Codec Set: 1 Inter-region IP-IP Direct Audio: yes UDP Port Min: 2048 IP Audio Hairpinning? n UDP Port Max: 3329 DIFFSERV/TOS PARAMETERS Call Control PHB Value: 46 Audio PHB Value: 46 Video PHB Value: 26 802.1P/Q PARAMETERS Call Control 802.1p Priority: 6 Audio 802.1p Priority: 6 Video 802.1p Priority: 5 AUDIO RESOURCE RESERVATION PARAMETERS H.323 IP ENDPOINTS RSVP Enabled? n H.323 Link Bounce Recovery? y Idle Traffic Interval (sec): 20 Keep-Alive Interval (sec): 5 Keep-Alive Count: 5

### 5.3. Administer IP Codec Set

Use the **change ip-codec-set** *n* command to configure IP codec set, where *n* is the codec set used in **Section 5.2.1** IP Network Region administration.

#### 5.3.1. IP Codec set for Voice and Fax Calls

Configure this codec set as follows, on Page 1:

- Set Audio Codec 1, 2 and 3 to G.711MU, G.711A, G.729AB respectively
- Set Media Encryption 1: to 1-srtp-aescm128-hmac80 and Media Encryption 2: to 2-srtp-aescm128-hmac32
- Set Encrypted SRTCP to enforce-unenc-srtcp

Note: G.711MU, G.711A and G.729AB codecs were used during compliance testing

change ip-codec-set 1 Page 1 of 2 TP MEDIA PARAMETERS Codec Set: 1 AudioSilenceFramesPacketCodecSuppressionPer PktSize(ms)1:G.711MUn2202:G.711An2203:G.729ABn220 4: 5: 6: 7: Media Encryption Encrypted SRTCP: enforce-unenc-srtcp 1: 1-srtp-aescm128-hmac80 2: 2-srtp-aescm128-hmac32 3: 4: 5:

#### On Page 2:

FAX settings allow the use of encrypted G.711 Fax Mode. Encrypted T.38 is not supported as noted in **Section 2.2**.

• Set FAX Mode to pass-through

```
change ip-codec-set 1
                                                             Page 2 of 2
                         IP MEDIA PARAMETERS
                            Allow Direct-IP Multimedia? y
             Maximum Call Rate for Direct-IP Multimedia: 10240:Kbits
    Maximum Call Rate for Priority Direct-IP Multimedia: 10240:Kbits
                                                                     Packet
                                               Redundancy
                        Mode
                                                                     Size(ms)
                                                           ECM: y
   FAX
                        pass-through
                                                0
   Modem
                        off
                                                0
   TDD/TTY
                        US
                                                3
   H.323 Clear-channel
                                                0
                        n
   SIP 64K Data
                                                0
                                                                     20
                        n
```

### 5.4. Administer IP Node Names

Use the **change node-names ip** command to add an entry for Session Manager. For compliance testing, **sm81** and **10.64.110.212** entry was added.

```
change node-names ip

IP NODE NAMES

Name IP Address

aes81 10.64.110.215

aes811 10.64.110.209

ams81 10.64.110.214

aura_cms18 10.64.110.225

default 0.0.00

procr 10.64.110.213

procr6 ::

remotecms191 10.64.110.226

sm81 10.64.110.212

( 10 of 10 administered node-names were displayed )

Use 'list node-names' command to see all the administered node-names

Use 'change node-names ip xxx' to change a node-name 'xxx' or add a node-name
```

## 5.5. Administer SIP Signaling Group

Use the **add signaling-group** n command to add a new signaling group, where n is an available signaling group number.

### 5.5.1. Signaling Group for Voice and Fax Calls

Configure this signaling group as follows:

- Set Group Type to sip
- Set Transport Method to tls
- Set Near-end Node Name to procr
- Set Near-end Listen Port to 5061
- Set Far-end Node Name to the configured Session Manager name in Section 5.4 e.g., sm81
- Set Far-end Listen Port to 5061
- Set Far-end Network region to the configured IP network region in Section 5.2.1 e.g., 1
- Enter a Far-end Domain, e.g., avaya.com
- Set Direct IP-IP Audio Connections to y
- Set Initial IP-IP Direct Media to y
- Set DTMF over IP to rtp-payload

Communication Manager supports DTMF transmission using RFC 2833.

```
add signaling-group 1
                                                                    Page 1 of 3
                                   SIGNALING GROUP
 Group Number: 1 Group Type: sip
IMS Enabled? n Transport Method: tls
         Q-SIP? n
 Peer Detection Enabled? y Peer Server: SM Clustered? r
 Prepend '+' to Outgoing Calling/Alerting/Diverting/Connected Public Numbers? y
Remove '+' from Incoming Called/Calling/Alerting/Diverting/Connected Numbers? n
Alert Incoming SIP Crisis Calls? n
   Near-end Node Name: procr
                                                  Far-end Node Name: sm81
 Near-end Listen Port: 5061
                                               Far-end Listen Port: 5061
                                            Far-end Network Region: 1
Far-end Domain: avaya.com
                                                  Bypass If IP Threshold Exceeded? n
Incoming Dialog Loopbacks: eliminate

DTMF over IP: rtp-payload

Session Establishment Timer(min): 65

Enable Layer 3 Test? y
                                                          RFC 3389 Comfort Noise? n
                                                 Direct IP-IP Audio Connections? y
                                                 IP Audio Hairpinning: II
Initial IP-IP Direct Media? y
         Enable Layer 3 Test? v
H.323 Station Outgoing Direct Media? n
                                                      Alternate Route Timer(sec): 6
```

### 5.6. Administer SIP Trunk Group

Use the **add trunk-group** n command to add a trunk group, where n is an available trunk group number.

### 5.6.1. Trunk Group for Voice and Fax Calls

Configure this trunk group as follows, on **Page 1**:

- Set Group Type to sip
- Enter an appropriate Group Name e.g., SM Trunk 1
- Enter a valid TAC e.g., 101
- Set Service Type to tie
- Enter Signaling Group value to the signaling group configured in Section 5.5.1 e.g., 1
- Enter a desired number in **Number of Members** field

| change trunk-group 1 Page 1 of 5 |                                |  |  |  |  |
|----------------------------------|--------------------------------|--|--|--|--|
|                                  | TRUNK GROUP                    |  |  |  |  |
| Group Number: 1                  | Group Type: sip CDR Reports: y |  |  |  |  |
| Group Name: SM Trunk 1           | COR: 1 TN: 1 TAC: 101          |  |  |  |  |
| Direction: two-way               | Outgoing Display? y            |  |  |  |  |
| Dial Access? n                   | Night Service:                 |  |  |  |  |
| Queue Length: 0                  |                                |  |  |  |  |
| Service Type: tie                | Auth Code? n                   |  |  |  |  |
|                                  | Member Assignment Method: auto |  |  |  |  |
|                                  | Signaling Group: 1             |  |  |  |  |
|                                  | Number of Members: 10          |  |  |  |  |
|                                  |                                |  |  |  |  |

# On Page 3:

#### • Set Numbering Format to private

| TRUNK FEATURES<br>ACA Assignment? n       | Measured: both<br>Maintenance Tests? y                                                                                                    |
|-------------------------------------------|----------------------------------------------------------------------------------------------------|
| Suppress # Outpulsing? n <b>Numbering</b> | Format: private<br>UUI Treatment: shared<br>Maximum Size of UUI Contents: 128<br>Replace Restricted Numbers? n<br>Replace Unavailable Numbers? n |
| Modify<br>Send UCID? y                    | Tandem Calling Number: no                                                                                                    |
| Show ANSWERED BY on Display? y            |                                                                                                    |
| DSN Term? n                               | Hold/Unhold                                                                                                    |

### 5.7. Administer Route Pattern

Use the **change route-pattern** n command to configure a route pattern, where n is an available route pattern.

Configure this route pattern as follows:

- Type an appropriate name in **Pattern Name** field
- For line 1, set Grp No to the trunk group configured in Section 5.6.1 e.g., 1
- For line 1, set **FRL** to **0**
- For line 1, set Numbering Format to lev0-pvt

```
change route-pattern 1
                                                     Page 1 of 3
                Pattern Number: 1
                                  Pattern Name: main
   SCCAN? n Secure SIP? y Used for SIP stations? n
   Grp FRL NPA Pfx Hop Toll No. Inserted
                                                           DCS/ IXC
   No Mrk Lmt List Del Digits
                                                           QSIG
                        Dgts
                                                           Intw
1: 1
       0
                                                           n user
2:
                                                            n user
3:
                                                            n
                                                               user
4:
                                                            n user
5:
                                                            n user
6:
                                                            n user
   BCC VALUE TSC CA-TSC ITC BCIE Service/Feature PARM Sub Numbering LAR
   0 1 2 M 4 W Request
                                                 Dgts Format
                rest
1: yyyyyn n
                                                      lev0-pvt none
2: ууууул п
                                                              none
3: yyyyyn n
                       rest
                                                               none
4: yyyyyn n
                        rest
                                                               none
5: yyyyyn n
                         rest
                                                               none
6: yyyyyn n
                        rest
                                                               none
```

## 5.8. Administer Private Numbering

Use the **change private-numbering 1** command to define the calling party number to send to Session Manager and configure private numbering as follows. For compliance testing, 5-digit extensions beginning with 7 are routed over trunk group 1 which resulted in a 5-digit calling party number.

```
    change private-numbering 1
    Page 1 of
    2

    NUMBERING - PRIVATE FORMAT
    NUMBERING - PRIVATE FORMAT
    1 of
    2

    Ext Ext
    Trk
    Private
    Total

    Len
    Grp(s)
    Prefix
    Len

    5
    5
    Total Administered: 2

    5
    7
    5
    Maximum Entries: 540
```

## 5.9. Administer AAR Analysis

Use the **change aar analysis** n command to configure routing for extensions starting with n. For compliance testing, extensions starting with **701** were used for both voice and fax calls.

- Set **Dialed String** to starting digits of extensions that will be used e.g., **701**
- Set Min and Max to 5 for 5-digit extensions
- Set Route Pattern to pattern configured in Section 5.7, e.g., 1
- Set Call Type to lev0

Note: The extension range used in this step needs an entry to the dial plan.

```
change aar analysis 7

AAR DIGIT ANALYSIS TABLE
Location: all Percent Full: 0

Dialed Total Route Call Node ANI
String Min Max Pattern Type Num Reqd

701 5 5 1 lev0 n
```

## 6. Configure Avaya Aura® Session Manager

This section provides the procedures for configuring Session Manager. It is assumed that the basic configuration is already in place. This section discusses the following areas:

- Add SIP Domain
- Add Location
- Add Adaptations
- Add SIP Entities
- Add Entity Links
- Add Routing Policy
- Add Dial Patterns
- Add Users

**Note:** The sections that reference configuration related to the Avaya Session Border Controller for Enterprise are only needed if the Median500Li is located outside the enterprise environment and registering through the internet as remote workers.

Access Session Manager Administration web interface by entering **http://<ip-address>/SMGR** in a web browser, where <ip-address> is the IP address of System Manager. Log in with the appropriate credentials.

| Recommended access to System Manager is via FQDN.                                                                                                    |                                                                          |
|----------------------------------------------------------------------------------------------------|--------------------------------------------------------------------------|
| Go to central login for Single Sign-On                                                                                                    | liser ID:                                                                |
| f IP address access is your only option, then note that authentication will fail<br>n the following cases:                                                                                                    | Password:                                                                |
| <ul> <li>First time login with "admin" account</li> <li>Expired/Reset passwords</li> </ul>                                                                                                    | Log On Cancel                                                            |
| Jse the "Change Password" hyperlink on this page to change the password<br>nanually, and then login.                                                                                                    | Change Passwo                                                            |
| Also note that single sign-on between servers in the same security domain is<br>not supported when accessing via IP address.                                                                                                    |                                                                          |
|                                                                                                    | Supported Browsers: Internet Explorer 11.x or Firefox 65.0, 66.0 and 67. |
| This system is restricted solely to authorized users for legitimate business<br>purposes only. The actual or attempted unauthorized access, use, or<br>modification of this system is strictly prohibited.                                                                                                    |                                                                          |
| Unauthorized users are subject to company disciplinary procedures and or<br>criminal and civil penalties under state, federal, or other applicable domestic<br>and foreign laws.                                                                                                    |                                                                          |
| The use of this system may be monitored and recorded for administrative and<br>iecurity reasons. Anyone accessing this system expressly consents to such<br>monitoring and recording, and is advised that if it reveals possible evidence of<br>riminal activity, the evidence of such activity may be provided to law<br>enforcement officials. |                                                                          |
| All users must comply with all corporate instructions regarding the protection<br>of information assets.                                                                                                    |                                                                          |

### 6.1. Add SIP Domain

Navigate to **Elements**  $\rightarrow$  **Routing**  $\rightarrow$  **Domains**, click on **New** button (not shown) and configure as follows:

- In Name field type in a domain (authoritative domain used in Section 5.2.1) e.g., avaya.com
- Set **Type** to **sip**

| Aura® Syst | em Manager 8.1 ▲ Users ∨ 🗲 Elements ∨ | 🔅 Services 🗸   Wid | gets v Shortcuts v Search | 📄 🙏 🚍 🛛 admin  |
|------------|---------------------------------------|--------------------|---------------------------|----------------|
| Home       | Routing                               |                    |                           |                |
| R          | Domain Management                     |                    | Commit                    | Help ?         |
|            | 1 Item   a                            |                    |                           | Filter: Enable |
|            | Name                                  | Type               | Notes                     |                |
|            | avaya.com                             | Sip *              |                           |                |
| >          |                                       |                    | CommitCancel              |                |

### 6.2. Add Location

Navigate to **Elements**  $\rightarrow$  **Routing**  $\rightarrow$  **Location**, click on the **New** button (not shown) and configure as follows.

Under General:

- Type in a descriptive Name e.g., DevConnect
- Under Location Pattern click on Add (not shown)
- Type in IP Address Pattern for applicable subnets, e.g., 10.64.\*

| Aura® Syst | aya<br>em Manager 8.1 | 🔒 Users 🗸        | 🗲 Elements 🗸                      | Services v  | Widgets v | Shortcuts v | Search | 🜲 🗮   admin |
|------------|-----------------------|------------------|-----------------------------------|-------------|-----------|-------------|--------|-------------|
| Home       | Routing               |                  |                                   |             |           |             |        |             |
| R          | Locatio               | on Deta          | ils                               |             |           | Commit      | Cancel | Help ? 🔺    |
|            | General               |                  |                                   |             |           |             |        |             |
|            |                       |                  | * Name:                           | DevConnect  |           |             |        |             |
|            |                       |                  | Notes                             |             |           |             |        |             |
|            | Dial Plar             | n Transpa        | rency in Su                       | vivable Mod | le        |             |        |             |
|            |                       |                  | Enabled                           |             |           |             |        |             |
|            |                       | Listed Dire      | ectory Number:                    |             |           |             |        |             |
|            |                       | Associated       | CM SIP Entity:                    |             |           |             |        |             |
|            | Overall I             | Managed          | Bandwidth                         |             |           |             |        |             |
|            |                       | Managed Ba       | ndwidth Units                     | Kbit/sec 🖌  |           |             |        |             |
|            |                       | Το               | otal Bandwidth                    |             |           |             |        |             |
|            |                       | Multime          | dia Bandwidth                     |             |           |             |        |             |
|            | Audio                 | o Calls Can 1    | Take Multimedi<br>Bandwidth       | a           |           |             |        |             |
|            |                       |                  |                                   |             |           |             |        |             |
|            | Per-Call              | Bandwid          | th Paramete                       | ers         |           |             |        |             |
| >          | Maxir                 | num Multim<br>(I | nedia Bandwidt<br>ntra-Location): | h 2000      | Kbit/Sec  |             |        |             |
|            | Maxir                 | num Multim<br>(I | edia Bandwidt<br>nter-Location):  | h 2000      | Kbit/Sec  |             |        | -           |

### 6.3. Add Adaptations

**Note:** The configuration in this section is only needed if Mediant 500Li is located outside the enterprise environment and registering through the internet as remote workers.

Add an adaptation to convert incoming domains from an IP address to the pertinent domain. Select Adaptations  $\rightarrow$  Adaptations from the left pane and click New (not shown) to add a new adaptation for IPC.

The Adaptation Details screen is displayed. Enter the following values for the specified fields:

- Adaptation Name:
- Module Name:

A descriptive name, e.g., **ASBCE812**. **DigitConversionAdapter Name-Value Parameter** 

• Module Parameter Type: Name-Value Par Click Add to add the adaptation name value pairs as specified:

- fromto: true
- iodstd: The pertinent domain name, e.g., avaya.com
- iosrcd: The pertinent domain name, e.g., avaya.com
- odstd: The pertinent domain name, e.g., avaya.com (not shown)
- osrcd: The pertinent domain name, e.g., avaya.com (not shown)

Click **Commit** to save changes.

| Aura® Syste | aya<br>em Manager 8.1 | 占 Users 🗸 | 🗲 Elements      | ~ 4    | Services v        | Widgets v | Shortci  | uts v Sea     | rch        | ≡    | admin      |
|-------------|-----------------------|-----------|-----------------|--------|-------------------|-----------|----------|---------------|------------|------|------------|
| Home        | Routing               |           |                 |        |                   |           |          |               |            |      |            |
| R           | Adaptatio             | on Detai  | ls              |        |                   |           |          | Commit Cancel |            | I    | Help ? 🔺   |
|             | General               | [         | * Adaptation Na | ame:   | ASBCE812          |           |          |               |            |      | - 1        |
|             |                       |           | No * Module Na  | otes:  |                   | inter 🖌   |          | 7             |            |      | - 1        |
|             |                       |           | T               | Type:  | digit             | iptei 🔹   |          |               |            |      | - 1        |
|             |                       |           | S               | tate:  | enabled 🖌         |           |          |               |            |      | - 1        |
|             |                       | Module Pa | rameter Type:   | Name   | -ValueParameter 🗸 | ]         |          |               |            |      | - 1        |
|             |                       |           | ĺ               | Add    | Remove            |           |          |               |            |      |            |
|             |                       |           |                 |        | Name              |           | Value    |               |            |      |            |
|             |                       |           |                 |        | fromto            |           | true     |               |            |      | 11         |
|             |                       |           |                 |        | iodstd            |           | avaya.co | m             |            |      | 1          |
|             |                       |           |                 |        | iosrcd            |           | avaya.co | m             |            |      |            |
|             |                       |           |                 | Select | : All, None       |           |          |               | ∛ ∛ Page 1 | of 2 | ▶ <b>▶</b> |
| >           |                       | Egress UR | I Parameters:   |        |                   |           |          |               |            |      | -          |

**NOTE:** SIP message manipulation to modify the incoming domain can be done through AudioCodes administration. Interoperability testing employed this adaptation too.

RH: Reviewed SPOC 11/22/2021

Solution & Interoperability Test Lab Application Notes ©2021 Avaya Inc. All Rights Reserved. 21 of 90 MD500LiRWCMSM81

### 6.4. Add SIP Entities

Add a SIP entity for Communication Manager and for Session Border Controller for Enterprise.

#### 6.4.1. Communication Manager

Add Communication Manager as a SIP Entity. Navigate to **Elements**  $\rightarrow$  **Routing**  $\rightarrow$  **SIP Entities**, click on **New** (not shown) and configure as follows:

- Type in a descriptive name in **Name** field, e.g., **cm81**
- Type in the IP address or FQDN of Communication Manager in **FQDN or IP Address** field, e.g., **10.64.110.213**
- Set **Type** to **CM**
- Set Location to the location configured in Section 6.2, e.g., DevConnect

Click **Commit** to save changes.

Note: It is assumed that SIP Entity for Session Manager has been already configured.

| Aura® Syste | em Manager 8.1 | ≗ Users ∨  | 🗲 Elements 🗸    | 🌣 Services 🗸   Widget | ts v Shortcuts | Y Search | 📄 🐥 🚍   admin |
|-------------|----------------|------------|-----------------|-----------------------|----------------|----------|---------------|
| Home        | Routing        |            |                 |                       |                |          |               |
| R           | SIP Ent        | ity Det    | ails            |                       | Com            | mit      | Help ?        |
|             |                |            | * Name:         | cm81                  |                |          |               |
|             |                | * FQDN     | or IP Address:  | 10.64.110.213         |                |          |               |
|             |                |            | Туре:           | CM                    | ~              |          |               |
|             |                |            | Notes:          |                       |                |          |               |
|             |                |            | Adaptation:     | ~                     |                |          |               |
|             |                |            | Location:       | DevConnect 🗸          |                |          |               |
|             |                |            | Time Zone:      | America/Denver        | ~              |          |               |
|             | * SIP          | Timer B/I  | F (in seconds): | 4                     |                |          |               |
|             |                | Minimu     | m TLS Version:  | Use Global Setting V  |                |          |               |
|             |                | Cre        | edential name:  |                       |                |          |               |
|             |                |            | Securable:      |                       |                |          |               |
|             |                | Call De    | tail Recording: | none 🗸                |                |          |               |
|             | Loop Dete      | ection     |                 |                       |                |          |               |
|             |                | Loop D     | etection Mode:  | On 🗸                  |                |          |               |
|             |                | Loop Co    | unt Threshold:  | 5                     |                |          |               |
|             | Loop Dete      | ction Inte | rval (in msec): | 200                   |                |          |               |
| >           | Monitorin      | g          |                 |                       |                |          |               |
|             |                | SIP Li     | nk Monitoring:  | Use Session Manager C | onfiguration 🗸 |          |               |

### 6.4.2. Avaya Session Border Controller for Enterprise

**Note:** The configuration in this section is only needed if Mediant 500Li is located outside the enterprise environment and registering through the internet.

Add Session Border Controller as a SIP Entity. Navigate to **Elements**  $\rightarrow$  **Routing**  $\rightarrow$  **SIP Entities**, click on **New** (not shown) and configure as follows:

- Type in a descriptive name in Name field, e.g., ASBCE812
- Type in the IP address of the internal SBCE Interface from Section 7.2 in FQDN or IP Address field, e.g., 10.64.110.242
- Set **Type** to **SIP Trunk**
- Set Location to the location configured in Section 6.2

| Aura® Syste | Manager 8.1                | s v 🎾    | elements v 🕴     | Services ~         | Widgets v | Shortcuts | Y Search     | ■ ▲ ≡ | 🗧 🛛 admin |
|-------------|----------------------------|----------|------------------|--------------------|-----------|-----------|--------------|-------|-----------|
| Home        | Routing                    |          |                  |                    |           |           |              |       |           |
| R           | SIP Entity Deta<br>General | ails     |                  |                    |           | Col       | mmit)Cancel) |       | Help ? 🔺  |
|             |                            |          | * Name:          | ASBCE812           |           |           |              |       |           |
|             |                            | * FQDI   | N or IP Address: | 10.64.110.242      |           |           |              |       |           |
|             |                            |          | Туре:            | SIP Trunk          | ~         |           |              |       |           |
|             |                            |          | Notes:           |                    |           |           |              |       |           |
|             |                            |          | Adaptation:      | ~                  |           |           |              |       |           |
|             |                            | [        | Location:        | DevConnect 🗸       |           |           |              |       |           |
|             |                            |          | Time Zone:       | America/Denver     |           | ~         |              |       |           |
|             | * SIP                      | Timer B, | /F (in seconds): | 4                  |           |           |              |       |           |
|             |                            | Minim    | um TLS Version:  | Use Global Setting | ~         |           |              |       |           |
|             |                            | С        | redential name:  |                    |           |           |              | ]     |           |
|             |                            |          | Securable:       |                    |           |           |              |       |           |
|             |                            | Call D   | etail Recording: | egress 💙           |           |           |              |       |           |
| >           | Loop Detection             | Loop I   | Detection Mode:  | On 🗸               |           |           |              |       | •         |

### 6.5. Add Entity Links

Add entity links between Communication Manager and Session Manager and between SBCE and Session Manager.

### 6.5.1. Communication Manager

Add an entity link between Communication Manager and Session Manager. Navigate to **Elements**  $\rightarrow$  **Routing**  $\rightarrow$  **Entity Links**, click on **New** (not shown) and configure as follows:

- Type in a descriptive name in Name field
- Set SIP Entity 1 to the name of Session Manager SIP Entity e.g., sm81
- Set SIP Entity 2 to Communication Manager SIP Entity configured in Section 6.4.1 e.g., cm81
- Set **Protocol** to **TLS**
- Set **Port** to **5061**

| Aura® Syste | ayy<br>am Manag | A Users ↓<br>Jer 8.1 | 🗲 Elements 🗸      | Services × | Widget | s v Sh   | ortcuts ~ | Search       | ■ 🔺 ≡ | admin      |
|-------------|-----------------|----------------------|-------------------|------------|--------|----------|-----------|--------------|-------|------------|
| Home        | Routi           | ing                  |                   |            |        |          |           |              |       |            |
| R           | Ent             | tity Links           |                   |            |        |          | Commit    | Cancel       |       | Help ?     |
|             | 1 Iter          | n   🎘                |                   |            |        |          |           |              | Filt  | er: Enable |
|             |                 | Name                 | SIP Entity 1      |            |        | Protocol | Port      | SIP Entity 2 |       |            |
|             |                 | * sm81_cm81_5061_TL  | 5 * <b>Q</b> sm81 |            |        | TLS 🗸    | * 5061    | * Q cm81     |       |            |
|             | ✓ Select        | t : All, None        |                   |            |        |          |           |              |       | •          |
|             |                 |                      |                   |            |        |          |           |              |       |            |
|             |                 |                      |                   |            |        |          | Commit    | Cancel       |       |            |

### 6.5.2. Session Border Controller for Enterprise

**Note:** The configuration in this section is only needed if Mediant 500Li is located outside the enterprise environment and registering through the internet as remote workers.

Add an Entity link between SBCE and Session Manager. Navigate to **Elements**  $\rightarrow$  **Routing**  $\rightarrow$  **Entity Links**, click on **New** (not shown) and configure as follows:

- Type in a descriptive name in Name field
- Set SIP Entity 1 to the Session Manager Entity name e.g., sm81
- Set SIP Entity 2 to the SBCE SIP Entity name from Section 6.4.2 e.g., ASBCE812
- Set Protocol to TLS
- Set **Port** to **5061**

| Aura® Syste | ayy<br>em Manag | 🛆 🔒 Users 🗸 🍃          | Elements v      | Services v | Widge | ts v Sl  | hortcuts v | Search       | ≡         | admin  |
|-------------|-----------------|------------------------|-----------------|------------|-------|----------|------------|--------------|-----------|--------|
| Home        | Rout            | ing                    |                 |            |       |          |            |              |           |        |
| R           | Enti            | ity Links              |                 |            |       |          | Commit     | Cancel       |           | Help ? |
|             | 1 Iter          | n   🥹                  |                 |            |       |          |            |              | Filter: E | Enable |
|             |                 | Name                   | SIP Entity 1    |            |       | Protocol | Port       | SIP Entity 2 |           | P      |
|             |                 | * sm81_SBCE812_5061_TL | * <b>Q</b> sm81 |            |       | TLS 🗸    | * 5061     | * Q ASBCE812 |           |        |
|             | ∢<br>Select     | : All, None            |                 |            |       |          |            |              |           | •      |
|             |                 |                        |                 |            |       |          |            |              |           |        |
|             |                 |                        |                 |            |       |          | Commit     | Cancel       |           |        |

### 6.6. Add Routing Policy

Routing policies describe the conditions under which calls will be routed to the SIP Entities specified in Section 6.4. Navigate to Elements  $\rightarrow$  Routing  $\rightarrow$  Routing Policies, click on New (not shown) and configure as follows:

- Type in a descriptive name in Name field
- Under SIP Entity as Destination, click on Select. Select Communication Manager SIP entity added in Section 6.4.1 e.g., cm81

| Т         | Routing                                                                      |               |        |                                 |                                                |        |     |     |     |     |            |                |                        |            |
|-----------|------------------------------------------------------------------------------|---------------|--------|---------------------------------|------------------------------------------------|--------|-----|-----|-----|-----|------------|----------------|------------------------|------------|
|           | Routir                                                                       | ng P          | olic   | y De                            | etails                                         | 5      |     |     |     |     | Commit     | Cancel         |                        | Hel        |
|           | General * Name: cm81                                                         |               |        |                                 |                                                |        |     |     |     |     |            |                |                        |            |
| Disabled: |                                                                              |               |        |                                 |                                                |        |     |     |     |     |            |                |                        |            |
|           | * Retries: 0                                                                 |               |        |                                 |                                                |        |     |     |     |     |            |                |                        |            |
|           |                                                                              |               |        |                                 | * Retri<br>Not                                 | es: 0  |     |     |     |     |            |                |                        |            |
|           | SIP Ent                                                                      | ity as        | 5 Des  | stinat                          | * Retri<br>Not                                 | es: 0  |     |     |     |     |            |                |                        |            |
|           | SIP Ent                                                                      | ity as        | 5 De   | stina                           | * Retri                                        | es: 0  |     |     |     |     |            |                |                        |            |
|           | SIP Ent<br>Select<br>Name                                                    | ity as        | 5 Des  | stinat                          | * Retri<br>Not<br>tion                         | es: 0  |     |     |     |     |            | Туре           | Notes                  |            |
|           | SIP Ent<br>Select<br>Name<br>cm81                                            | ity as        | 5 Des  | FQDN or<br>10.64.11             | * Retri<br>Not<br>tion                         | es: 0  |     |     |     |     |            | Туре<br>СМ     | Notes                  |            |
|           | SIP Ent<br>Select<br>Name<br>cm81                                            | ity a:<br>Day | 5 De:  | FQDN or<br>10.64.11             | * Retri<br>Not<br>tion                         | ss 0   |     | _   |     | _   |            | Туре<br>СМ     | Notes                  |            |
|           | SIP Ent<br>Select<br>Name<br>cm81<br>Time of<br>Add Ren                      | ity as<br>Day | S Des  | FQDN or<br>10.64.1:             | * Retri<br>Not<br>tion<br>• IP Addre<br>10.213 | ss 0   |     | _   |     | _   |            | Туре<br>СМ     | Notes                  | _          |
|           | SIP Ent<br>Select<br>Name<br>cm81<br>Time of<br>Add Ren<br>1 Item 2          | ity a:<br>Day | View G | FQDN or<br>10.64.11             | * Retrivention Not                             | ss [   |     |     |     |     |            | СМ             | Notes                  | ter: Enabl |
|           | SIP Ent<br>Select<br>Name<br>cm81<br>Time of<br>Add Ren<br>1 Item 2<br>Ranki | Day           | View G | FQDN or<br>10.64.11<br>pps/Over | * Retri<br>Not<br>tion<br>• IP Addre<br>10.213 | ss Wed | Thu | Fri | Sat | Sun | Start Time | CM<br>End Time | Notes<br>Filt<br>Notes | ter: Enabl |

### 6.7. Add Dial Patterns

Dial patterns are defined to direct calls to the appropriate SIP Entity. Navigate to **Elements**  $\rightarrow$  **Routing**  $\rightarrow$  **Dial Patterns**, click on **New** (not shown) and configure as follows: Under **General:** 

- Set **Pattern** to prefix of dialed number e.g., **70**
- Set Min to minimum length of dialed number e.g., 5
- Set Max to maximum length of dialed number e.g., 5

Under Originating Locations and Routing Policies:

- Click Add and select the location configured in Section 6.2 for Originating Location. Interoperability testing used -ALL- in this case
- Select the Communication Manager routing policy administered in Section 6.6 for Routing Policies e.g., cm81

| Aura® Syste | em Manager 8.1            | lements 🗸 🔅 Serv              | rices 🗸   Wid          | lgets v Sh | iortcuts v                    | Search                        | 📕 🔔 🗮 🛛 admin           |
|-------------|---------------------------|-------------------------------|------------------------|------------|-------------------------------|-------------------------------|-------------------------|
| Home        | Routing                   |                               |                        |            |                               |                               |                         |
| R           | Dial Pattern Deta         | ails                          |                        |            | Commit                        | ancel                         | Help ? 🔺                |
|             | General                   |                               |                        |            |                               | _                             |                         |
|             |                           | * Pattern: 70                 |                        |            |                               |                               |                         |
|             |                           | * Min: 5                      |                        |            |                               |                               |                         |
|             |                           | * Max: 5                      |                        |            |                               |                               |                         |
|             | Emer                      | gency Call: 🗌                 |                        |            |                               | _                             |                         |
|             | S                         | IP Domain: avaya              | a.com 🗸                |            |                               |                               |                         |
|             |                           | Notes:                        |                        |            |                               | ]                             |                         |
|             | Originating Locations     | and Routing                   | Policies               |            |                               |                               |                         |
|             | Add Remove                |                               |                        |            |                               |                               |                         |
|             | 1 Item 🛛 🥲                |                               |                        |            |                               |                               | Filter: Enable          |
|             | Originating Location Name | Originating Location<br>Notes | Routing Policy<br>Name | Rank       | Routing<br>Policy<br>Disabled | Routing Policy<br>Destination | Routing Policy<br>Notes |
|             | -ALL-                     |                               | cm81                   | 0          |                               | cm81                          |                         |
| ~           | Select : All, None        |                               |                        |            |                               |                               |                         |
|             | I                         |                               |                        |            |                               |                               | •                       |

### 6.8. Add Users

For each analog line on AudioCodes Mediant 500Li, a user needs to be added on Session Manager. Information in this section will be used by AudioCodes Mediant 500Li for registering to Session Manager.

Navigate to Users  $\rightarrow$  User Management  $\rightarrow$  Manage Users to display the User Management screen (not shown). Click + New to add a user.

#### 6.8.1. Identity

Enter values for the following required attributes for a new SIP user in the **New User Profile** screen:

- Enter appropriate name for Last Name, e.g., AudioCodes
- Enter appropriate name for First Name, e.g., User 1
- Enter <extension>@<sip domain> for the Login Name, e.g., 70111@avaya.com)

| Aura® Syst | em Manager 8.1              | ements 🗸 🌣 Services 🗸   Widgets                                | v Shortcuts v Search                           | 🔔 🗮   admin                |
|------------|-----------------------------|----------------------------------------------------------------|------------------------------------------------|----------------------------|
| Home       | User Management Routing     |                                                                |                                                |                            |
| U          | Home / Users / Manage Users | @avaya.com                                                     | 🖻 Commit & Continue                            | Help ? ▲ O Commit ③ Cancel |
|            | Identity Communication Pro  | Membership         Contacts           User Provisioning Rule : | ~                                              |                            |
|            | LocalizedName               | * Last Name: AudioCodes                                        | Last Name (in Latin<br>alphabet characters) :  | AudioCodes                 |
|            |                             | * First Name: User 1                                           | First Name (in Latin<br>alphabet characters) : | User 1                     |
|            |                             | * Login Name: 70111@avaya.co                                   | m Middle Name :                                | Middle Name Of User        |
|            |                             | Password:                                                      | User Type :                                    | Basic v                    |
|            |                             | Confirm Password :                                             | Localized Display<br>Name :                    | AudioCodes, User 1         |
| >          |                             | Endpoint Display AudioCodes, Use Name :                        | Title Of User:                                 | Title Of User              |

Press Commit & Continue after making entries or selections.

#### 6.8.2. Communication Address

Select **Communication Address** in the left list and click + **New** (not shown). Enter the following attributes for the **Communication Address**:

- Select Avaya SIP from the drop-down list for Type
- Enter the extension number for Fully Qualified Address, e.g.,70111
- Enter the **domain** (e.g., **avaya.com**)

Click OK.

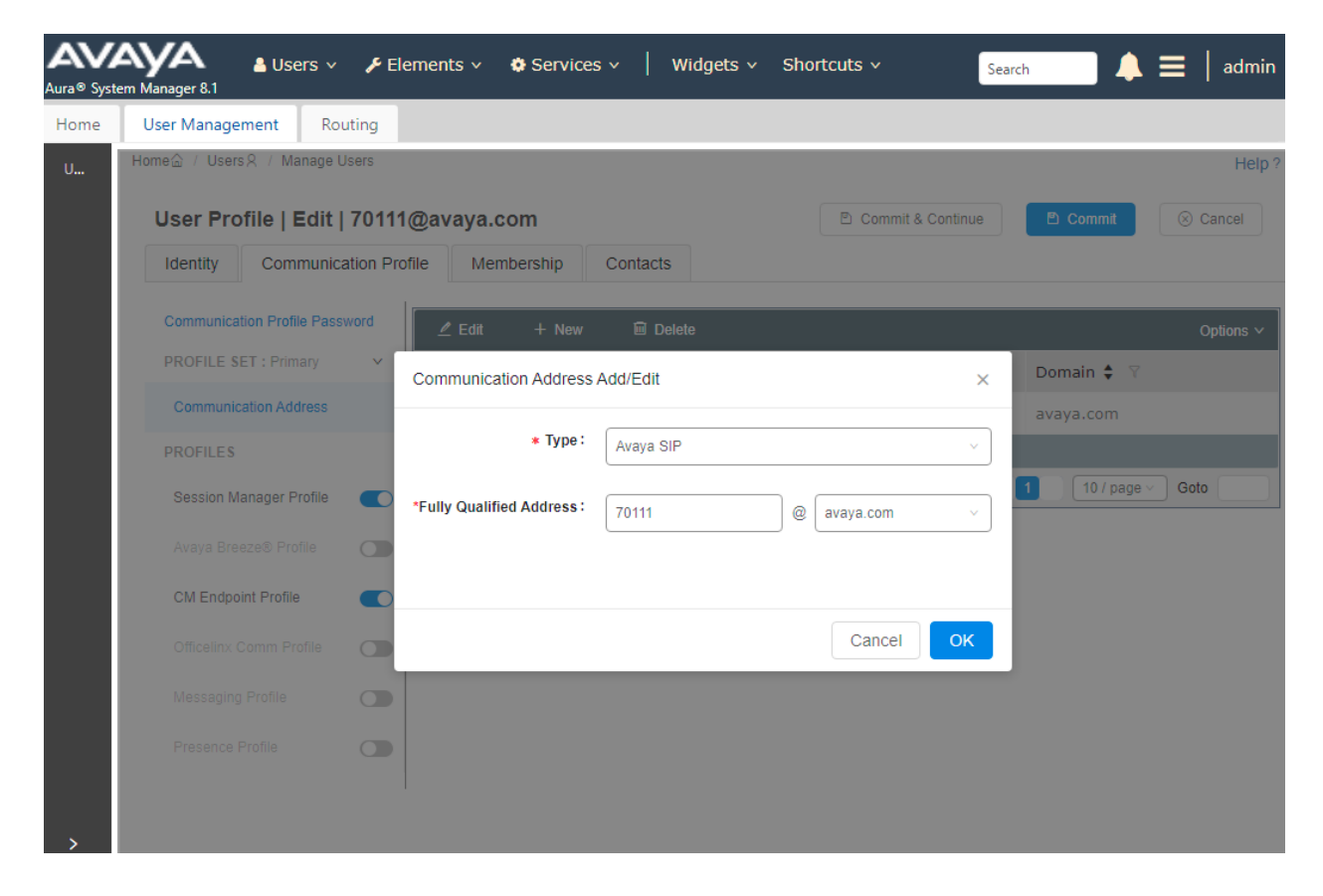

### 6.8.3. Communication Profile

Click the **Communication Profile** tab and in the **Comm-Profile Password** and **Re-enter Comm-Profile Password** fields, enter a numeric password. This will be used to register the device during login. Click **OK**.

| Aura® Syst | tem Manager 8.1             | ✓ Elements ∨ ♦ Services ∨        | Widgets v Shortcuts v          | Search 🔔 🗮 🛛 admin  |
|------------|-----------------------------|----------------------------------|--------------------------------|---------------------|
| Home       | User Management Rou         | uting                            |                                |                     |
| U          | Home숩 / Users옷 / Manage U   | sers                             |                                | Help ?              |
|            | User Profile   Edit         | 70111@avaya.com                  | 🖻 Commit & Continue            | e 🕑 Commit 🛞 Cancel |
|            | Identity Communica          | tion Profile Membership Contacts |                                |                     |
|            | Communication Profile Passy | word 🖉 Edit + New 🖻 De           | lete                           | Options ~           |
|            | PROFILE SET : Primary       | Comm-Profile Password            |                                | × main ♦ 🛛          |
|            | Communication Address       | Comm-Profile Passwor             | I: [                           | ıya.com             |
|            | PROFILES                    |                                  |                                |                     |
|            | Session Manager Profile     | Re-enter Comm-Profile Passwor    | Do ontor Comm Profile Password | 10 / page > Goto    |
|            | Avaya Breeze® Profile       |                                  | Re-enter Commer Tome Password  |                     |
|            | CM Endpoint Profile         |                                  | Generate Comm-Profile Password |                     |
|            | Officelinx Comm Profile     |                                  | Cancel                         | ок                  |
|            | Messaging Profile           |                                  |                                |                     |
|            | Presence Profile            |                                  |                                |                     |
| >          |                             |                                  |                                |                     |

#### 6.8.4. Session Manager Profile

Click on the **Session Manager Profile** slide button. For **Primary Session Manager**, **Origination Sequence**, **Termination Sequence**, and **Home Location** (not shown), select the values corresponding to the applicable Session Manager and Communication Manager application sequences. Retain the default values in the remaining fields.

| Aura® Syste | ayya augusta augusta sa users ∨<br>em Manager 8.1 | Elemer ۶            | nts v 🛛 🏘 Services v           | Widgets v S    | hortcuts v          | Search   | 🜲 🗮   admin |
|-------------|---------------------------------------------------|---------------------|--------------------------------|----------------|---------------------|----------|-------------|
| Home        | User Management Ro                                | uting               |                                |                |                     |          |             |
| U           | Home☆ / Users R / Manage User Profile   Edit      | Users<br>  70111@av | vaya.com                       |                | 🖻 Commit & Continue | P Commit | Help? A     |
|             | Identity Communic                                 | ation Profile       | Membership Co                  | ontacts        |                     |          |             |
|             | Communication Profile Pass                        | sword               |                                |                |                     |          |             |
|             | PROFILE SET : Primary                             | ~                   | SIP Registration               |                |                     |          |             |
|             | Communication Address                             |                     | * Primary Session<br>Manager:  | sm81 Q         | •                   |          |             |
|             | PROFILES                                          |                     | Secondary Session              |                |                     |          |             |
|             | Session Manager Profile                           |                     | Manager:                       | Start typing Q | 0                   |          |             |
|             | Avaya Breeze® Profile                             |                     | Survivability Server:          | Start typing Q | 8                   |          |             |
|             | CM Endpoint Profile                               |                     |                                |                |                     |          |             |
|             | Officelinx Comm Profile                           |                     | Max. Simultaneous<br>Devices : | 1              | ~                   |          |             |
|             | Messaging Profile                                 |                     | Block New Registration         |                |                     |          |             |
|             | Presence Profile                                  |                     | When Maximum                   |                |                     |          |             |
|             |                                                   |                     | Application Sequence           | ces            |                     |          |             |
|             |                                                   |                     | Origination Sequence:          | cm81           | ~                   |          |             |
| >           |                                                   |                     |                                |                |                     |          |             |
|             |                                                   |                     | Termination Sequence :         | cm81           | ~                   |          | -           |

### 6.8.5. CM Endpoint Profile

Click on the **CM Endpoint Profile** slide button. Fill in the following fields:

- Select the relevant Communication Manager SIP Entity for System e.g., cm81
- Select Endpoint for Profile Type
- Select J179\_DEFAULT\_CM\_8\_1 for Template
- Enter the **Extension** number (e.g., **70111**)

Click on **Endpoint Editor** in the Extension field to edit Communication Manager settings. Input the appropriate **coverage path 1** number(not shown) to route unanswered calls to voicemail. Click **Done** to close the Endpoint Editor. Click **Commit**.

| Aura® Syste | em Manager 8.1            | 占 Users 🗸         | 🔑 Ele      | ements 🗸 🛛 🏟 Servio             | ces ~                | Widgets v Shortcuts v | S                                                   | earch    | 🖡 🗮   admin |
|-------------|---------------------------|-------------------|------------|---------------------------------|----------------------|-----------------------|-----------------------------------------------------|----------|-------------|
| Home        | User Manage               | ment Ro           | uting      |                                 |                      |                       |                                                     |          |             |
| U           | Home≙ / Users<br>User Pro | file   Edit       | Jsers      | @avaya.com                      |                      |                       | 🖻 Commit & Continue                                 | Commit   | Help? •     |
|             | Identity                  | Communic          | ation Prof | file Membership                 | Conta                | cts                   |                                                     |          |             |
|             | Communica                 | tion Profile Pass | word       | F                               |                      |                       |                                                     |          |             |
|             | PROFILE \$                | ET : Primary      | ~          | *                               | System :             | cm81 ~                | * Profile Type:                                     | Endpoint | ~           |
|             | Communic                  | ation Address     |            | Use Existing Er                 | ndpoints :           |                       | * Extension :                                       | 70111    | ₽ 🔼         |
|             | PROFILES                  |                   |            |                                 |                      |                       | 1                                                   |          |             |
|             | Session M                 | anager Profile    |            | Т                               | emplate :            | J179_DEFAULT_CM_8_1 Q | * Set Type :                                        | J179     |             |
|             | Avaya Bre                 | eze® Profile      |            | Securi                          | ity Code :           | Enter Security Code   | Port:                                               | IP       | Q           |
|             | CM Endpo                  | int Profile       |            | Voice Mail                      | Number :             |                       | Preferred Handle :                                  | Salact   |             |
|             | Officelinx C              | Comm Profile      |            |                                 |                      |                       |                                                     | 00000    |             |
|             | Messaging                 | Profile           |            | Calculate Route                 | Pattern :            |                       | Sip Trunk :                                         | aar      |             |
|             | Presence F                | Profile           |            |                                 | SIP URI :            | Select ~              | Delete on Unassign from User<br>or on Delete User : |          |             |
| >           |                           |                   |            | Override Endpoint I<br>Localize | Name and<br>d Name : | •                     | Allow H.323 and SIP Endpoint<br>Dual Registration : |          |             |

# 7. Administer Session Border Controller for Enterprise

SBCE provides an edge capability to allow remote worker registration external to the private enterprise network. Remote workers interact with the external interface of SBCE while the SBCE internal interface is shielded from the public external interface.

**Note:** The configuration in this section is only needed if the Median500Li is located outside the enterprise environment and registering through the internet.

The configuration steps on SBCE include the following:

- Launch SBCE web interface
- Administer Network Management
- Administer Server TLS Profiles
- Administer SIP Servers
- Administer Routing Profiles
- Administer Media Rules
- Administer End Point Policy Groups
- Administer Media Interfaces
- Administer Signaling Interfaces
- Administer End Point Flows

The SBCE administration tasks will either be stepped through or displayed as administered.

### 7.1. Launch SBCE Web Interface

Access the SBCE web interface by using the URL https://<*ip-address*>/sbc in an Internet browser window, where <*ip-address*> is the IP address of the SBCE management interface. The screen below is displayed. Log in using the appropriate credentials.

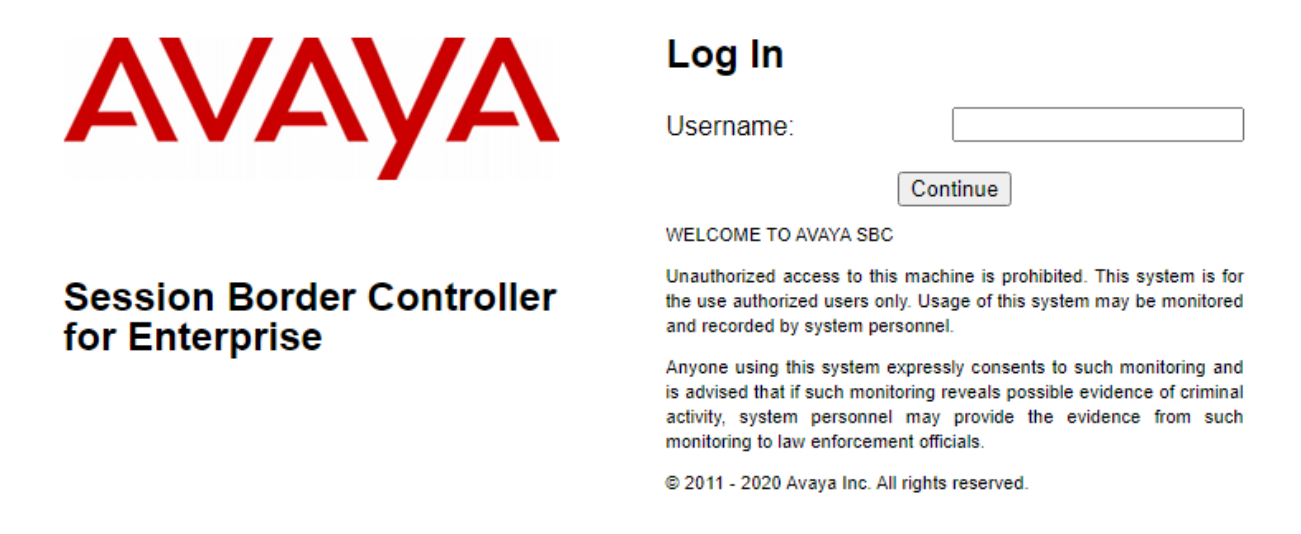

After logging in, the Dashboard will appear as shown below. All configuration screens of the SBCE are accessed by navigating the menu tree in the left pane. Select **Device**  $\rightarrow$  **SBCE** from the top menu.

| Device: EMS ~ Alarms I<br>Session Borde | ncidents Status v Logs v      | Diagnostics Users Enterprise |                           | Settings ♥ Help ♥ Log Out |
|-----------------------------------------|-------------------------------|------------------------------|---------------------------|---------------------------|
| EMS Dashboard                           | Dashboard                     |                              |                           |                           |
| Device Management                       | Information                   | _                            | Installed Devices         |                           |
| System Administration                   | System Time                   | 01:37:28 PM MDT Refr         | esh EMS                   |                           |
| Templates                               | Version                       | 8.1.2.0-31-19809             | SBCE812                   |                           |
| Backup/Restore                          | GUI Version                   | 8.1.2.0-19794                |                           |                           |
| Monitoring & Logging                    | Build Date                    | Tue Dec 08 09:11:07 UTC 202  | 0                         |                           |
|                                         | License State                 | 📀 OK                         |                           |                           |
|                                         | Aggregate Licensing Overages  | 0                            |                           |                           |
|                                         | Peak Licensing Overage Count  | 0                            |                           |                           |
|                                         | Last Logged in at             | 09/09/2021 11:41:00 MDT      |                           |                           |
|                                         | Failed Login Attempts         | 0                            |                           |                           |
|                                         | Active Alarms (past 24 hours) |                              | Incidents (past 24 hours) |                           |
|                                         | None found                    |                              | None found                |                           |

No notes found.

Notes

Solution & Interoperability Test Lab Application Notes ©2021 Avaya Inc. All Rights Reserved. Add

### 7.2. Administer Network Management

The Network Management screen is where the network interface settings are configured and enabled. During the SBCE installation process, certain network-specific information is defined such as device IP address(es), public IP address(es), netmask, gateway, etc., to interface the device to the network. It is this information that populates the various Network Management tab displays, which can be edited as needed to optimize device performance and network efficiency. Navigate to **Networks & Flows**  $\rightarrow$  **Network Management**. On the Networks tab, select **Add** to add a new interface entry, or **Edit** to add or change IP addresses on an existing interface. The following screen shows the enterprise interface assigned to **A1** and the interface towards the Remote Workers assigned to **B1**.

| Device: SBCE812 ▼ Al                                                                                                    | arms Incidents | Status 🗸           | Logs 🗸     | Diagnostics             | Users        |           | Settings 🗸                      | Help 🗸 | Log Out |
|----------------------------------------------------------------------------------------------------|----------------|--------------------|------------|-------------------------|--------------|-----------|---------------------------------|--------|---------|
| Session Bor                                                                                                    | der Contr      | oller              | for E      | nterpris                | se           |           |                                 | A۱     | /АУА    |
| EMS Dashboard<br>Software Management<br>Device Management<br>Backup/Restore                                                                                                    | Network        | Manage<br>Networks | ment       |                         |              |           |                                 |        | ]       |
| <ul> <li>System Parameters</li> <li>Configuration Profiles</li> </ul>                                                                                                    |                |                    |            |                         |              |           |                                 |        | Add     |
| Services                                                                                                    | Name           | G                  | ateway     | Subnet Ma<br>Prefix Len | ask /<br>gth | Interface | IP Address                      |        |         |
| <ul> <li>Domain Policies</li> <li>TLS Management</li> </ul>                                                                                                    | Internal-A     | .1 10              | 0.64.110.1 | 255.255.2               | 55.0         | A1        | 10.64.110.242,<br>10.64.110.243 | Edit   | Delete  |
| A Network & Flows                                                                                                    | External-I     | B1 1(              | 0.64.102.1 | 255.255.2               | 55.0         | B1        | 10.64.102.242,                  | Edit   | Delete  |
| Network         Management         Media Interface         Signaling Interface         End Point Flows         Session Flows         Advanced Options         DMZ Services         Monitoring & Logging |                |                    |            |                         |              |           | 10.64.102.243                   |        |         |

The following IP addresses and associated interfaces are used for remote workers in the reference configuration:

- 10.64.110.243: IP Address of Internal Interface A1 (Remote Workers media traffic)
- 10.64.102.243: IP Address of External Interface B1 (Remote Workers media traffic)

The IP address of 10.64.102.243 assigned to the external interface B1 is used for remote worker proxy registration. Click on the **Interfaces** tab (not shown) and verify the A1 and B1 interfaces are enabled. To enable an interface, click the corresponding **Disabled** link under the Status column to change it to **Enabled**.

## 7.3. Administer TLS Profiles

TLS profiles are created to assign identity certificates and CA certificates to SIP Servers. Certificate creation is not covered in these application notes. Details are provided in References [2] and [4] in Section 11. Both the internal and external interface SBCE identity certificates and their CA certificates should be installed in SBCE and available for use in TLS profiles.
#### 7.3.1. Configure Avaya SBCE TLS Client Profiles

Select **TLS Management**  $\rightarrow$  **Client Profiles** from the left-hand menu to create a SBCE TLS Client Profile. Click **Add.** Configure as follows:

- **Profile Name:** Input an appropriate name e.g., **ExternalClient**
- Certificate: Select the certificate for the external SBCE interface e.g., sbceExternal.pem
- **Peer Verification:** Set to **Required** by default
- Peer Certificate Authorities: Select the CA certificate e.g., SMGRCA.pem
- Verification Depth: Input 1

Click **Next**. Accept default values for the next screen and click **Finish**. The default TLS version is **TLS 1.2**.

| WARNING: Due to the way OpenSSL<br>pass even if one or more of the ciphers<br>sure to carefully check your entry as in<br>may cause catastrophic problems.<br>Changing the certificate in a TLS Profil<br>Proxy entries which utilize this TLS Profile | handles cipher checking, Cipher Suite validation will<br>s are invalid as long as at least one cipher is valid. Make<br>walid or incorrectly entered Cipher Suite custom values<br>le which has SNI enabled may cause existing Reverse<br>ofile to become invalid. |
|----------------------------------------------------------------------------------------------------|----------------------------------------------------------------------------------------------------|
| Profile Name                                                                                                    | ExternalClient                                                                                                    |
| Certificate                                                                                                    | sbceExternal.pem 🗸                                                                                                    |
| SNI                                                                                                    | Enabled                                                                                                    |
| Certificate Verification                                                                                                    |                                                                                                    |
| Peer Verification                                                                                                    | Required                                                                                                    |
| Peer Certificate Authorities                                                                                                    | AvayaDeviceEnrollmentCAchain.crt<br>avayaitrootca2.pem<br>entrust_g2_ca.cer<br>SMGRCA.pem                                                                                                    |
| Peer Certificate Revocation Lists                                                                                                    | *<br>*                                                                                                    |
| Verification Depth                                                                                                    | 1                                                                                                    |
| Extended Hostname Verification                                                                                                    |                                                                                                    |
| Server Hostname                                                                                                    |                                                                                                    |

Next

Create a SBCE TLS Client Profile for the internal SBCE interface. Configure as follows:

- **Profile Name:** Input an appropriate name e.g., **InternalClient**
- Certificate: Select the certificate for the internal SBCE interface e.g., sbceInternal.pem
- **Peer Verification:** Set to **Required** by default
- Peer Certificate Authorities: Select the CA certificate e.g., SMGRCA.pem
- Verification Depth: Input 1

Click Next. Accept default values for the next screen and click **Finish**. The default TLS version is **TLS 1.2**.

| WARNING: Due to the way OpenSSL handles cipher checking, Cipher Suite validation will<br>pass even if one or more of the ciphers are invalid as long as at least one cipher is valid. Make<br>sure to carefully check your entry as invalid or incorrectly entered Cipher Suite custom values<br>may cause catastrophic problems. |                                                                                           |  |  |  |  |  |  |  |
|----------------------------------------------------------------------------------------------------|-------------------------------------------------------------------------------------------|--|--|--|--|--|--|--|
| Changing the certificate in a TLS Profil<br>Proxy entries which utilize this TLS Pro                                                                                                    | e which has SNI enabled may cause existing Reverse file to become invalid.                |  |  |  |  |  |  |  |
| TLS Profile                                                                                                    |                                                                                           |  |  |  |  |  |  |  |
| Profile Name                                                                                                    | InternalClient                                                                            |  |  |  |  |  |  |  |
| Certificate                                                                                                    | sbceInternal.pem 🗸                                                                        |  |  |  |  |  |  |  |
| SNI                                                                                                    | Enabled                                                                                   |  |  |  |  |  |  |  |
| Certificate Verification                                                                                                    |                                                                                           |  |  |  |  |  |  |  |
| Peer Verification                                                                                                    | Required                                                                                  |  |  |  |  |  |  |  |
| Peer Certificate Authorities                                                                                                    | AvayaDeviceEnrollmentCAchain.crt<br>avayaitrootca2.pem<br>entrust_g2_ca.cer<br>SMGRCA.pem |  |  |  |  |  |  |  |
| Peer Certificate Revocation Lists                                                                                                    | *<br>*                                                                                    |  |  |  |  |  |  |  |
| Verification Depth                                                                                                    | 1                                                                                         |  |  |  |  |  |  |  |
| Extended Hostname Verification                                                                                                    | 0                                                                                         |  |  |  |  |  |  |  |
| Server Hostname                                                                                                    |                                                                                           |  |  |  |  |  |  |  |

Next

#### 7.3.2. Configure Avaya SBCE TLS Server Profiles

Select TLS Management  $\rightarrow$  Server Profiles from the left-hand menu to create an external SBCE TLS Server Profile. Click Add. Configure as follows:

- Profile Name: Input an appropriate name e.g., External Server
- Certificate: Select the certificate for the external SBCE interface e.g., sbceExternal.pem
- **Peer Verification:** Set to **None**

Click **Next**. Accept default values for the next screen and click **Finish**. The default TLS version is **TLS 1.2**.

| WARNING: Due to the way OpenSSL<br>pass even if one or more of the ciphers<br>sure to carefully check your entry as in<br>may cause catastrophic problems.<br>Changing the certificate in a TLS Profil<br>Proxy entries which utilize this TLS Profil | handles cipher checking, Cipher Suite validation will<br>s are invalid as long as at least one cipher is valid. Make<br>valid or incorrectly entered Cipher Suite custom values<br>which has SNI enabled may cause existing Reverse<br>ofile to become invalid. |
|----------------------------------------------------------------------------------------------------|----------------------------------------------------------------------------------------------------|
| TLS Profile                                                                                                    |                                                                                                    |
| Profile Name                                                                                                    | ExternalServer                                                                                                    |
| Certificate                                                                                                    | sbceExternal.pem                                                                                                    |
| SNI Options                                                                                                    | None 🗸                                                                                                    |
| SNI Group                                                                                                    | None 🗸                                                                                                    |
| Certificate Verification                                                                                                    |                                                                                                    |
| Peer Verification                                                                                                    | None 🗸                                                                                                    |
| Peer Certificate Authorities                                                                                                    | AvayaDeviceEnrollmentCAchain.crt<br>avayaitrootca2.pem<br>entrust_g2_ca.cer<br>SMGRCA.pem                                                                                                    |
| Peer Certificate Revocation Lists                                                                                                    | *<br>*                                                                                                    |
| Verification Depth                                                                                                    | 0                                                                                                    |
|                                                                                                    |                                                                                                    |

Select TLS Management  $\rightarrow$  Server Profiles from the left-hand menu to create an internal SBCE TLS Server Profile. Click Add. Configure as follows:

- **Profile Name:** Input an appropriate name e.g., **InternalServer**
- Certificate: Select the certificate for the external SBCE interface e.g., SBCEInternal.pem
- **Peer Verification:** Set to **None**

Click **Next**. Accept default values for the next screen and click **Finish**. The default TLS version is **TLS 1.2**.

| WARNING: Due to the way OpenSSL<br>pass even if one or more of the cipher<br>sure to carefully check your entry as ir<br>may cause catastrophic problems.<br>Changing the certificate in a TLS Profi<br>Proxy entries which utilize this TLS Pro | handles cipher checking, Cipher Suite validation will<br>s are invalid as long as at least one cipher is valid. Make<br>avalid or incorrectly entered Cipher Suite custom values<br>ile which has SNI enabled may cause existing Reverse<br>ofile to become invalid. |
|----------------------------------------------------------------------------------------------------|----------------------------------------------------------------------------------------------------|
| TLS Profile                                                                                                    |                                                                                                    |
| Profile Name                                                                                                    | InternalServer                                                                                                    |
| Certificate                                                                                                    | sbceInternal.pem                                                                                                    |
| SNI Options                                                                                                    | None 🗸                                                                                                    |
| SNI Group                                                                                                    | None 🗸                                                                                                    |
| Certificate Verification                                                                                                    |                                                                                                    |
| Peer Verification                                                                                                    | None 🗸                                                                                                    |
| Peer Certificate Authorities                                                                                                    | AvayaDeviceEnrollmentCAchain.crt<br>avayaitrootca2.pem<br>entrust_g2_ca.cer<br>SMGRCA.pem                                                                                                    |
| Peer Certificate Revocation Lists                                                                                                    |                                                                                                    |
| Verification Depth                                                                                                    | 0                                                                                                    |

### 7.4. Administer SIP Servers

A SIP server must be defined for each server in the SBCE environment.

**Note:** TLS profiles are defined in **Section 7.3**. Certificate generation is not covered in these application notes. Certificate installation steps for Mediant 500Li is shown in **Section 8.6.1**. All TLS certificates used for the compliance test were signed by System Manager.

### 7.4.1. SIP Server for Session Manager

To define a SIP server, navigate to **Services**  $\rightarrow$  **SIP Servers** from the left pane to display the existing SIP server profiles. Click **Add** to create a new SIP server or select a pre-configured SIP server to view its settings. The **General** tab of the Session Manager SIP Server was configured as follows. TLS transport was used for the Session Manager SIP trunk. The TLS profile from **Section 7.3.1** was used. All other tabs were left with their default values.

| Device: SBCE812 V Alarn               | ns Incidents Stat | tus 🗙 🛛 Logs | <ul> <li>Diagnostics</li> </ul> | Users     |                |      | Set      | ttings 🗸 | Help 🗸 | Log Out |
|---------------------------------------|-------------------|--------------|---------------------------------|-----------|----------------|------|----------|----------|--------|---------|
| Session Bord                          | er Controll       | ler for      | Enterpri                        | se        |                |      |          |          | A      | ЛАУА    |
| EMS Dashboard<br>Software Management  | SIP Servers:      | : SessionN   | lanager                         |           |                |      |          | Rename   | Clone  | Delete  |
| Backup/Restore                        | Server Profiles   | Genera       | Authentication                  | Heartbeat | Registration   | Ping | Advanced |          |        |         |
| <ul> <li>System Parameters</li> </ul> | VoIPSP            | Serve        | r Type                          |           | Call Server    |      |          |          |        |         |
| Configuration Profiles                | SessionManage     | r            | i iype                          |           |                |      |          |          |        |         |
| <ul> <li>Services</li> </ul>          |                   | ILS C        | lient Profile                   |           | InternalClient |      |          |          |        |         |
| SIP Servers                           |                   | DNS          | Query Type                      |           | NONE/A         |      |          |          |        |         |
| LDAP                                  |                   | IP Ad        | dress / FQDN                    | _         | P              | ort  | _        | Transpo  | ort    |         |
| RADIUS                                |                   | 10.64        | 110 212                         |           | 50             | 061  |          | TIS      |        |         |
| Domain Policies                       |                   | 10.04        |                                 |           | 5.             |      |          | 120      |        | _       |
| TLS Management                        |                   |              |                                 |           | Edit           |      |          |          |        |         |
| Network & Flows                       |                   | L            |                                 |           |                |      |          |          |        |         |
| DMZ Services                          |                   |              |                                 |           |                |      |          |          |        |         |

Monitoring & Logging

#### 7.4.2. SIP Server for VoIPSP

The **General** tab of the VoIPSP SIP Server is shown for illustrative purposes. The SIP server was configured as follows. UDP transport was used for the VoIPSP SIP trunk. All other tabs were left with their default values.

| Device: SBCE812 V Alarms                                  | s Incidents Sta | itus 🗸 | Logs 🗸    | Diagnostics    | Users     |              |      | Sett     | ings 🗸   | Help 🗸 | Log Out |
|-----------------------------------------------------------|-----------------|--------|-----------|----------------|-----------|--------------|------|----------|----------|--------|---------|
| Session Borde                                             | er Control      | ler f  | or E      | nterpris       | se        |              |      |          |          | A      | VAYA    |
| EMS Dashboard<br>Software Management<br>Device Management | SIP Servers     | : VoIP | SP        |                |           |              |      |          | Rename   | Clone  | Delete  |
| Backup/Restore                                            | Server Profiles |        | General   | Authentication | Heartbeat | Registration | Ping | Advanced |          |        |         |
| System Parameters                                         | VOIPSP          | _      | Server Ty | pe             |           | Call Server  |      |          |          |        |         |
| Configuration Profiles                                    | SessionManage   | r      | DNR Oue   |                |           |              |      |          |          |        |         |
| <ul> <li>Services</li> </ul>                              |                 | _      | DNS Que   | ту туре        |           | NONE/A       |      |          |          |        |         |
| SIP Servers                                               |                 |        | IP Addres | s / FQDN       |           | Po           | ort  |          | Transpor | t      |         |
| LDAP                                                      |                 |        | 10.64.102 | 2.241          |           | 50           | 60   |          | UDP      |        |         |
| RADIUS                                                    |                 |        |           |                |           |              |      |          |          |        |         |
| Domain Policies                                           |                 |        |           |                |           | Edit         |      |          |          |        |         |
| TLS Management                                            |                 |        |           |                |           |              |      |          |          |        |         |
| Network & Flows                                           |                 |        |           |                |           |              |      |          |          |        |         |
| DMZ Services                                              |                 |        |           |                |           |              |      |          |          |        |         |

Monitoring & Logging

### 7.5. Administer Routing Profiles

A routing profile defines where traffic will be directed. Administer a routing profile for Session Manager and the VoIPSP if needed.

### 7.5.1. Routing Profile for Session Manager

To create a new profile, navigate to **Configuration Profiles**  $\rightarrow$  **Routing** in the left pane. In the center pane, select **Add**. A pop-up window (not shown) will appear requesting the name of the new profile, followed by series of pop-up windows in which the profile parameters can be configured. To view the settings of an existing profile, select the profile from the center pane. The routing profile for calls to Session Manager is shown below. The routing profile was named **SessionManager**. This routing profile contains the IP address of the signaling interface of Session Manager.

|                                               | Pro                          | file : SessionManager - Edit Rule              |                            | X      |
|-----------------------------------------------|------------------------------|------------------------------------------------|----------------------------|--------|
| URI Group                                     | * •                          | Time of Day                                    | default 🗸                  |        |
| Load Balancing                                | Priority 🗸                   | NAPTR                                          |                            |        |
| Transport                                     | None 🗸                       | LDAP Routing                                   |                            |        |
| LDAP Server Profile                           | None 🗸                       | LDAP Base DN (Search)                          | None 🗸                     |        |
| Matched Attribute Priority                    |                              | Alternate Routing                              |                            |        |
| Next Hop Priority                             |                              | Next Hop In-Dialog                             |                            |        |
| Ignore Route Header                           |                              |                                                |                            |        |
|                                               |                              |                                                |                            |        |
| ENUM                                          |                              | ENUM Suffix                                    |                            |        |
|                                               |                              |                                                |                            | Add    |
| Priority<br>/ LDAP Search<br>Weight Attribute | LDAP Search<br>Regex Pattern | LDAP Search SIP Server<br>Regex Result Profile | Next Hop Address Transport |        |
| 1                                             |                              | Session                                        | ✓ 10.64.110.212: ▼ None ▼  | Delete |

Finish

### 7.5.2. Routing Profile for VoIPSP

A routing profile for the VoIPSP trunk must exist. The routing profile for VoIPSP is shown below. This routing profile contains the IP address of the external SIP trunk interface of the VoIPSP Manager

|                                               | Profi                        | le : VoIPSP - Edit Rule     |                       |                  |           | X      |
|-----------------------------------------------|------------------------------|-----------------------------|-----------------------|------------------|-----------|--------|
| URI Group                                     | * •                          | Time of Day                 |                       | default 🗸        |           |        |
| Load Balancing                                | Priority                     | NAPTR                       |                       |                  |           |        |
| Transport                                     | None 🗸                       | LDAP Routing                |                       |                  |           |        |
| LDAP Server Profile                           | None 🗸                       | LDAP Base DN (S             | earch)                | None 🗸           |           |        |
| Matched Attribute Priority                    |                              | Alternate Routing           |                       |                  |           |        |
| Next Hop Priority                             |                              | Next Hop In-Dialog          | 9                     |                  |           |        |
| Ignore Route Header                           |                              |                             |                       |                  |           |        |
|                                               |                              |                             |                       |                  |           |        |
| ENUM                                          |                              | ENUM Suffix                 |                       |                  |           |        |
|                                               |                              |                             |                       |                  |           | Add    |
| Priority<br>/ LDAP Search<br>Weight Attribute | LDAP Search<br>Regex Pattern | LDAP Search<br>Regex Result | SIP Server<br>Profile | Next Hop Address | Transport |        |
| 1                                             |                              |                             | VoIPSP V              | 10.64.102.241: 🗸 | None 🗸    | Delete |
|                                               |                              | Finish                      |                       |                  |           |        |

### 7.6. Administer Media Rules

Media Rules define RTP media packet parameters such as codec prioritization and packet encryption techniques. These rules will be applied to the End Point Policy Groups configured in **Section 7.7**.

Navigate to **Domain Policies**  $\rightarrow$  **Media Rules** in the left pane. In the center pane, select the rule **avaya-low-med-enc** and click the **Clone** button. Input an appropriate name, e.g., **SRTP.** Click Finish. The **Encryption** tab for the SRTP media rule is configured as seen below.

| Device: SBCE812 ✓ Alarm                                                                                                    | is Incidents Status                                                                                                    | <ul> <li>Logs ➤ Diagnostics L</li> </ul>                                                                                                    | Jsers                                                                                                    | Settings 🗸                               | Help 🗸 | Log Ou |
|----------------------------------------------------------------------------------------------------|----------------------------------------------------------------------------------------------------|----------------------------------------------------------------------------------------------------|----------------------------------------------------------------------------------------------------|------------------------------------------|--------|--------|
| Session Borde                                                                                                    | er Controlle                                                                                                    | r for Enterprise                                                                                                    | 9                                                                                                    |                                          | A۱     | /AYA   |
| Session Borde<br>EMS Dashboard<br>Software Management<br>Device Management<br>Backup/Restore<br>> System Parameters<br>> Configuration Profiles<br>> Services<br>• Domain Policies<br>Application Rules<br>Border Rules<br>Media Rules<br>Security Rules<br>Signaling Rules<br>Charging Rules<br>End Point Policy<br>Groups<br>Session Policies<br>> TLS Management<br>> Network & Flows<br>> DMZ Services<br>> Monitoring & Logging | er Controller<br>Media Rules: S<br>Add<br>Media Rules<br>default-low-med<br>default-low-med<br>default-high<br>default-high-enc<br>avaya-low-med<br>SRTP | First For Enterprise         RTP         Encryption         Codec Prioritiza         Audio Encryption         Preferred Formats         Encrypted RTCP         MKI         Lifetime         Interworking         Symmetric Context Reset         Key Change in New Offer         Video Encrypted RTCP         MKI         Encrypted RTCP         MKI         Lifetime         Interworking         Symmetric Context Reset         MKI         Lifetime         Interworking         Symmetric Context Reset | Click here to add a description<br>tion Advanced QoS<br>SRTP_AES_CM_128_HI<br>Any<br>Any<br>Any<br>SRTP_AES_CM_128_HI<br>Any<br>Any<br>Any<br>Any<br>Any<br>Any<br>Any<br>Any | Rena<br>n.<br>MAC_SHA1_80<br>MAC_SHA1_80 |        |        |
|                                                                                                    |                                                                                                    | Key Change in New Offer<br>Miscellaneous<br>Capability Negotiation                                                                                                    |                                                                                                    | _                                        |        |        |
|                                                                                                    |                                                                                                    |                                                                                                    | Edit                                                                                                    |                                          |        | -      |

### 7.7. Administer End Point Policy Groups

End Point Policy Groups associate the different sets of rules (Media, Signaling, Security, etc.) to be applied to specific SIP messages traversing through the Avaya SBCE. For these application notes, a media rule will be configured to the policy group which is applied in **Section 7.10 End Point Flows**.

To create a new group, navigate to **Domain Policies** $\rightarrow$  **End Point Policy Groups** in the left pane. In the right pane, select **Add**. A pop-up window (not shown) will appear requesting the name of the new group, e.g., **SRTP**, followed by the **Policy Group** window. Select **SRTP**, the media rule from **Section 7.6** for **Media Rule**. Click **Finish**.

The new endpoint policy group, named **SRTP**, is shown below and is assigned the **SRTP** media rule configured in **Section 7.6**.

| Device: SBCE812 V Alarms                                                                         | Incidents Status                                                                  | 🖌 Logs 🗸       | Diagnostics<br>Edit Policy | Users<br>Set |       |                 | Se<br>X   | ettings 🗸 | Help 💙          | Log Out |
|--------------------------------------------------------------------------------------------------|-----------------------------------------------------------------------------------|----------------|----------------------------|--------------|-------|-----------------|-----------|-----------|-----------------|---------|
| Session Border                                                                                   | Application Rule                                                                  |                | default                    |              | ~     |                 |           |           | A۷              | ΆYA     |
| EMS Dashboard<br>Software Management                                                             | Media Rule<br>Security Rule                                                       |                | SRTP<br>default-low        | ~            | ]     |                 |           | Renam     | ne Clone        | Delete  |
| Device Management Backup/Restore System Parameters                                               | Signaling Rule<br>Charging Rule                                                   |                | default<br>None ✔          |              | ~     |                 |           |           | _               |         |
| <ul> <li>Configuration Profiles</li> <li>Services</li> <li>Domain Policies</li> </ul>            | RTCP Monitoring Rep                                                               | ort Generation | Off                        | <b>•</b> ]   |       |                 | -         |           | Su              | mmary   |
| Application Rules<br>Border Rules                                                                | default-high                                                                      | Order          | Application                | Border       | Media | Security        | Signaling | Charging  | RTCP<br>Mon Gen |         |
| Media Rules<br>Security Rules<br>Signaling Rules<br>Charging Rules<br>End Point Policy<br>Groups | detault-high-enc<br>avaya-def-low-enc<br>avaya-def-high<br>avaya-def-high<br>SRTP | 1              | default                    | default      | SRTP  | default-<br>low | default   | None      | Off             | Edit    |

### 7.8. Administer Media Interfaces

Media interfaces are created to specify IP addresses and port range which SBCE will accept media streams. Separate media interfaces are needed for public and private interfaces. Navigate to **Networks & Flows**  $\rightarrow$  **Media Interface** to define a new Media Interface. During the Compliance Testing the following interfaces were defined.

- InternalSIPTrunk: Interface used by Session Manager to send and receive media.
- InternalSIPUsers-RW: Interface used by Session Manager to send and receive media for remote workers.
- ExternalSIPTrunk: Interface used by the VoIPSP to send and receive media
- **ExternalSIPUsers-RW**: External interface used by remote workers.

## Device: SBCE812 ← Alarms Incidents Status ← Logs ← Diagnostics Users Settings ← Help ← Log Out

#### Session Border Controller for Enterprise

AVAYA

EMS Dashboard Software Management Device Management Backup/Restore

- System Parameters
- Configuration Profiles
- Services
- Domain Policies
- TLS Management

Network & Flows
 Network Management

Media Interface Signaling Interface

End Point Flows Session Flows

Advanced Options

- DMZ Services
- Monitoring & Logging

Media Interface

Media Interface

|                     |                                           |               |      | Add    |
|---------------------|-------------------------------------------|---------------|------|--------|
| Name                | Media IP<br><sub>Network</sub>            | Port Range    |      |        |
| InternalSIPTrunk    | 10.64.110.242<br>Internal (A1, VLAN 0)    | 35000 - 40000 | Edit | Delete |
| InternalSIPUsers-RW | 10.64.110.243<br>Internal (A1, VLAN 0)    | 35000 - 40000 | Edit | Delete |
| ExternalSIPUsers-RW | 10.64.102.243<br>External-B1 (B1, VLAN 0) | 35000 - 40000 | Edit | Delete |
| ExternalSIPTrunk    | 10.64.102.242<br>External-B1 (B1, VLAN 0) | 35000 - 40000 | Edit | Delete |

### 7.9. Administer Signaling Interfaces

A signaling interface defines an IP address, protocols and listen ports that the SBCE can use for signaling. Create a signaling interface for both the internal and external sides of the SBCE. Navigate to Networks & Flows → Signaling Interface to define a new Signaling Interface. During the Compliance Testing the following interfaces were defined. The signaling interfaces used for this solution are listed below.

- InternalSIPTrunk: Interface used by Session Manager to send and receive signaling. •
- InternalSIPUsers-RW: Interface used by Session Manager to send and receive signaling to remote workers.
- **ExternalSIPTrunk:** Interface used by the service provider e.g., **VoIPSP** to send and receive • signaling.
- **ExternalSIPUsers-RW:** Interface used by remote workers to send and receive signaling.

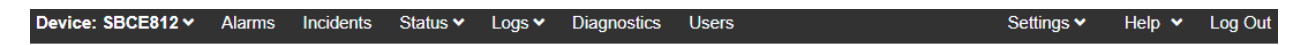

#### Session Border Controller for Enterprise

| EMS Dashboard          | Signaling Interface |                                           |          |          |          |                |      |        |
|------------------------|---------------------|-------------------------------------------|----------|----------|----------|----------------|------|--------|
| Software Management    |                     |                                           |          |          |          |                |      |        |
| Device Management      |                     |                                           |          |          |          |                |      |        |
| Backup/Restore         | Signaling Interface |                                           |          |          |          |                |      |        |
| System Parameters      |                     |                                           |          |          |          |                |      | Add    |
| Configuration Profiles |                     | Signaling ID                              |          |          |          |                |      |        |
| Services               | Name                | Network                                   | TCP Port | UDP Port | TLS Port | TLS Profile    |      |        |
| Domain Policies        | ExternalSIPTrunk    | 10.64.102.242                             | 5060     | 5060     |          | None           | Edit | Delete |
| TLS Management         |                     | 40.04.440.040                             |          |          |          |                |      |        |
| Network & Flows        | InternalSIPTrunk    | 10.64.110.242<br>Internal (A1, VLAN 0)    | 5060     | 5060     | 5061     | InternalServer | Edit | Delete |
| Network Management     | InternelSIPUsers-RW | 10.64.110.243                             | 5060     | 5060     | 5061     | InternalServer | Edit | Delete |
| Media Interface        |                     | Internal (A1, VLAN 0)                     |          |          |          |                |      |        |
| Signaling Interface    | ExternalSIPUser-RW  | 10.64.102.243<br>External-B1 (B1, VLAN 0) | 5060     | 5060     | 5061     | ExternalServer | Edit | Delete |
| End Point Flows        |                     |                                           |          |          |          |                |      |        |
| Session Flows          |                     |                                           |          |          |          |                |      |        |
| Advanced Options       |                     |                                           |          |          |          |                |      |        |

DMZ Services

Monitoring & Logging

### 7.10. Administer End Point Flows

End Point Flows determine the path to be followed by the packets traversing through the Avaya SBCE. These flows combine the different sets of rules and profiles previously configured, to be applied to the SIP traffic traveling in each direction.

In the navigation pane, click Network & Flows -> End Point Flows. Select Subscriber Flows or End Point Flows depending on the type of flow created. Click Add.

AVAYA

#### 7.10.1. Remote Worker Subscriber Flow

Subscriber End Point Flows refer to the actual endpoint devices, from which SIP messages originate and to which they are destined. End point devices may include hard phones, soft phone clients, and wireless handsets.

Create the SIP Users Remote Worker subscriber flow with the following inputs:

- Flow Name: Input an appropriate name e.g., SIPUsers-RW
- Signaling Interface: Select the external Remote Worker interface from Section 7.9 e.g., ExternalSIPUsers-RW
- Media Interface: Select the external Remote Worker media interface from Section 7.8 e.g., ExternalSIPUsers-RW
- End Point Policy Group: Select the external policy group (Incorporating the media rule) from Section 7.6 e.g., SRTP
- Routing Profile: Select the Routing Profile from Section 7.5.1 for Session Manager e.g., Session Manager

• **TLS Client Profile**: Select the client profile from **Section 7.3.1** e.g., **ExternalClient** Click **Finish**.

|                                                | Add Flow              | X |
|------------------------------------------------|-----------------------|---|
| Criteria                                       |                       |   |
| Flow Name                                      | SIPUsers-RW           |   |
| URI Group                                      | * 🗸                   |   |
| User Agent                                     | * 🗸                   |   |
| Source Subnet<br>Ex: 192.168.0.1/24            | *                     |   |
| Via Host<br>Ex: domain.com, 192.168.0.1/24     | *                     |   |
| Contact Host<br>Ex: domain.com, 192.168.0.1/24 | *                     |   |
| Signaling Interface                            | ExternalSIPUsers-RW 🗸 |   |
| Signaling Interface                            | ExternalSIPUsers-RW 🗸 |   |

Next

|                                                          | Add Flow X                                            |
|----------------------------------------------------------|-------------------------------------------------------|
| Profile                                                  |                                                       |
| Source                                                   | <ul> <li>Subscriber</li> <li>Click To Call</li> </ul> |
| Methods Allowed Before REGISTER                          | INFO<br>MESSAGE<br>NOTIFY<br>OPTIONS                  |
| Media Interface                                          | ExternalSIPUsers-RW 🗸                                 |
| Secondary Media Interface                                | None 🗸                                                |
| Received Interface                                       | None 🗸                                                |
| End Point Policy Group                                   | SRTP 🗸                                                |
| Routing Profile                                          | SessionManager 🗸                                      |
| Optional Settings                                        |                                                       |
| TLS Client Profile                                       | ExternalClient V                                      |
| Signaling Manipulation Script                            | None 🗸                                                |
| Presence Server Address<br>Ex: domain.com, 192.168.0.101 |                                                       |
|                                                          | Back Finish                                           |

### 7.10.2. Session Manager Server Flows

Server End Point Flows refer to the IP call servers that connect to SIP trunk services. Create the Session Manager server flow to Remote Workers with the following inputs:

- Flow Name: Input an appropriate name e.g., SIPUsers-Session Manager
- SIP Server Profile: Select the Server Profile for Session Manager from Section 7.4.1 e.g., SessionManager
- **Received Interface:** Select the external Remote Worker signaling interface from **Section 7.9** e.g., ExternalSIPUsers-RW
- Signaling Interface: Select the internal Remote Worker signaling interface from Section Section 7.9 e.g., InternalSIPUsers-RW
- Media Interface: Select the internal Remote Worker signaling interface from Section 7.8 e.g., InternalSIPUsers-RW
- End Point Policy Group: Select the end point policy group (Incorporating the media rule) from Section 7.7 e.g., SRTP
- Routing Profile: Select the default Routing Profile

Click Finish.

|                               | Add Flow                 | X |
|-------------------------------|--------------------------|---|
| Flow Name                     | SIPUserstoSessionManager |   |
| SIP Server Profile            | SessionManager 🗸         |   |
| URI Group                     | * •                      |   |
| Transport                     | * •                      |   |
| Remote Subnet                 | *                        |   |
| Received Interface            | ExternalSIPUsers-RW 🗸    |   |
| Signaling Interface           | InternalSIPUsers-RW 🗸    |   |
| Media Interface               | InternalSIPUsers-RW 🗸    |   |
| Secondary Media Interface     | None 🗸                   |   |
| End Point Policy Group        | SRTP 🗸                   |   |
| Routing Profile               | default 🗸                |   |
| Topology Hiding Profile       | None 🗸                   |   |
| Signaling Manipulation Script | None 🗸                   |   |
| Remote Branch Office          | Any 🗸                    |   |
| Link Monitoring from Peer     |                          |   |
|                               | Finish                   |   |

#### 7.10.3. **VoIPSP Server Flows**

For illustrative purposes, the VoIPSP flows were created as such:

| View Flow: VolPSP-SessionManager X |                       |                               |                  |  |  |  |
|------------------------------------|-----------------------|-------------------------------|------------------|--|--|--|
| Criteria ———                       |                       | Profile —                     |                  |  |  |  |
| Flow Name                          | VoIPSP-SessionManager | Signaling Interface           | InternalSIPTrunk |  |  |  |
| Server Configuration               | SessionManager        | Media Interface               | InternalSIPTrunk |  |  |  |
| URI Group                          | *                     | Secondary Media Interface     | None             |  |  |  |
| Transport                          | *                     | End Point Policy Group        | SRTP             |  |  |  |
| Remote Subnet                      | *                     | Routing Profile               | VoIPSP           |  |  |  |
| Received Interface                 | ExternalSIPTrunk      | Topology Hiding Profile       | To SMGR          |  |  |  |
|                                    |                       | Signaling Manipulation Script | None             |  |  |  |
|                                    |                       | Remote Branch Office          | Any              |  |  |  |
|                                    |                       | Link Monitoring from Peer     |                  |  |  |  |

| Г | Criteria ———         |                       | Profile —                     |                  |  |  |  |  |
|---|----------------------|-----------------------|-------------------------------|------------------|--|--|--|--|
|   | Flow Name            | SessionManager-VoIPSP | Signaling Interface           | ExternalSIPTrunk |  |  |  |  |
|   | Server Configuration | VoIPSP                | Media Interface               | ExternalSIPTrunk |  |  |  |  |
|   | URI Group            | *                     | Secondary Media Interface     | None             |  |  |  |  |
|   | Transport            | *                     | End Point Policy Group        | default-low      |  |  |  |  |
|   | Remote Subnet        | *                     | Routing Profile               | SessionManager   |  |  |  |  |
|   | Received Interface   | InternalSIPTrunk      | Topology Hiding Profile       | None             |  |  |  |  |
|   |                      |                       | Signaling Manipulation Script | None             |  |  |  |  |
|   |                      |                       | Remote Branch Office          | Any              |  |  |  |  |

Link Monitoring from Peer

### View Flow: SessionManager-VoIPSP

## 8. Configure AudioCodes Mediant 500Li Analog Gateway

This section describes Mediant 500Li configuration for the test environment.

**Note:** It is **recommended** to save any configuration changes to flash memory after they have been applied by pressing the **SAVE** button in the top left of corner of the management console. If the configuration has been changed, the **SAVE** button is outlined in red. Click the **SAVE** button to burn the new configuration to flash memory. If the configuration change requires a reset, the **RESET** button next to the **SAVE** button will be outlined in red and should be initiated.

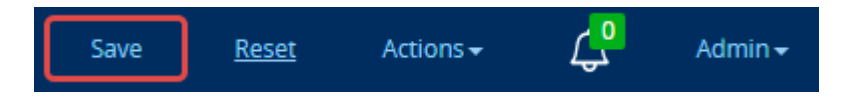

### 8.1. Initial Network Setup

Initial network administration is done via the command line interface. See **document** [4] in **Section 11 Additional References** for further information.

The scope of Mediant 500Li Interoperability tests only includes analog line functionality. As such, the Interoperability test initial configuration includes only that needed for analog functionality and is documented here.

### 8.1.1. Assumptions

Mediant 500Li is located outside of the enterprise in the remote worker configuration. If the device is connected to the open internet, it is **highly** recommended to modify the access-list to follow your network security guidelines. Consult references **[5]** and **[6]** for access-list configuration information.

#### 8.1.2. Changes to the configuration example below

Change the following parameters to reflect the numbering scheme of your network:

- **a.a.a.a** = IP address of Mediant 500Li
- **b.b.b.b** = subnet mask (ex. 255.255.255.0)
- **c.c.c.** = primary DNS address
- **d.d.d.d** = secondary DNS address
- **e.e.e** = default gateway

### 8.1.3. CLI Configuration

Follow the process to initially configure Mediant 500Li IP address. CLI commands below change the factory default network settings. Once complete, the web interface can be accessible through the network.

- Set the ethernet port on your laptop to DHCP
- Connect an ethernet cable from your laptop into the first yellow port on Mediant 500Li. It should be labeled Sx/GE LAN 1. Mediant 500Li is set to provide a DHCP address in the range of 192.168.0.3 192.168.0.8.
- SSH into the MSBR via the following commands:

ssh Admin@192.168.0.1 Password: as appropriate

M500Li> en Password: as appropriate • Enter the following commands:

configure data access-list voip permit ip any any interface gigabitethernet 0/0 ip address a.a.a.a b.b.b.b ip name-server c.c.c.c d.d.d.d ip access-group voip in exit ip route 0.0.0.0 0.0.0.0 e.e.e.e gigabitethernet 0/0 10 exit

- Verify you can log into the GUI via the IP address assigned to gigabitethernet 0/0
- Open a new terminal session and ssh into the CLI via the IP address assigned to **gigabitethernet 0/0**

configure data interface GigabitEthernet 1/1 shutdown exit exit write

**NOTE:** Shutting down the LAN port after IP configuration is optional **NOTE:** The **write** command writes the current configuration to flash.

### 8.2. Verify/Upgrade Firmware Version

Configuration of the AudioCodes Mediant 500Li is done via web administrative console. Type in http://<**IP-address>** in a web browser, where **<IP-address>** is the IP Address of AudioCodes Mediant 500Li. Enter **Admin** as the username and the appropriate password. Click **Log In**. Once logged in, click on the **MONITOR** button in the title bar. The firmware version is displayed.

| <b>C</b> Caudiocodes                                                  | SETUP MONITOR                             | TROUBLESHOOT                             |                                                    | Save Reset                                                       | Actions - Admin -                       |
|-----------------------------------------------------------------------|-------------------------------------------|------------------------------------------|----------------------------------------------------|------------------------------------------------------------------|-----------------------------------------|
| M500Li MONITOR                                                        |                                           |                                          |                                                    |                                                                  | D Entity, parameter, value              |
| SRD All                                                               |                                           |                                          |                                                    |                                                                  |                                         |
|                                                                       | 10.64.10.82<br>Address                    |                                          | 7.20AN.456.539<br>Firmware                         | M500Li<br>Type                                                   | 13199507<br>S/N                         |
| Device Information<br>Active Alarms<br>Alarms History<br>Activity Log |                                           |                                          |                                                    |                                                                  |                                         |
| PERFORMANCE MONITORING Performance Profile (0)                        | <ul> <li>Power</li> <li>Status</li> </ul> | 0/0                                      |                                                    | S3. FXS (1)                                                      | Console                                 |
| VOIP STATUS NETWORK STATUS                                            |                                           | GE                                       | S1. LANGE                                          | S2. FXS (1)                                                      |                                         |
| ▶ DATA STATUS                                                         |                                           |                                          |                                                    |                                                                  |                                         |
|                                                                       | GW                                        |                                          |                                                    |                                                                  |                                         |
|                                                                       | 0                                         | 57.86%                                   | 61.24%                                             | 4 s. 3 s.                                                        | 0                                       |
|                                                                       | Active Calls                              | IP-to-Tel Average<br>Success Ratio (ASR) | Tel-to-IP Average IP-to-<br>Success Ratio (ASR) Du | Tel Average Call Tel-to-IP Average<br>uration (ACD) Duration (AC | e Call Average Trunks<br>D) Utilization |

The firmware version used in Interoperability testing is **7.20AN.456.539**. To upgrade Mediant 500Li software, consult **document [4]** in **Section 11 Additional References** for instructions.

### 8.3. Set System Time and Date

Click on the **SETUP** button in the title bar. Select **ADMINISTRATION** in the toolbar. The time and date panel displays.

- Select Enable for Enable NTP
- Select an appropriate **Primary NTP Server Address**
- Select the appropriate UTC Offset and DST Mode
- Select **Day of month** for the **DST mode**
- Input the appropriate Day of Month Start and Day of Month End

Click APPLY. The local time should display correctly

| Caudiocodes 5                                                                                                    | TUP MONITOR TROUBLESHOOT                                                                                                    | Save Reset Actions - 💭 Admin -                                                                                                    |
|----------------------------------------------------------------------------------------------------|----------------------------------------------------------------------------------------------------|----------------------------------------------------------------------------------------------------|
| M500Li IP NETWORK SIGNALING 8                                                                                                    | MEDIA ADMINISTRATION                                                                                                    |                                                                                                    |
| M500Li     IP NETWORK     SIGNALING &       Image: SRD     All       Image: SRD     All       Image: Time & DATE       Image: WEB & CLI       Local Users (2)       Authentication Server       Web Settings       CLI Settings       CLI Settings       CLI Settings       CLI Settings       CLI Settings       CLI Settings       CLI Settings       CLI Settings       CLI Settings       USE Dimer Access Level (0)       Web Interfaces (1)       SIMP       UCENSE       MAINTENANCE       CWMP | MEDIA       ADMINISTRATION         TITLE & DUCE       LOCAL TIME         Local Time       Year       Month       Day       Hours       Minutes Seconds         Local Time       Year       Month       Day       Hours       Minutes Seconds         Local Time       Year       Month       Day       Hours       Minutes Seconds         NTP SERVER       Enable       Year       Primary NTP Server Address (IP or FQDN)       pool ntp.org         Secondary NTP Server Address (IP or FQDN)       pool ntp.org       Secondary NTP Server Address (IP or FQDN)         NTP Update Interval       Hours:       24       Minutes:       0         NTP Authentication Key Identifier       0       NTP Authentication Secret Key       0         Date HEADER TIME SYNC       Date HEADER TIME SYNC       0       0 | TIME ZONE         UTC Time       8 Jun, 2021 19:41:36         UTC Offset       Hours: -7         Minutes:       0         Daylight Saving Time       Enable         DST Mode       Day of month         Start Time       Jan         Offset       10         Offset (min)       60         Offset (min)       60         Day of Month Start       Apr         Sunday       First       02         Day of Month End       Nov         Sunday       First       02 |
|                                                                                                    | Synchronize Time from SIP Date Header Disable                                                                                                    |                                                                                                    |
|                                                                                                    | Time Synchronization Interval [sec] 900                                                                                                    |                                                                                                    |
|                                                                                                    | Cancel                                                                                                    | APPLY                                                                                                    |

### 8.4. Administer Syslog Settings

Click on **TROUBLESHOOT** in the title bar. Select **LOGGING**  $\rightarrow$  **Logging Settings** in the left pane.

- Set Enable Syslog to Enable
- For **Syslog Server IP** Address, type in the IP address of a workstation that is running a syslog application, e.g., **AudioCodes Syslog Viewer**
- Set VoIP Debug Level to Detailed

• Under the **ACTIVITY TYPES TO REPORT** subsection, check **Select All** Click **APPLY**.

| <b>C</b> audiocodes | SETUP MONITOR TROUBLESHOOT             | Save Reset Actions - 💭 Admin -                         |  |  |  |  |  |
|---------------------|----------------------------------------|--------------------------------------------------------|--|--|--|--|--|
| M500Li TROUBLESHOOT |                                        |                                                        |  |  |  |  |  |
| SRD All V           |                                        |                                                        |  |  |  |  |  |
|                     | Logging Settings                       |                                                        |  |  |  |  |  |
| Logging Settings    | SYSLOG                                 | ACTIVITY TYPES TO REPORT                               |  |  |  |  |  |
| Logging Filters (0) | Enable Syslog   Enable                 | Select All                                             |  |  |  |  |  |
| CALL DETAIL RECORD  | Syslog Server IP • 10.64.110.47        | Parameters Value Change 🗹<br>Auxiliary Files Loading 🗸 |  |  |  |  |  |
| > TEST CALL         | Syslog Server Port 514                 | Device Reset                                           |  |  |  |  |  |
| > DEBUG             | Log Severity Level Notice 🗸            | Flash Memory Burning                                   |  |  |  |  |  |
|                     | Syslog CPU Protection Enabled 🗸        | Non-Authorized Access                                  |  |  |  |  |  |
|                     | Syslog Optimization Disabled 🗸         | Sensitive Parameters Value Change                      |  |  |  |  |  |
|                     | VoIP Debug Level    Detailed           | Login and Logout                                       |  |  |  |  |  |
|                     | Debug Level High Threshold 90          | Action Executed                                        |  |  |  |  |  |
|                     | DEBUG RECORDING                        | CALL FLOW                                              |  |  |  |  |  |
|                     | Debug Recording Destination IP 0.0.0.0 | Call Flow Report Mode Disable                          |  |  |  |  |  |
|                     | Debug Recording Destination Port 925   |                                                        |  |  |  |  |  |
|                     | Debug Recording Interface Name         |                                                        |  |  |  |  |  |
|                     | Cancel                                 | APPLY                                                  |  |  |  |  |  |

### 8.5. Administer Security

#### 8.5.1. TLS Contexts

Click on **SETUP** in the title bar. Select **IP NETWORK** in the toolbar. Select **SECURITY**  $\rightarrow$  **TLS Contexts** in the left pane. The default context displays.

- Click the **Edit** button (not shown)
- Select **default** for the **NAME**

# • Select TLSv1.0 TLSv1.1 TLSv1.2 and TLSv1.3 for the TLS Version Click APPLY.

|        | audiocodes 🛛 💷                          | UP MONITOR TROUB                  | LESHOOT Sa            | ve Reset | Actions -       | Admin 🔻      |
|--------|-----------------------------------------|-----------------------------------|-----------------------|----------|-----------------|--------------|
| M500Li | IP NETWORK SIGNALING & N                | MEDIA ADMINISTRATION              |                       |          | 🔎 Entity, param | neter, value |
| • ک    | TLS Contexts [default]                  |                                   |                       |          | -               | ×            |
| 🟠 NE   | GENERAL                                 |                                   | OCSP                  |          |                 |              |
| COR    | Index                                   | 0                                 | OCSP Server           | Disable  | ~               | ٩            |
| NAT    | Name •                                  | default                           | Primary OCSP Server   | 0.0.0.0  |                 |              |
| SECU   | TLS Version •                           | TLSv1.0 TLSv1.1 TLSv1.2 and TLS 🗸 | Secondary OCSP Server | 0.0.0.0  |                 |              |
| TLS C  | DTLS Version                            | Any 🗸                             | OCSP Port             | 2560     |                 |              |
| Secu   | Cipher Server                           | DEFAULT                           | OCSP Default Response | Reject   | ~               |              |
| V QUA  | Cipher Client                           | DEFAULT                           |                       |          |                 |              |
| DNS    | Cipher Server TLS1.3                    | TLS_AES_256_GCM_SHA384:TLS_C      |                       |          |                 |              |
| ► WEB  | Cipher Client TLS1.3                    | TLS_AES_256_GCM_SHA384:TLS_C      |                       |          |                 |              |
| ► RAD  | Key Exchange Groups                     | X25519:P-256:P-384:X448           |                       |          |                 |              |
| > ADV  | Strict Certificate Extension Validation | Disable 🗸                         |                       |          |                 |              |
|        | DH key Size                             | 2048 🗸                            |                       |          |                 |              |
|        | TLS Renegotiation                       | Enable 🗸                          |                       |          |                 |              |
|        |                                         | Cance                             | APPLY                 |          |                 |              |
|        | Ci                                      | pher Server T TLS_AES_25          | 5_GCM_SHA384:TLS_CH   |          | -               |              |
|        | Ci                                      | oher Client TL TLS AES 25         | 5 GCM SHA384:TLS CH   |          |                 |              |

**Note:** Links at the bottom of the page are used for certificate administration as detailed in **Section 8.6.1.** 

Certificate Information >>

Change Certificate >>

Trusted Root Certificates >>

#### 8.5.2. Administer Security Settings

Click on **SETUP** in the title bar. Select **IP NETWORK** in the toolbar. Select **SECURITY**  $\rightarrow$  **Security Settings** in the left pane.

• Select **Enable** for **TLS Client Verify Server Certificate** Click **APPLY**.

| 000    | nudiocode      | es 🛛    | SETUP      | MONITOR          | TROUBLE     | ESHOOT             |        | Save             | Reset          | Actions -    | ۰<br>پ           | Admin <del>-</del> |
|--------|----------------|---------|------------|------------------|-------------|--------------------|--------|------------------|----------------|--------------|------------------|--------------------|
| M500Li | IP NETWORK     | SIGNALI | NG & MEDIA | ADMINI           | STRATION    |                    |        |                  |                | Q            | Entity, paramete | er, value          |
| • ج    | SRD All        | •       |            |                  |             |                    |        |                  |                |              |                  |                    |
|        | TWORK VIEW     |         | Security   | Settings         |             |                    |        |                  |                |              |                  |                    |
| NAT T  | ranslation (0) |         | SIP OVE    | R TLS            |             |                    |        | TLS GENERAL      |                |              |                  |                    |
| ▲ SECU | RITY           |         | TLS Clier  | nt Re-Handshak   | e Interval  | 0                  |        | Strict Certifica | ate Extension  | Validation [ | Disable          | ~                  |
| TLS C  | ontexts (1)    |         | TLS Mut    | ual Authenticat  | ion         | Disable            | ~      | TLS Expiry Ch    | eck Start (day | /S)          | 60               |                    |
| Secur  | ity Settings   |         | Peer Ho    | st Name Verific  | ation Mode  | Disable            | ~      | TLS Expiry Ch    | eck Period (d  | ays)         | 7                |                    |
| ▶ QUAL | LITY           |         | TLS Clier  | nt Verify Server | Certificate | Enable             | ~      |                  |                |              |                  |                    |
| ▶ DNS  |                |         | TLS Rem    | note Subject Na  | me          |                    |        |                  |                |              |                  |                    |
| ♦ WEB  | SERVICES       |         |            |                  |             |                    |        |                  |                |              |                  |                    |
| ▶ RADI | US & LDAP      |         | MANAG      | EMENT            |             |                    |        |                  |                |              |                  |                    |
| > ADVA | NCED           |         | Enable N   | Managment Two    | Factor Auth | entication Disable | ~      |                  |                |              |                  |                    |
|        |                |         |            |                  |             |                    | Cancel | APPLY            |                |              |                  |                    |

### 8.6. Administer Media

Media configuration administers SRTP connection parameters to the proxy server.

#### 8.6.1. Administer Media Security

Select **SETUP** in the title bar. Select **SIGNALING & MEDIA** in the toolbar. Select **MEDIA**  $\rightarrow$  **Media Security** in the left pane.

- Select Enable for Media Security
- Select Mandatory for Media Security Behavior.
- Select Inactive for Encryption on Transmitted RTCP Packets

Click APPLY.

| Caudiocodes                                                                                              | SETUP MONITOR TROUBLESHOOT                                         | Save Reset Actions - 💭 Admin -                                                                  |
|----------------------------------------------------------------------------------------------------|--------------------------------------------------------------------|-------------------------------------------------------------------------------------------------|
| M500Li IP NETWORK SIG                                                                                    | NALING & MEDIA ADMINISTRATION                                      | $igsir {\cal O}$ Entity, parameter, value                                                       |
| 📀 🔿 SRD All 💌                                                                                            |                                                                    |                                                                                                 |
| CORE ENTITIES                                                                                            | Media Security                                                     |                                                                                                 |
| CODERS & PROFILES                                                                                        | GENERAL                                                            | AUTHENTICATION & ENCRYPTION                                                                     |
| ▶ GATEWAY                                                                                                | Media Security • Enable •<br>Media Security Behavior • Mandatory • | Authentication on Transmitted RTP Packets Active   Encryption on Transmitted RTP Packets Active |
| SIP DEFINITIONS      MESSAGE MANIPULATION                                                                | Offered SRTP Cipher Suites All 🗸                                   | Encryption on Transmitted RTCP Packets   Inactive                                               |
|                                                                                                    | ARIA Protocol Support Disable                                      | SRTP Tunneling Authentication for RTP Disable  SRTP Tunneling Authentication for RTCP Disable   |
| Media Security                                                                                           | MASTER KEY IDENTIFIER                                              |                                                                                                 |
| RTP/RTCP Settings<br>Voice Settings                                                                      | Master Key Identifier (MKI) Size 0                                 | GATEWAY SETTINGS                                                                                |
| Fax/Modem/CID Settings<br>Media Settings<br>DSP Settings<br>Quality of Experience<br>INTRUSION DETECTION | Symmetric MKI Disable 🗸                                            | Enable Rekey After 181 Visable 🗸                                                                |
|                                                                                                    | Cancel                                                             | APPLY                                                                                           |

#### 8.6.2. Install Certificates

Note: The certificate configuration tested used one-way authentication.

**Note:** The Certificate Authority used for Interoperability tests is Avaya Session Manager. Session Manager CA certificate file generation is not covered here. Consult reference [2] in **Section 11**. Please note that without this certificate, TLS/SRTP will not work.

Click on **SETUP** in the title bar. Select **IP NETWORK** in the toolbar. Select **SECURITY**  $\rightarrow$  **TLS Contexts** pane, and select **Trusted Root Certificates** in the bottom of the pane (not shown).

Click the **Import** button and select the CA certificate file.

| Caudiocodes                                                                  | SETUP | MONITOR TROUBLESHOOT            |                                 | Save | Reset      | Actions 🗸 | <mark>ہ</mark> ک | Admin <del>-</del> |
|------------------------------------------------------------------------------|-------|---------------------------------|---------------------------------|------|------------|-----------|------------------|--------------------|
| M500Li IP NETWORK SIGNALING & MEDIA ADMINISTRATION DEntity, parameter, value |       |                                 |                                 |      |            |           |                  | er, value          |
| SRD All                                                                      |       |                                 |                                 |      |            |           |                  |                    |
| NETWORK VIEW                                                                 | •     | [LS Context [#0] > Trusted Root | Certificates                    |      |            |           |                  |                    |
| CORE ENTITIES                                                                |       |                                 |                                 |      |            |           |                  |                    |
|                                                                              | Viev  | v                               |                                 |      |            | Import    | Export F         | Remove             |
| SECURITY                                                                     | INDEX | SUBJECT                         | ISSUER                          |      | EXPIRES    |           |                  |                    |
| TLS Contexts (1)                                                             | 0     | CA_7B                           | RootCA                          |      | 1/01/2030  |           |                  | 1                  |
| Security Settings                                                            | 1     | RootCA                          | RootCA                          |      | 1/01/2030  |           |                  |                    |
|                                                                              | 2     | AddTrust External CA Root       | AddTrust External CA Root       |      | 5/30/2020  |           |                  |                    |
| QOALIT                                                                       | 3     | DigiCert Global Root CA         | DigiCert Global Root CA         |      | 11/10/2031 |           |                  |                    |
| DNS                                                                          | 4     | DigiCert Global Root G2         | DigiCert Global Root G2         |      | 1/15/2038  |           |                  |                    |
|                                                                              | 5     | DigiCert SHA2 High Assurance Se | DigiCert High Assurance EV Root |      | 10/22/2028 |           |                  |                    |
| WEB SERVICES                                                                 | 6     | GeoTrust Global CA              | GeoTrust Global CA              |      | 5/21/2022  |           |                  |                    |
| RADIUS & LDAP                                                                |       |                                 | I < << Page 1 of 2 → ►I 10 ▼    |      |            | \         | /iew 1 - 10 of ' | 14                 |
| ADVANCED                                                                     | Sel   | ected Row #0                    |                                 |      |            |           |                  |                    |
| Notwork Sottings                                                             |       |                                 |                                 |      |            |           |                  |                    |

The imported certificate should display in the Trusted Root Certificates list.

|        | audiocodes   | SETUP                                            | MONITOR                                            | TROUBLESHOOT          | Save                | Reset | Actions <del>•</del> | ۲ <mark>۰</mark> | Admin <del>-</del> |
|--------|--------------|--------------------------------------------------|----------------------------------------------------|-----------------------|---------------------|-------|----------------------|------------------|--------------------|
| M500Li |              | SIGNALING & MEDIA                                | ADMIN                                              | ISTRATION             |                     |       | ♀ Enti               | ity, parametei   | r, value           |
| ،      | SRD All      | ▼                                                |                                                    |                       |                     |       |                      |                  |                    |
|        | TWORK VIEW   | TLS Co                                           | ontext [#0] >                                      | Trusted Root Certific | ates                |       | Import               | Export           | emove              |
|        |              | INDEX SUBJE                                      | ст                                                 | ISSUER                |                     |       | EXPIRES              |                  |                    |
| ▲ SECU | IRITY        | 10 thawte                                        | Primary Root CA                                    | thawte Prin           | iary Root CA        |       | 7/16/2036            |                  |                    |
| TLS C  | ontexts (1)  | 11 VeriSig                                       | n, Inc.                                            | VeriSign, In          |                     |       | 8/01/2028            |                  |                    |
| Secur  | ity Settings | 12 VeriSig                                       | n Class 3 Public Pr                                | rimary VeriSign Cla   | ss 3 Public Primary | /     | 7/16/2036            |                  |                    |
| VQUAL  | LITY         | 13 System                                        | n Manager CA                                       | System Mar            | nager CA            |       | 7/15/2029            |                  |                    |
| ► DNS  |              |                                                  |                                                    |                       |                     |       |                      |                  |                    |
| ► WEB  | SERVICES     |                                                  |                                                    | ra < Page 2           | of 2 🍉 ы 🛛 10 🖍     | •     | ,                    | /iew 11 - 14 of  | 14                 |
| RADI   | US & LDAP    | Selected                                         | Row #13                                            |                       |                     |       |                      |                  |                    |
| ADVA   | NCED         | Certificate<br>Data:<br>Versic<br>Serial<br>5c:f | :<br>nr: 3 (0x2)<br>Number:<br>b:ae:03:6c:9e:8f:5f | f                     |                     |       |                      |                  |                    |

#### 8.6.3. Administer Media Settings

Click on **SETUP** in the title bar. Select **Signaling & Media** in the toolbar. Select **MEDIA**  $\rightarrow$  **Media Settings** in the left pane.

• Select Enable for Enable Early Media Click APPLY.

| <b>C</b> audiocodes                 | SETUP MONITOR TROUBLESHOOT              |       | Save Reset Actions               | ar ( <mark>0</mark> Admin <del>-</del> |
|-------------------------------------|-----------------------------------------|-------|----------------------------------|----------------------------------------|
| M500Li IP NETWORK SIG               | ALING & MEDIA ADMINISTRATION            |       | ۵                                | ) Entity, parameter, value             |
| SRD All                             |                                         |       |                                  |                                        |
|                                     | Media Settings                          |       |                                  |                                        |
|                                     | GENERAL                                 |       | ROBUSTNESS                       |                                        |
| GATEWAY                             | NAT Traversal Disable NAT               | ~     | Inbound Media Latch Mode         | Dynamic 🗸                              |
| SIP DEFINITIONS                     | Enable Continuity Tones Disable         | ~ 5   | New RTP Stream Packets           | 3                                      |
|                                     | Number of Media Channels -1             |       | New RTCP Stream Packets          | 3                                      |
| MESSAGE MANIPULATION                | Enforce Media Order Disable             | ~     | New SRTP Stream Packets          | 3                                      |
| MEDIA                               | SDP Session Owner AudiocodesGW          |       | New SRTCP Stream Packets         | 3                                      |
| Media Security                      |                                         |       | Timeout To Relatch RTP (msec)    | 200                                    |
| RTP/RTCP Settings<br>Voice Settings | GATEWAY SETTINGS                        |       | Timeout To Relatch SRTP (msec)   | 200                                    |
| Fax/Modem/CID Settings              | Enable Early Media     Enable           | ~     | Timeout To Relatch Silence (msee | c) 10000                               |
| Media Settings DSP Settings         | Multiple Packetization Time Format None | v     | Timeout To Relatch RTCP (msec)   | 10000                                  |
| Quality of Experience               |                                         |       |                                  |                                        |
| ▶ INTRUSION DETECTION               |                                         |       |                                  |                                        |
|                                     |                                         |       |                                  |                                        |
|                                     | Ca                                      | incel | APPLY                            |                                        |

### 8.7. Administer SIP Definitions

#### 8.7.1. General settings

Click **SETUP** in the title bar. Select **Signaling & Media** in the toolbar. Select **SIP DEFINITIONS**  $\rightarrow$  **SIP Definitions General Settings** in the left pane.

• Select **Ignore** for **Broken Connection Mode.** Interoperability Testing used **Disconnect** which will cause Mediant 500Li to disconnect the call if RTP is not detected within the time specified in the Broken Connection Timeout. **Note:** The Default Broken Connection Timeout is 10 seconds (100 x 100ms). This does not affect the results of the interoperability testing.

Click **APPLY**.

| acaudiocodes                                                                   | SETUP MONITOR TRO                                                       | DUBLESHOOT               | Save Reset Action:                                                        | s▼ 🗘 Admin▼                |  |  |  |  |
|--------------------------------------------------------------------------------|-------------------------------------------------------------------------|--------------------------|---------------------------------------------------------------------------|----------------------------|--|--|--|--|
| M500Li IP NETWORK SIG                                                          | SNALING & MEDIA ADMINISTRATIC                                           | DN                       | 2                                                                         | ) Entity, parameter, value |  |  |  |  |
| 🗢 🔿 SRD All 💌                                                                  |                                                                         |                          |                                                                           |                            |  |  |  |  |
|                                                                                | SIP Definitions General Setti                                           | ngs                      |                                                                           |                            |  |  |  |  |
|                                                                                | GENERAL                                                                 |                          | GATEWAY SESSION EXPIRES                                                   |                            |  |  |  |  |
| CODERS & PROFILES  GATEWAY  SIP DEFINITIONS  Accounts (0)                      | Send Reject (503) upon Overload<br>Retry-After Time<br>Fake Retry After | Enable                   | Session-Expires Time<br>Minimum Session-Expires<br>Session Expires Method | 0<br>90<br>re-INVITE       |  |  |  |  |
| SIP Definitions General<br>Settings<br>Message Structure<br>Transport Settings | Remote Management by SIP NOTI                                           | FY Disable 🗸             | Session Expires Disconnect Time 32                                        |                            |  |  |  |  |
| Proxy & Registration<br>Priority and Emergency<br>Call Setup Rules (0)         | PRACK Mode<br>Early 183                                                 | Supported V<br>Disable V | Broken Connection Mode<br>Broken Connection Timeout [100                  | Disconnect 🗸               |  |  |  |  |
| Least Cost Routing<br>Dial Plan (0)                                            | 183 Message Behavior                                                    | Progress 🗸               |                                                                           |                            |  |  |  |  |
| Push Notification Servers (0)                                                  | 3xx Behavior                                                            | Forward 🗸                | MICROSOFT PRESENCE                                                        |                            |  |  |  |  |
| MESSAGE MANIPULATION                                                           | Call Transfer using re-INVITEs                                          | Disable 🗸                | Presence Publish IP Group ID                                              | -1                         |  |  |  |  |
| MEDIA                                                                          | First Call Ringback Tone ID                                             | -1                       | Microsoft Pracanca Status                                                 | Disabla 🗸                  |  |  |  |  |
| ▶ INTRUSION DETECTION                                                          | ·                                                                       | Cancel                   | APPLY                                                                     |                            |  |  |  |  |

#### 8.7.2. Transport Settings

Click on **SETUP** in the title bar. Select **Signaling & Media** in the toolbar. Select **SIP DEFINITIONS**  $\rightarrow$  **Transport Settings** in the left pane.

- Select Enable for SIPS
- Select TLS for SIP Transport Type
- Select **5061** for the **SIP Destination Port**

Click **APPLY**.

|                  | audiocodes                           | SETUP             | MONITOR                    | TROUBLESHOOT              | (      | Save  | Reset          | Actions <del>•</del> | <mark>ے</mark> | Admin 🔻   |
|------------------|--------------------------------------|-------------------|----------------------------|---------------------------|--------|-------|----------------|----------------------|----------------|-----------|
| M500Li           | IP NETWORK                           | SIGNALING & MEDIA | ADMINIS                    | TRATION                   |        |       |                | 🔎 Enti               | ty, paramete   | er, value |
| ••               | SRD All                              |                   | ottipgs                    |                           |        |       |                |                      |                |           |
| CORE             | POLOGY VIEW                          | GENERAL           | lettings                   |                           |        | TCP   | CONNECTION     |                      |                |           |
| GATE             | ERS & PROFILES                       | SIP NAT Det       | ection                     | Enable                    | ×      | TCP/1 | TLS Connection | n Reuse              | Enable         | ~         |
| ▲ SIP D          | DEFINITIONS                          | SIP Transpo       | rt Type                    | TLS                       | ~      | Relia | ble Connection | Persistent Mod       | e Disable      | ~         |
| SIP De<br>Settin | efinitions General<br>ngs            | ENUM Reso         | lution<br>oonse upon non-l | e164.arpa<br>NVITE Enable | ~      | Fake  | TCP alias      |                      | Disable        | ~         |
| Messa<br>Trans   | age Structure<br>sport Settings      | DNS Query         | Гуре                       | A-Record                  | ~      | RETF  | ANSMISSION     |                      |                |           |
| Proxy<br>Priori  | v& Registration<br>ity and Emergency | SIP Destinat      | ion Port                   | • 5061                    |        | SIP T | 1 Retransmissi | on Timer [msec]      | 500            |           |
| Call S           | etup Rules (0)<br>st Cost Pouting    |                   |                            |                           |        | SIP T | 2 Retransmissi | on Timer [msec]      | 4000           |           |
| Dial P           | lan (0)                              |                   |                            |                           |        | SIP N | laximum RTX    |                      | 7              |           |
| Push             | Notification Servers (0)             |                   |                            |                           |        |       |                |                      |                |           |
| ► MESS           | SAGE MANIPULATION                    |                   |                            |                           |        |       |                |                      |                |           |
| MEDI             | IA                                   |                   |                            |                           |        |       |                |                      |                |           |
| ► INTR           | USION DETECTION                      |                   |                            |                           | Cancel | APPLY |                |                      |                |           |

#### 8.7.3. Proxy Registration

Click on **SETUP** in the title bar. Select **Signaling & Media** in the toolbar. Select **SIP DEFINITIONS**  $\rightarrow$  **Proxy & Registration** in the left pane.

• Select Enable for Enable Registration Click Apply.

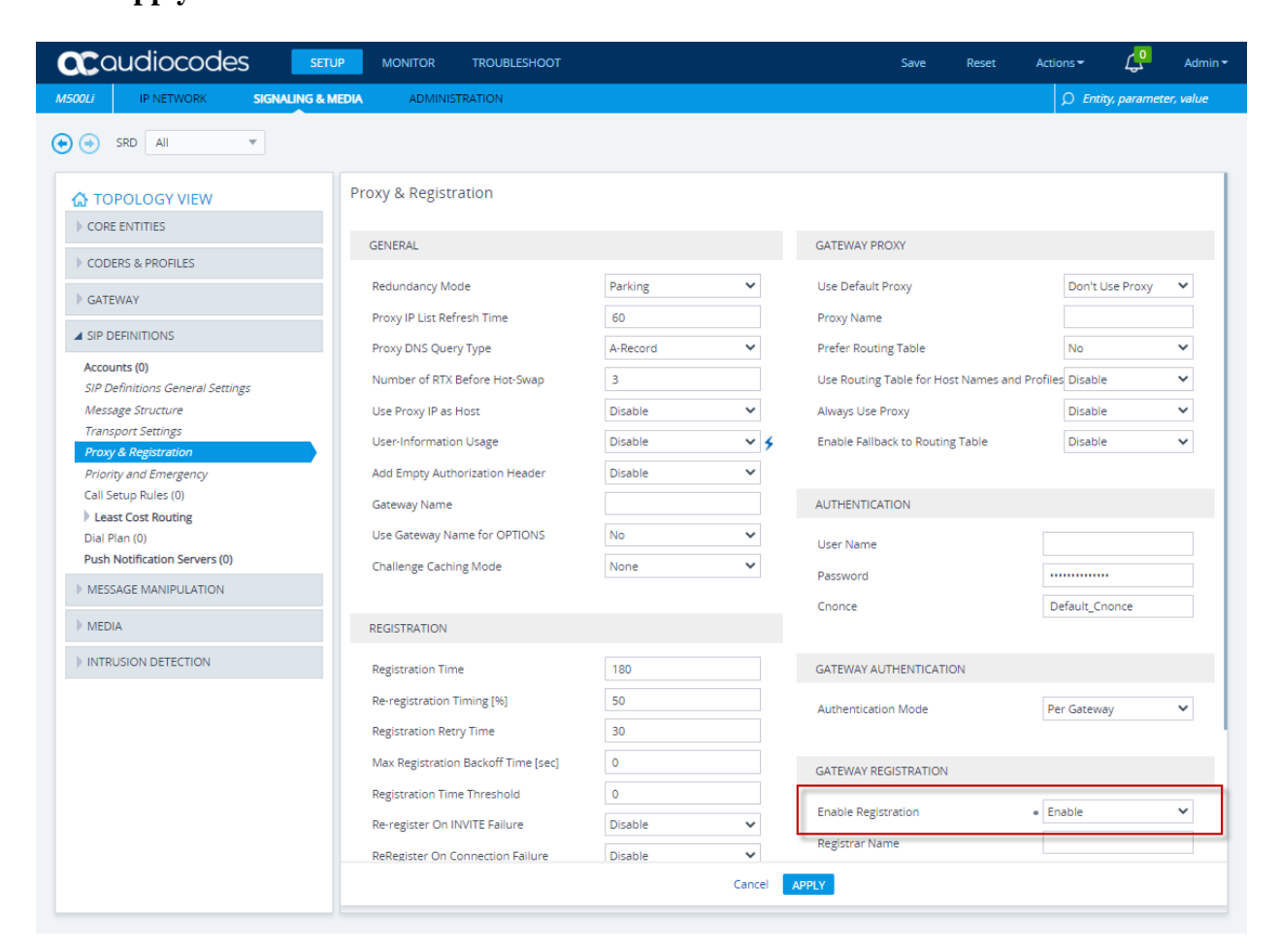

### 8.7.4. Administer Call Detail Records

Call Detail Records (CDR) contains vital statistic information on calls made from the device. Configure call detail records for any needed troubleshooting. Enable the Syslog feature as in **Section 8.4** and configure a collecting server address. Refer to **Reference [4]** in **Section 11** for details.

Click on **TROUBLESHOOT** in the title bar. Select **CALL DETAIL RECORD**  $\rightarrow$  **Call Detail Record Settings** in the left pane.

• Select **Start & End & Connect** for the **CDR Report Level** Click **APPLY**.

| <b>oc</b> audiocodes                               | SETUP MONITOR TROUBLESHOOT                     | Save Reset Actions - 💭 Admin -           |
|----------------------------------------------------|------------------------------------------------|------------------------------------------|
| M500Li TROUBLESHOOT                                |                                                |                                          |
| <ul> <li>SRD All</li> </ul>                        |                                                |                                          |
|                                                    | Call Detail Record Settings                    |                                          |
| Logging Settings                                   | CDR GENERAL SETTINGS                           | RADIUS ACCOUNTING SETTING                |
| Logging Filters (0)                                | Call-End CDR SIP Reasons Filter                | Enable RADIUS Access Control Disable 🗸   |
| CALL DETAIL RECORD                                 | Call-End CDR Zero Duration Filter Disable 🗸    | RADIUS Accounting Type At Call Release 🗸 |
| Call Detail Record Settings Gateway CDR Format (0) | Call Success SIP Reasons                       | AAA Indications None 🗸                   |
| SBC CDR Format (0)                                 | Call Failure SIP Reasons                       |                                          |
| FEST CALL                                          | Call Success Internal Reasons                  | REST CDR REPORT                          |
| DEBUG                                              | Call Failure Internal Reasons                  | REST CDR Report Level None 👻             |
|                                                    | No User Response Before Connect Call Success   | REST CDR HTTP Server Name                |
|                                                    | No User Response After Connect Call Failure V  |                                          |
|                                                    | Call Transferred Before Connect Call Failure V | CDR LOCAL STORAGE                        |
|                                                    | Call Transferred After Connect Call Success    | File Size (KBytes) 1024                  |
|                                                    |                                                | Number Of Files 5                        |
|                                                    | 515203 CBR REFORTS                             | Rotation period (min) 60                 |
|                                                    | CDR Syslog Server IP Address ::                |                                          |
|                                                    | CDR Report Level • Start & End & Connec: 🗸     |                                          |
|                                                    | Media CDR Report Level None                    | ADDIX                                    |
|                                                    | Cancel                                         | APPLY                                    |

### 8.8. Administer Coder Groups

The default Coder Group can have all needed coders assigned and used. Interoperability testing used multiple Coder Groups with different coders to assign to the Tel Profile administered in **Section 8.8.1**.

Select **SETUP** from the title bar. Select **Signaling & Media** from the toolbar. Select **CODERS & PROFILES → Coder Groups.** 

- Select the desired coder group in the **Coder Group Name.** The default Coder Group is **0:AudioCodersGroups\_0**
- Select the Coder Name in the dropdown for each row. For the default Coder Group, G.711U-law, G.729, and G.711A-law.

Click APPLY.

|         | oudiocodes                                  | S SETUP           | MONITOR       | TRO     | UBLESHOOT       |                |              | Save         | Reset    | Actions 🗸   | <mark>ل</mark> ې | Admin <del>-</del> |
|---------|---------------------------------------------|-------------------|---------------|---------|-----------------|----------------|--------------|--------------|----------|-------------|------------------|--------------------|
| M500Li  | IP NETWORK                                  | SIGNALING & MEDIA | ADMINIS       | TRATIO  | N               |                |              |              |          | ⊖ Entit     | y, paramete      | er, value          |
| • ج     | SRD All                                     | •                 |               |         |                 |                |              |              |          |             |                  |                    |
|         | POLOGY VIEW<br>E ENTITIES<br>ERS & PROFILES | Coder C           | Groups<br>Cod | er Grou | ip Name 0 : Aud | lioCodersGroup | os_0 ♥ Dele  | te Group     |          |             |                  |                    |
| IP Pro  | ofiles (0)                                  |                   | Coder Name    |         | Packetization   | Rate           | Payload Type | Silence Supr | oression | Coder Speci | fic              |                    |
| Tel Pr  | ofiles (1)                                  | G.711U-I          | aw            | ~       | 20 ~            | 64 🗸           | 0            | Disabled     | ~        |             |                  |                    |
| Coder   | r Settings                                  | G.729             |               | ~       | 20 🗸            | 8 🗸            | 18           | Disabled     | ~        |             |                  |                    |
| ► GATE  | WAY                                         | G.711A-I          | W             | ~<br>~  | 20 ×            | 64 <b>v</b>    | 8            | Disabled     | ~<br>~   |             |                  |                    |
| ► SIP D | EFINITIONS                                  |                   |               | ~<br>~  | ~               | ×<br>×         |              |              | ~<br>~   |             |                  |                    |
| MESS    | SAGE MANIPULATION                           |                   |               | ~       | ~               | ~              | [            |              | ~        |             |                  |                    |
| ► MEDI  | IA                                          |                   |               | ~       | ¥               | ~              | [            |              | ~        |             |                  |                    |
| ► INTRI | USION DETECTION                             |                   |               | ~       | *               | ~              |              |              | ~        |             |                  |                    |
|         |                                             |                   |               |         |                 |                |              |              |          |             |                  |                    |
|         |                                             |                   |               |         |                 | Cancel         | APPLY        |              |          |             |                  |                    |

#### 8.8.1. Administer Tel Profiles

Tel profiles are used to assign different Coder Groups and specify Fax signalling method. **NOTE:** The Tel Profile is not needed if using the default Coder Group only.

Select SETUP from the title bar. Select Signaling & Media from the toolbar. Select CODERS & PROFILES → Tel Profiles

- Click the + **NEW** button (not shown)
- Select an appropriate Name e.g., TelProfile\_1
- Select the desired **Coders Group**
- Select G.711 Transport for Fax Signaling Method

#### Click APPLY.

| 000     | audic      | codes                    | SETUP            | MONITOR                  | TROUBLESHOOT  |                          | Save           | Reset          | Actions -        | <mark>رب</mark> | Admin 🔻   |
|---------|------------|--------------------------|------------------|--------------------------|---------------|--------------------------|----------------|----------------|------------------|-----------------|-----------|
| M500Li  | IP NET     | Iwork <b>Signa</b>       | LING & MEDIA     | ADMINIS                  | STRATION      |                          |                |                | <i>D</i> Entity  | , paramet       | er, value |
| ••      | Tel Profil | es [TelProfile_1]        |                  |                          |               |                          |                |                |                  | – X             |           |
| CORE    | c<br>E     | GENERAL                  |                  |                          |               | IP SETTINGS              |                |                |                  |                 |           |
|         | E In       | ndex                     | 1                |                          |               | Coders Group             | #0 [Au         | dloCodersGroup | s_0] 🔹           |                 |           |
| IP Pro  | N          | lame                     | TelProfile_1     |                          |               | RTP IP DIffServ          | 46             |                |                  | ]               |           |
| Tel Pr  |            |                          |                  |                          |               | Signaling DiffServ       | 24             |                |                  | ]               |           |
| Coder   | r s        | GIGNALING                |                  |                          |               | Enable Early Media       | Enable         |                | ~                | ]               |           |
| GATE    | Р          | rofile Preference        | 1                |                          |               | Progress Indicator to IP |                |                | ~                |                 |           |
| ) SIP D | ) Fi       | ax Signaling Method      | G.711 Trans      | port                     | ~             |                          |                |                |                  |                 |           |
| MESS    | E          | nable Digit Delivery     | Disable          |                          | ~             | ECHO CANCELER            |                |                |                  |                 | t         |
|         | D          | lal Plan Index           | -1               |                          |               | Echo Canceler            | Line Echo      | Canceller      | ~                |                 |           |
| MEDI    | c          | all Priority Mode        | Disable          |                          | *             | EC NLP Mode              | Adaptive N     | LP             | ~                |                 |           |
| ► INTR  |            |                          |                  |                          |               |                          |                |                |                  |                 |           |
|         | E          | BEHAVIOR                 |                  |                          |               | JITTER BUFFER            |                |                |                  |                 |           |
|         | D          | isconnect Call on Detect | ion of Busy Tone | Enable                   | *             | Dynamic litter Ruffer Mi | nimum Delav îm | sect 10        |                  | ]               |           |
|         |            |                          |                  |                          | Cancel        | APPLY                    |                |                |                  |                 |           |
|         |            |                          | Enable           | e Digit Deli             | Disable       |                          |                | 1.50           |                  |                 |           |
|         |            |                          | Call P           | ian index<br>lority Mode | -1<br>Disable |                          | Echo Canceler  | Line           | e Echo Canceller |                 |           |
|         |            |                          | - Call PI        |                          |               |                          |                | LIN            |                  |                 |           |

### 8.9. Configure Core Administration

Core administration will configure Media and signaling parameters

#### 8.9.1. Media Realm

Click on **SETUP** in the title bar. Select **Signaling & Media** in the toolbar. Select **CORE ENTITIES**  $\rightarrow$  **Media Realms** in the left pane. Click **Edit** (not shown)

- Input an appropriate Name
- Select the default Ipv4 Interface Name
- Input 6000 for the UDP Port Range Start
- Input 20 for Number Of Media Session Legs
- Select Yes for the Default Media Realm

Click Apply.

|                  | udiocodes 🗾                        | ETUP MONITOR         | TROUBLESHOOT            |                      | Save Reset | Actions -   | Admin <del>-</del> |
|------------------|------------------------------------|----------------------|-------------------------|----------------------|------------|-------------|--------------------|
| M500Li           | IP NETWORK SIGNALING               | & MEDIA ADMINIST     | RATION                  |                      |            | ⊖ Entity, p | arameter, value    |
| (•) (•) (•)      | SRD All                            |                      |                         |                      |            |             |                    |
| 🟠 тоғ            | Media Realms <b>[DefaultRealm]</b> |                      |                         |                      |            |             | - X                |
| ▲ CORE           | GENERAL                            |                      |                         | QUALITY OF EXPERIENC | E          |             | Q                  |
| SIP Inte         | Index                              | 0                    |                         | QoE Profile          |            | ▼ View      | ULT MEDIA          |
| Media<br>Proxy S | Name                               | DefaultRealm         |                         | Bandwidth Profile    |            | ✓ View      | M                  |
| IP Grou          | Topology Location                  | Down                 | ~                       |                      |            |             |                    |
| ) CODE           | IPv4 Interface Name                | • #0 [main-vrf-lpv4] | *                       |                      |            |             |                    |
| ► GATE           | IPv6 Interface Name                |                      | •                       |                      |            |             |                    |
| SIP DE           | UDP Port Range Start               | • 6000               |                         |                      |            |             | × 1                |
| ) MESS           | Number Of Media Session Leg        | s • 20               |                         |                      |            |             | Jit                |
| MEDIA            | UDP Port Range End                 | 6199                 |                         |                      |            |             |                    |
|                  | TCP Port Range Start               | 0                    |                         |                      |            |             | View               |
|                  | TCP Port Range End                 | 0                    |                         |                      |            |             | View               |
|                  | Default Media Realm                | • Yes                | ~                       |                      |            |             |                    |
|                  |                                    |                      |                         |                      |            |             | _                  |
|                  |                                    |                      | Cancel                  | APPLY                |            |             |                    |
|                  |                                    | UDP Port Range E     | 6199                    |                      |            |             | _                  |
|                  |                                    | TCP Port Range St    | 0                       |                      |            |             |                    |
|                  |                                    | TCP Port Range End   | 0                       |                      |            |             |                    |
|                  |                                    | Default Media Rea    | <ul> <li>Yes</li> </ul> |                      |            |             |                    |
#### 8.9.2. SIP Interface

Click on **SETUP** in the title bar. Select **Signaling & Media** in the toolbar. Select **CORE ENTITIES**  $\rightarrow$  **SIP Interfaces** in the left pane. Click **Edit** (not shown)

- Input an appropriate Name. Interoperability testing used SIPInterface\_0
- Select #0 [DefaultRealm] for the Media Realm
- Select #0 [main-vrf-ipv4] for Network Interface
- Input 0 for the **UDP Port** and **TCP Port** as interoperability testing used TLS Click **APPLY**.

|         | udiocodes                       | SETUP MONITOR                      | TROUBLESHOOT |                      | Save               | Reset Act      | tions -        | Admin <del>-</del> |
|---------|---------------------------------|------------------------------------|--------------|----------------------|--------------------|----------------|----------------|--------------------|
| M500Li  | IP NETWORK SIGNALING            | IG & MEDIA ADMINI                  | STRATION     |                      |                    |                | 🔎 Entity, para | meter, value       |
| 📀 📀 S   | RD AII 💌                        |                                    |              |                      |                    |                |                |                    |
| 🟠 TOP   | SIP Interfaces [SIPInterface_0] |                                    |              |                      |                    |                |                | - x                |
| CORE    |                                 | SRD                                | #0 [De       | faultSRD]            | •                  |                |                | Q                  |
| SIP Int |                                 |                                    |              |                      |                    |                |                | EDIA<br>ALM        |
| Proxy S | GENERAL                         |                                    |              | MEDIA                |                    |                |                | faultRealr         |
| IP Grou | Index                           | 0                                  |              | Media Realm          | • #0 [D            | efaultRealm]   | ▼ View         |                    |
| ► CODEI | Name                            | <ul> <li>SIPInterface_0</li> </ul> |              | Direct Media         | Disable            |                | ~              |                    |
| ► GATEV | Topology Location               | Down                               | ~            |                      |                    |                |                |                    |
| SIP DE  | Network Interface               | • #0 [main-vrf-ipv4]               | •            | SECURITY             |                    |                |                | ~                  |
| MESS/   | Application Type                | GW                                 | ~            | TLS Context Name     |                    | #0 [default]   | ▼ View         |                    |
| MEDIA   | UDP Port                        | • 0                                |              | TLS Mutual Authentio | ation              |                | ~              |                    |
|         | TCP Port                        | • 0                                |              | Message Policy       |                    |                | ▼ View         | w                  |
| ▶ INTRU | TLS Port                        | 5061                               |              | User Security Mode   |                    | Not Configured | ~              |                    |
|         | Additional UDP Ports            |                                    |              | Enable Un-Authentic  | ated Registration: | Not configured | ~              |                    |
|         | Additional UDP Ports Mode       | Always Open                        | ~            | Max. Number of Reg   | istered Users      | -1             |                |                    |
|         |                                 |                                    | Cancel       | APPLY                |                    |                |                | w                  |
|         |                                 | TLS Port                           | 5061         |                      | Message Polic      | .v             |                | View               |
|         |                                 | Additional UDP                     |              |                      | User Security      | M Not Co       | onfigured      |                    |

#### 8.9.3. Proxy Set

Click on **SETUP** in the title bar. Select **Signaling & Media** in the toolbar. Select **CORE ENTITIES**  $\rightarrow$  **Proxy Sets** in the left pane. Click **Edit** (not shown).

- Input an appropriate Name. Interoperability testing used ProxySet\_0
- Select #0 [SIPInterface\_0] for Gateway Ipv4 SIP Interface
- Select #0 [default] for TLS Context Name
- Select Using OPTIONS for Proxy Keep-Alive
- Input 120 for Proxy Keep-Alive Time (sec)

| <b>C</b> Cau | diocodes                   | SETUP MONITOR                  | TROUBLESHOOT       | Save Reset                   | Actions - 💭 Admin -        |
|--------------|----------------------------|--------------------------------|--------------------|------------------------------|----------------------------|
| M500Li       | IP NETWORK SIGNAL          | ING & MEDIA ADMINIST           | TRATION            |                              | D Entity, parameter, value |
| 📀 🕣 🛛 Pr     | oxy Sets [ProxySet_0]      |                                |                    |                              | – x                        |
|              |                            |                                |                    |                              |                            |
|              |                            | SRD                            | #0 [DefaultSRD]    | •                            |                            |
| SRDs (       |                            |                                |                    |                              | Q                          |
| SIP Int      | GENERAL                    |                                | REDUNDA            | NCY                          | OT SWAP                    |
| Media        | Index                      | 0                              | Redundand          | y Mode                       | ~                          |
| IP Gro       | Name                       | <ul> <li>ProxySet_0</li> </ul> | Proxy Hot S        | 5wap Disable                 | v                          |
| ► CODE       | Gateway IPv4 SIP Interfac  | e • #0 [SIPInterface_0]        | ▼ View Proxy Load  | Balancing Method Disable     | ~                          |
| ► GATE       | Gateway IPv6 SIP Interface | e                              | ▼ View Min. Active | Servers for Load Balancing 1 |                            |
| SIP DE       | TLS Context Name           | • #0 [default]                 | ✓ View             |                              | (t ~                       |
| MESS/        |                            |                                | ADVANCE            | D                            |                            |
| ▶ MEDI       | KEEP ALIVE                 |                                | Classificatio      | IP Address only              | ~                          |
|              | Proxy Keep-Alive           | Using OPTIONS                  | ✓ DNS Resolv       | re Method                    | ~                          |
|              | Proxy Keep-Alive Time [se  | c] • 120                       | Accept DH0         | EP Proxy List Disable        | ~                          |
| -            | Keep-Alive Failure Respon  | ses                            |                    |                              |                            |
|              |                            |                                | Cancel APPLY       |                              |                            |
|              |                            | KEEP ALIVE                     |                    | ADVANCED                     |                            |
|              |                            | Proxy Keep-Alive               | Using OPTIONS      | Classification In            | P Address only             |

In the **Proxy Sets** pane, select the **Proxy Address Items** link at the bottom of the pane. Click **Edit** (not shown):

- If the Mediant 500Li is located within the enterprise, input Session Manager IP address used in **Section 5.4** for **Proxy Address** e.g., **10.64.110.212** (not shown)
- If the Mediant 500Li is located in a remote location, input the SBCE external interface B1 IP address used by remote workers in **Section 7.2** for **Proxy Address** e.g., **10.64.102.243**
- Select **TLS** for the **Transport Type** Click **APPLY**.

| 000                                                | audiocode                                                                                                    | S SETUP           | MONITOR                                                                                  | TROUBLE | SHOOT                                    | Save  | Reset                            | Actions - | <mark>ہ</mark> ے | Admin 🕶   |
|----------------------------------------------------|----------------------------------------------------------------------------------------------------|-------------------|------------------------------------------------------------------------------------------|---------|------------------------------------------|-------|----------------------------------|-----------|------------------|-----------|
| M500Li                                             | IP NETWORK                                                                                                    | SIGNALING & MEDIA | ADMINIS                                                                                  | TRATION |                                          |       |                                  | ,⊖ En     | tity, paramete   | er, value |
|                                                    | SRD All<br>PPOLOGY VIEW<br>E ENTITIES<br>(1)<br>htterfaces (1)<br>a Realms (1)<br>y Sets (1)<br>oups (1)<br>ERS & PROFILES<br>EWAY<br>DEFINITIONS | Proxy Add         | GENERAL<br>Index<br>Proxy Address<br>Transport Type<br>Proxy Priority<br>Proxy Random We | •<br>•  | 0<br>10.64.102.243:5061<br>TL5<br>0<br>0 | · · · | - X<br>per page<br>TRANSPC<br>LS | DRT TYPE  | Ed               | D<br>It   |
| <ul> <li>MES</li> <li>MEC</li> <li>INTE</li> </ul> | SAGE MANIPULATION                                                                                                    |                   |                                                                                          |         |                                          |       |                                  |           |                  |           |
|                                                    |                                                                                                    |                   |                                                                                          |         | Cancel APPLY                             |       |                                  |           |                  |           |

#### 8.9.4. IP Groups

Click on **SETUP** in the title bar. Select **Signaling & Media** in the toolbar. Select **CORE ENTITIES**  $\rightarrow$  **IP Groups** in the left pane. Click **Edit** (not shown)

- Input an appropriate Name. Interoperability testing used Default\_IPG
- Select #0 [ProxySet\_0] for Proxy Set
- Select #0 [DefaultRealm] for Media Realm
- Select #0 [DefaultRealm] for Internal Media Realm
- Input avaya.com for SIP Group Name
- Select Enable for Proxy Keep-Alive using IP Group settings

| <b>CC</b> O      | udiocod                     | es setup                     | MONITOR       | TROUBLESHOOT | Si                          | ave Reset          | Actions <b>▼</b> | <mark>ہ</mark> ک | Admin 🕶   |
|------------------|-----------------------------|------------------------------|---------------|--------------|-----------------------------|--------------------|------------------|------------------|-----------|
| M500Li           | IP NETWORK                  | SIGNALING & MEDIA            | ADMINIST      | RATION       |                             |                    | ♀ Enti           | ity, paramete    | er, value |
| •                | SRD All<br>IP Groups [Defai | ult_IPG]                     |               |              |                             |                    |                  | _ 3              | x         |
|                  | E                           |                              | SRD           | #0 [De       | faultSRD] 🔹                 |                    |                  |                  |           |
| SIP Int<br>Media | e GENERAL                   |                              |               |              | QUALITY OF EXPERIENCE       | E                  |                  |                  |           |
| Proxy            | S Index                     | 0                            |               |              | QoE Profile                 |                    | •                | View             |           |
| IP Gro           | Name                        | <ul> <li>Default_</li> </ul> | IPG           |              | Bandwidth Profile           |                    | •                | View             |           |
| > CODE           | R<br>Topology L             | ocation Down                 |               | ~            |                             |                    |                  |                  |           |
| ► GATE           | A Proxy Set                 | • #0 [F                      | ProxySet_0]   | ✓ View       | MESSAGE MANIPULATIC         | N                  |                  |                  | ř.        |
| SIP DI           | IP Profile                  |                              |               | ✓ View       | Inbound Message Manipula    | ation Set -        | 1                |                  |           |
| ► MESS           | A Media Real                | im • #0 [[                   | )efaultRealm] | ▼ View       | Outbound Message Manipu     | ulation Set -      | 1                |                  |           |
| MEDI             | A Internal Me               | edia Realm 🔹 #0 [[           | )efaultRealm] | ✓ View       | Message Manipulation Use    | r-Defined String 1 |                  |                  |           |
| ► INTRU          | Contact Us                  | er                           |               |              | Message Manipulation Use    | r-Defined String 2 |                  |                  |           |
|                  | SIP Group I                 | Name • avaya.co              | m             |              | Proxy Keep-Alive using IP G | roup settings 🔹 E  | nable            | ~                |           |
|                  | Created By                  | Routing Server No            |               |              |                             |                    |                  |                  |           |
|                  |                             |                              |               | Cancel       | APPLY                       |                    |                  |                  |           |
|                  |                             |                              |               |              |                             |                    |                  |                  |           |

## 8.10. Administer Gateway

This section covers FXS port administration

#### 8.10.1. Trunk Groups

Click on **SETUP** in the title bar. Select **Signaling & Media** in the toolbar. Select **Gateway**  $\rightarrow$  **Trunks & Groups**  $\rightarrow$  **Trunk Groups** in the left pane. Administer two analog extensions here. Note: The module selection refers to specific FXS ports in the back of the Mediant 500Li hardware.

- Select Module 2 FXS for the MODULE
- Select 1 for the CHANNELS
- Input the extension from the SIP users administered in Section 6.8.5 for the PHONE NUMBER
- Select 1 for the TRUNK GROUP ID
- Select TelProfile\_1 for the TEL PROFILE NAME
- Repeat input using the second user extension for **PHONE NUMBER** and **2** for **CHANNELS** to create the second extension

| M500Li IP NETWORK SIGNALING & MEDIA ADMINISTRATION                                                                                                   |                  | Ω                 | Entity, parameter, value |
|----------------------------------------------------------------------------------------------------|------------------|-------------------|--------------------------|
| SRD AII                                                                                                    |                  |                   |                          |
| CORE ENTITIES Trunk Group Table                                                                                                    | Disable <b>v</b> |                   |                          |
| GROUP MODULE FROM TO CHANNELS                                                                                                    | PHONE NUMBER     | TRUNK<br>GROUP ID | TEL PROFILE NAME         |
| ▲ Trunks & Groups         1         Module 2 FXS ▼         ▼         1           Trunk & Groups         2         Module 2 FXS ▼         ▼         1 | 70111            | 1                 | TelProfile_1 V           |
| Trunk Group Settings (1)                                                                                                    | /0112            |                   | None V                   |
| Manipulation         4         -         -         -         [                                                                                       |                  |                   | None 🗸                   |
| DTMF & Supplementary     S     S     S                                                                                                    |                  |                   | None                     |
| Gateway General Settings                                                                                                    |                  |                   | None                     |
| Gateway Advanced Settings                                                                                                    |                  |                   | None V                   |
|                                                                                                    |                  |                   | None 🗸                   |
| 10 ▼ V V                                                                                                    |                  |                   | None 🗸                   |
|                                                                                                    |                  |                   | None 🗸                   |
| ▶ INTRUSION DETECTION 12                                                                                                    |                  |                   | None 🗸                   |
| Register Un-Regis                                                                                                    | ister            |                   |                          |
| Cancel APPLY                                                                                                    | LY               |                   |                          |

#### 8.10.2. Trunk Group Settings

Click on **SETUP** in the title bar. Select **Signaling & Media** in the toolbar. Select **Gateway**  $\rightarrow$  **Trunks & Groups**  $\rightarrow$  **Trunk Group Settings** in the left pane. Click **Edit** (not shown)

- Input 1 for the **Trunk Group ID**
- Select By Dest Phone Number for Channel Select Mode
- Select Per Endpoint for Registration Mode
- Enter **avaya.com** for the Gateway
- Select #0 [Default\_IPG] for the Serving IP Group

|         | audi       | ocodes           | 5      | SETUP        | MONITOR  | TROUBL   | ESHOOT     | Save         | Reset     | Actions <del>•</del> | <mark>ل</mark> ې | Admin <del>-</del> |
|---------|------------|------------------|--------|--------------|----------|----------|------------|--------------|-----------|----------------------|------------------|--------------------|
| M500Li  | IP N       | IETWORK          | SIGNAL | ING & MEDIA  | ADMINIS  | STRATION |            |              |           | 🔎 Enti               | ty, paramet      | er, value          |
| • ج     | s<br>Trunk | Group Setting    | 5      |              |          |          |            |              |           |                      | -                | x                  |
| COR     | )P<br>E I  | GENERAL          |        |              |          |          | SIP CON    | FIGURATION   |           |                      |                  | Q                  |
| ► COD   | EF         | Index            |        | 0            |          |          | Gateway N  | lame         | avaya.com |                      |                  |                    |
| ▲ GATE  | ev r       | Name             |        |              |          |          | Contact U  | ser          |           |                      |                  |                    |
| ⊿ Tru   | Inl        | Trunk Group ID   |        | 1            |          |          | Serving IP | Group        | #0 [Defa  | ult_IPG]             | View             |                    |
| Т       | ru         | Channel Select N | lode   | By Dest Phon | e Number | ~        | MWI Inter  | ogation Type |           |                      | ~                |                    |
| Rou     | ru<br>uti  | Registration Mod | ie i   | Per Endpoint |          | ~        |            |              |           |                      |                  |                    |
| Ma      | ni         | Used By Routing  | Server | Not Used     |          | *        |            |              |           |                      |                  |                    |
| DTI     | MI         |                  |        |              |          |          |            |              |           |                      |                  | ~                  |
| Gate    | Wé         |                  |        |              |          |          |            |              |           |                      |                  |                    |
| Gate    | Wé         |                  |        |              |          |          |            |              |           |                      |                  |                    |
| ► SIP D | DE         |                  |        |              |          |          |            |              |           |                      |                  |                    |
| MES:    | SA         |                  |        |              |          |          |            |              |           |                      |                  |                    |
| ► MED   | IA         |                  |        |              |          |          |            |              |           |                      |                  |                    |
| ► INTR  | U          |                  |        |              |          | Cancel   | APPLY      |              |           |                      |                  |                    |
|         |            |                  |        |              |          |          |            | STAT         | US        |                      |                  |                    |
|         |            |                  |        |              |          |          |            | Adm          | n State   | Unlocked             |                  |                    |
|         |            |                  |        |              |          |          |            | Statu        | IS        |                      |                  |                    |

#### 8.10.3. Tel-to-IP Routing

Click on **SETUP** in the title bar. Select **Signaling & Media** in the toolbar. Select **Gateway**  $\rightarrow$  **Routing**  $\rightarrow$  **Tel-to-IP Routing** in the left pane. Click **Edit** (not shown)

- Enter an appropriate value for **Name**
- Input 1 for the Source Trunk Group ID
- Select #0 [SIPInterface\_0] for the SIP Interface
- If the Mediant 500Li is located within the enterprise, input Session Manager IP address used in **Section 5.4** for **Destination IP Address** e.g., **10.64.110.212** (not shown)
- If the Mediant 500Li is located in a remote location, input the SBCE external interface B1 IP address used by remote workers in Section 7.2 for Destination IP Address e.g., 10.64.102.243
- Input **5061** for the **Destination Port**
- Select **TLS** for the **Transport type**

Click APPLY.

**Note:** Tel-IP-Routing is set up to use the destination address. Mediant 500Li can be configured to use the default proxy which negates the need for the Tel-to-IP Routing configuration. Refer to **reference [4]** for more information

| <b>00</b> 00 | udiocodes                           | SETUP       | MONITOR       | TROUBLESHOOT |                         |    | Save           | Reset      | Actions - |           | ۲ <mark>0</mark> | Admin <del>-</del> |
|--------------|-------------------------------------|-------------|---------------|--------------|-------------------------|----|----------------|------------|-----------|-----------|------------------|--------------------|
| M500Li       | IP NETWORK SIGNAL                   | ING & MEDIA | ADMINIS       | TRATION      |                         |    |                |            | ρ         | Entity, p | aramet           | er, value          |
| ••           | Tel-to-IP Routing <b>[To Sesson</b> | Manager]    |               |              |                         |    |                |            |           |           | - x              |                    |
| 🟠 тог        | GENERAL                             |             |               |              | ACTION                  |    |                |            |           |           |                  |                    |
| ♦ CORE       | Index                               | 0           |               |              | Destination IP Group    |    |                |            | •         | View      |                  | ۵                  |
| > CODE       | Name                                | To Sessor   | Manager       |              | SIP Interface           |    | #0 [SIPInt     | terface_0] | •         | View      |                  |                    |
| GATE         | Connectivity Status                 | Not Availa  | able          |              | Destination IP Address  |    | 10.64.102.24   | 3          |           |           |                  | ATUS               |
| ) Trun       |                                     |             |               |              | IP Profile              |    |                |            | •         | View      |                  | t Avallable        |
| Rout<br>Ro   | MATCH                               |             |               |              | Destination Port        |    | 5061           |            |           |           |                  |                    |
| Te           | Source Trunk Group ID               | • 1         |               |              | Transport Type          |    | TLS            |            |           | ~         |                  |                    |
| For          | Source Phone Pattern                | *           |               |              |                         |    |                |            |           |           |                  |                    |
| De           | Source Tag                          |             |               |              | ADVANCED                |    |                |            |           |           |                  | it Č               |
| Ch           | Destination Phone Pattern           | n *         |               |              | Call Setup Rules Set ID |    | -1             |            |           |           |                  |                    |
| Man          | Destination Tag                     |             |               |              | Forking Group           |    | -1             |            |           |           |                  |                    |
| DTM          |                                     |             |               |              | Cost Group              |    |                |            | •         | View      |                  | /iew               |
| Anal         |                                     |             |               |              |                         |    |                |            |           | Marrie    |                  | /iew               |
| Gatew        |                                     |             |               | Cance        | APPLY                   |    |                |            |           |           |                  | /iew               |
| SIP DE       | FINITIONS                           | Sou         | rce Trunk Gro | • 1          |                         | De | stination Port | • 506      | 1         |           |                  |                    |

#### 8.10.4. IP-to-Tel Routing

Click on **SETUP** in the title bar. Select **Signaling & Media** in the toolbar. Select **Gateway**  $\rightarrow$  **Routing**  $\rightarrow$  **IP-to-Tel Routing** in the left pane. Click **Edit** (not shown)

- Enter an appropriate value for Name e.g., Session Manager to Tel
- Select #0 [SIPInterface\_0] for the Source SIP Interface
- Select **1** for the **Trunk Group ID**

Click Apply.

|                                 | des setup                | MONITOR TRO       | UBLESH | OOT Save                | Reset          | Actions <del>•</del> | ۲ <mark>۵</mark> | Admin 🔻   |
|---------------------------------|--------------------------|-------------------|--------|-------------------------|----------------|----------------------|------------------|-----------|
| M500Li IP NETWORK               | SIGNALING & MEDIA        | ADMINISTRATIC     | N      |                         |                | ♀ Ent                | ity, paramet     | er, value |
| SRD All<br>IP-to-Tel Routing    | [Session Manager to Tel] |                   |        |                         |                |                      | - )              |           |
| GENERAL                         |                          |                   |        | ACTION                  |                |                      |                  |           |
| GAT Index                       | 0                        |                   | _      | Destination Type        | Trunk Group    |                      | ~                | к         |
| Ro Name                         | Session Manager          | r to Tel          | ][     | Trunk Group ID 🔹 🔹      | 1              |                      |                  | JP ID     |
| т                               |                          |                   | 1      | Source IP Group         |                | •                    | View             |           |
| MATCH                           |                          |                   |        | IP Profile              |                | •                    | View             |           |
| Source SIP II                   | nterface • #0 [SIPInt    | erface_0]    View | 1      | Trunk ID                | -1             |                      |                  |           |
| F Source IP Ac                  | ldress *                 |                   |        | Call Setup Rules Set ID | -1             |                      |                  |           |
| Source Phor<br>F<br>Source Host | Pattern *                |                   |        |                         |                |                      |                  | Ť         |
| DT Source Tag                   |                          |                   |        |                         |                |                      |                  |           |
| An Destination                  | Phone Pattern *          |                   |        |                         |                |                      |                  |           |
| Gate Destination                | Host Pattern *           |                   |        |                         |                |                      |                  | 2W        |
| SIP Destination                 | Tag                      |                   | _      | _                       |                |                      |                  | ew        |
| ▶ MES                           |                          | Cance             | el APP | PLY                     |                |                      |                  |           |
| ▶ MEDIA                         | Source Pho               | ne P *            |        | Ca                      | all Setup Rule | -1                   |                  |           |
| INTRUSION DETECTION             | INTRUSION DETECTION      |                   |        |                         |                |                      |                  |           |
|                                 | Source Tag               |                   |        |                         |                |                      |                  |           |

#### 8.10.5. Authentication

Click on **SETUP** in the title bar. Select **Signaling & Media** in the toolbar. Select **Gateway**  $\rightarrow$  **Analog Gateway**  $\rightarrow$  **Authentication** in the left pane. Select the first entry created from **Section 8.10.1**. Click **Edit** (not shown)

- Input the SIP user created in Section 6.8 above for User Name
- Input the analogous SIP user password for **Password**

#### Click APPLY.

Repeat administration for the second extension.

|             | diocodes  | SETUP MONITOR | TROUBLESHOOT | Save Reset | Actions - | <u>८</u> | Admin 🔫 |
|-------------|-----------|---------------|--------------|------------|-----------|----------|---------|
| M500Li      |           |               |              |            |           | - ^      | value   |
| •           | GENERAL   |               | CREDENTIALS  |            |           |          |         |
| <b>A</b> T( | Index     | 0             | User Name    | • 70111    |           |          |         |
| COF         | Module    | 2             | Password     | •          |           |          |         |
|             | Port      | 1             | -            |            |           |          |         |
| 4 647       | Port Type | FXS           |              |            |           |          | )       |
|             |           |               |              |            |           |          |         |
| Ro          |           |               |              |            |           |          |         |
| Ma          |           |               |              |            |           |          |         |
| ⊿ An        |           |               |              |            |           |          |         |
| 4           |           |               |              |            |           |          |         |
| 4           |           |               |              |            |           |          | Ň       |
| A           |           |               |              |            |           |          |         |
| (           |           |               |              |            |           |          |         |
| C           |           |               | Cancel APPLY |            |           |          |         |
|             |           | D             |              | Deserved   | • •       |          |         |

### 8.10.6. Gateway General Settings

Click on **SETUP** in the title bar. Select **Signaling & Media** in the toolbar. Select **Gateway**  $\rightarrow$  **Gateway General Settings** in the left pane.

• Select G.711 Transport for the Fax Signaling Method Click APPLY.

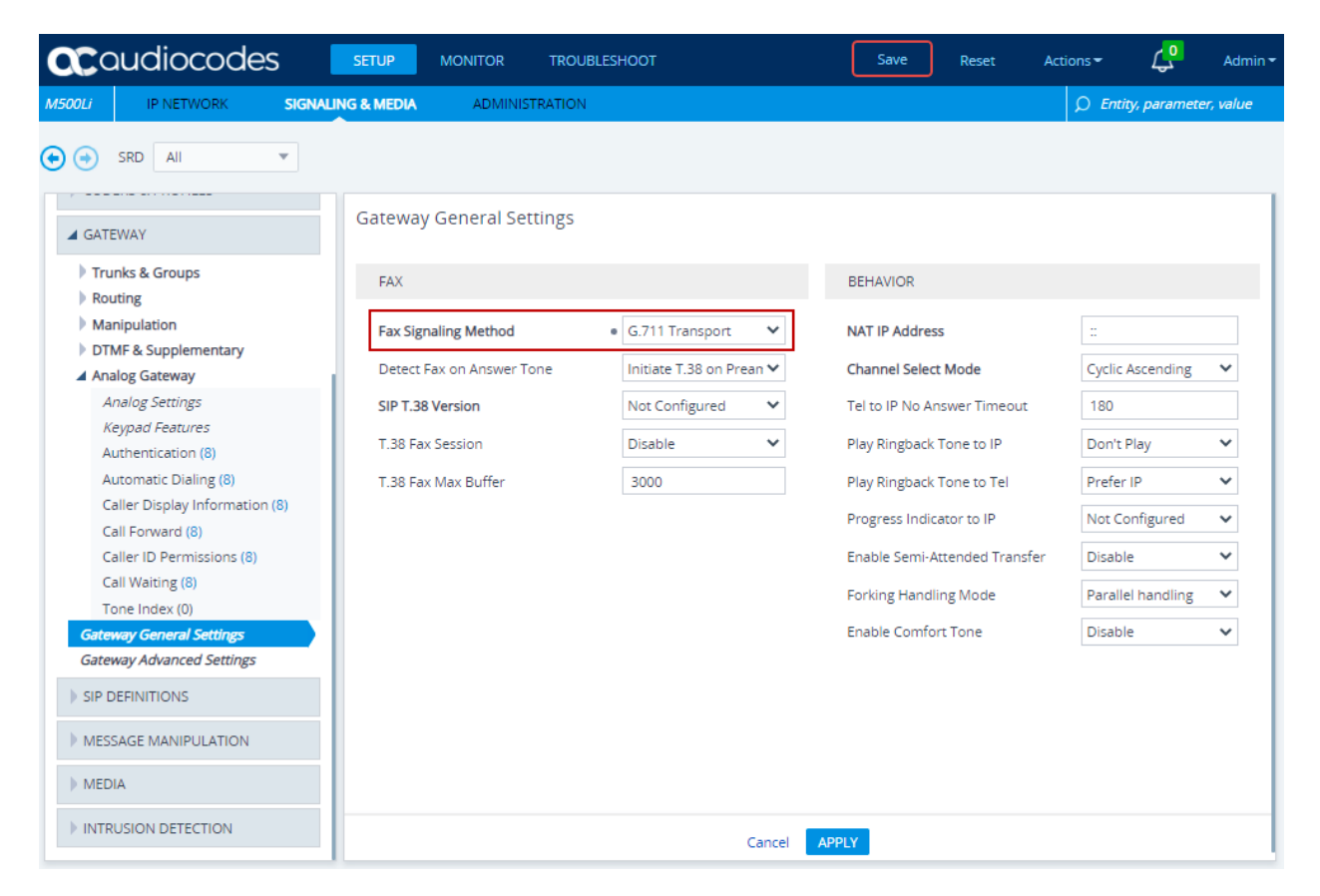

#### 8.10.7. Supplementary Services Settings

Click on **SETUP** in the title bar. Select **Signaling & Media** in the toolbar. Select **Gateway**  $\rightarrow$  **DTMF & Supplementary**  $\rightarrow$  **Supplementary Services Settings** in the left pane.

- Select Enable for Enable MWI
- Select Yes for Subscribe to MWI
- If the Mediant 500Li is located within the enterprise, input Session Manager IP address used in Section 5.4 for MWI Server IP Address e.g., 10.64.110.212 (not shown)
- If the Mediant 500Li is located in a remote location, input the SBCE external interface B1 IP address used by remote workers in Section 7.2 for MWI Server IP Address e.g., 10.64.102.243

| Caudiocodes                           | SETUP MONITOR            | TROUBLESHOOT     |        | Save Reset A                              | Actions -                                      | Admin <del>-</del> |
|---------------------------------------|--------------------------|------------------|--------|-------------------------------------------|------------------------------------------------|--------------------|
| M500Li IP NETWORK SIGNAL              | LING & MEDIA ADMINISTR   | ATION            |        |                                           | 🔎 Entity, param                                | eter, value        |
| 🕞 🔿 SRD All 💌                         |                          |                  |        |                                           |                                                |                    |
|                                       | Supplementary Servic     | es Settings      |        |                                           |                                                |                    |
| CODERS & PROFILES                     | GENERAL                  |                  |        | TRANSFER                                  |                                                |                    |
| ▲ GATEWAY                             | Enable Caller ID         | Disable          | ~      | Enable Transfer                           | Enable                                         | ~                  |
| Trunks & Groups                       | Answer Supervision       | No<br>Flash hook | ~<br>~ | Transfer Prefix<br>Blind Transfer         |                                                | -                  |
| Manipulation     DTME & Supplementary | Flash Keys Sequence Time | eout 2000        |        |                                           |                                                |                    |
| DTMF & Dialing                        | Enable NRT Subscription  | Disable          | ~      | MESSAGE WAITING INDICATOR                 |                                                |                    |
| Supplementary Services<br>Settines    | Generate Metering Tones  | Disable          | ~      | Enable MWI                                | • Enable                                       | ~                  |
| Supplementary Services (0)            | AoC Support              | Disable          | ~      | Subscribe to MWI<br>MWI Server IP Address | <ul> <li>Yes</li> <li>10.64.102.243</li> </ul> | <u> </u>           |
| Gateway General Settings              | Reminder Ring            | Enable           | ~      | MWI Subscribe Expiration Time             | 7200                                           |                    |
| SIP DEFINITIONS                       | Line Transfer Mode       | None             | ~      | MWI Subscribe Retry Time                  | 120                                            |                    |
| MESSAGE MANIPULATION                  | CALL HOLD                |                  |        | MWI Analog Lamp<br>MWI Display            | Disable                                        | ×<br>×             |
| ▶ MEDIA                               |                          | Ca               | ncel 🚺 | APPLY                                     |                                                |                    |

# 9. Verification Steps

This section provides the tests that can be performed to verify proper configuration of Communication Manager, Session Manager, SBCE, and Mediant 500Li.

# 9.1. Avaya Aura® Communication Manager and Avaya Aura® Session Manager

Verify SIP trunks to Session Manager are in service via SAT, using **status trunk** *n*, where *n* is the number of the trunk configured in **Section 5.6.1**. The **Service State** column should show **inservice/idle**.

| status trunk 1                                                                                                    |                                                                                                    |                                                    |  |  |  |  |  |  |  |  |
|----------------------------------------------------------------------------------------------------|----------------------------------------------------------------------------------------------------|----------------------------------------------------|--|--|--|--|--|--|--|--|
| TRUNK GROUP STATUS                                                                                                    |                                                                                                    |                                                    |  |  |  |  |  |  |  |  |
| Member Port                                                                                                    | Service State                                                                                                    | Mtce Connected Ports<br>Busy                       |  |  |  |  |  |  |  |  |
| 0001/001 T00001<br>0001/002 T00002<br>0001/003 T00003<br>0001/004 T00004<br>0001/005 T00005<br>0001/006 T00006<br>0001/007 T00007<br>0001/008 T00008<br>0001/009 T00009<br>0001/010 T00010 | <pre>in-service/idle<br/>in-service/idle<br/>in-service/idle<br/>in-service/idle<br/>in-service/idle<br/>in-service/idle<br/>in-service/idle<br/>in-service/idle<br/>in-service/idle</pre> | no<br>no<br>no<br>no<br>no<br>no<br>no<br>no<br>no |  |  |  |  |  |  |  |  |

Verify successful registration from AudioCodes Mediant 500Li to Session Manager via the System Manager console. Navigate to Home  $\rightarrow$  Session Manager  $\rightarrow$  System Status  $\rightarrow$  User **Registration.** The SIP users administered in Section 6.8 should appear. When Mediant 500Li is located in the enterprise, the IP Address should be that of Mediant 500Li administered in Section 8.1.1.

| AV/<br>Aura® Syste | em Mana                                                                                                    | 🗛 💡<br>ger 8.1                         | Users 🗸 🍃 Ele                          | ements                   | v 🔅 Serv       | ices v 📔     | Widgets v 🛛   | Shortcuts | ; ~     |            | Search |                 | 4   |      | adm      | nin |
|--------------------|----------------------------------------------------------------------------------------------------|----------------------------------------|----------------------------------------|--------------------------|----------------|--------------|---------------|-----------|---------|------------|--------|-----------------|-----|------|----------|-----|
| Home               | Sess                                                                                                    | ion Manage                             | er                                     |                          |                |              |               |           |         |            |        |                 |     |      |          |     |
| S                  | Us<br>Select<br>registr                                                                                                    | er Re<br>rows to send<br>ation status. | gistratior<br>notifications to devices | <b>IS</b><br>5. Click on | Details column | for complete |               |           |         |            |        |                 |     | Cust | Help ?   | *   |
|                    | View     Default     Export     Force Unregister     AST Device<br>Notifications:     Reboot     Reload     Failback     As of 12:43 PM       43 Items     The second second |                                        |                                        |                          |                |              |               |           |         |            | РМ     | Advanced Search |     |      |          |     |
|                    | 43 Items 🖑 Show 15 🗸                                                                                                    |                                        |                                        |                          |                |              |               | Simult    | AST     | Registered |        |                 |     |      |          |     |
|                    |                                                                                                    | Details                                | Address -                              | Name                     | Last Name      | Location     | IP Address    | Office    | Control | Devices    | Device | Prim            | Sec | Surv | Visiting |     |
|                    |                                                                                                    | ►Show                                  | 70112@avaya.com                        | User 2                   | AudioCodes     | DevConnect   | 10.64.10.82   |           |         | 1/1        |        | •               |     |      |          |     |
|                    |                                                                                                    | ►Show                                  | 70111@avaya.com                        | User 1                   | AudioCodes     | DevConnect   | 10.64.10.82   |           |         | 1/10       |        |                 |     |      |          |     |
|                    |                                                                                                    | ►Show                                  | 70104@avaya.com                        | SIP                      | Station 4      |              | 192.168.5.3   |           |         | 1/3        | V      | (AC)            |     |      |          |     |
|                    |                                                                                                    | ► Show                                 | 70103@avaya.com                        | SIP                      | Station 3      |              | 192.168.4.140 |           |         | 1/10       | ~      | (AC)            |     |      |          |     |
|                    |                                                                                                    | ► Show                                 | 70102@avaya.com                        | SIP                      | Station 2      | DevConnect   | 10.64.10.201  |           |         | 1/1        | ~      | (AC)            |     |      |          |     |
|                    |                                                                                                    | ► Show                                 | 70101@avaya.com                        | SIP                      | Station 1      |              | 192.168.5.2   |           |         | 1/2        | ~      | (AC)            |     |      |          |     |
|                    |                                                                                                    | ► Show                                 |                                        | Juan                     | 71555          |              |               |           |         | 0/1        |        |                 |     |      |          |     |
|                    |                                                                                                    | ►Show                                  |                                        | S2415                    | VTech          |              |               |           |         | 0/1        |        |                 |     |      |          |     |
| >                  |                                                                                                    | ►Show                                  |                                        | SIP                      | Station 8      |              |               |           |         | 0/1        |        |                 |     |      |          |     |
|                    |                                                                                                    | ►Show                                  |                                        | S2415                    | VTech          |              |               |           |         | 0/1        |        |                 |     |      |          | •   |

When Mediant 500Li is configured as Remote Worker, the IP address should be that of the internal Remote Worker interface IP shown in **Section 7.5**, e.g., **10.64.110.243**. The **Remote Office** column will be checked (representative image below if Session Manager Remote Access is configured). See **Reference [2]** in **Section 11** for administration details.

| Aura® Syste | m Mana                                                                                                    | <b>A</b><br>ger 8.1 | 🖁 Users 🗸 🛛 🎤 El | ements ~ | Services    | ∽   Widgets ∙ | <ul> <li>Shortcuts</li> </ul> | ~        |  |      | Search   | ı    |        |         | admir    |
|-------------|----------------------------------------------------------------------------------------------------|---------------------|------------------|----------|-------------|---------------|-------------------------------|----------|--|------|----------|------|--------|---------|----------|
| Home        | Sess                                                                                                    | ion Manag           | er               |          |             |               |                               |          |  |      |          |      |        |         |          |
| S           | S Help ?<br>User Registrations<br>Select rows to send notifications to devices. Click on Details column for complete<br>registration status. |                     |                  |          |             |               |                               |          |  |      |          |      | Help ? |         |          |
|             | _                                                                                                    |                     |                  |          |             |               |                               |          |  |      |          |      |        | Cust    | tomize 🖲 |
|             | View   Default Export Force Unregister AST Device Notifications: Reboot Reload  Failback As of 1:02 PM Advanced Search                       |                     |                  |          |             |               |                               |          |  |      | earch 💌  |      |        |         |          |
|             | 44 It                                                                                                    | ems i 🍣 i           | Show 15 🗸        |          |             |               |                               |          |  |      |          |      |        | Filter: | Enable   |
|             | Details Address First Name Last Name Actual Location v IP Address Remote Control Devices Device Prim Ser S                                   |                     |                  |          |             |               |                               |          |  | Surv | Visiting |      |        |         |          |
|             |                                                                                                    | ►Show               | 70111@avaya.com  | User 1   | AudioCodes  | DevConnect    | 10.64.110.243                 | <b>v</b> |  | 1/1  |          |      |        |         |          |
|             | 0                                                                                                    | ▶ Show              | 70112@avaya.com  | User 2   | AudioCodes  | DevConnect    | 10.64.110.243                 | V        |  | 1/1  |          | 2    |        |         |          |
|             |                                                                                                    | ►Show               | 70115@avaya.com  | J159     | SIP Station | DevConnect    | 10.64.10.203                  |          |  | 1/1  | Y        | (AC) |        |         |          |
|             | 0                                                                                                    | ► Show              | 70102@avaya.com  | SIP      | Station 2   | DevConnect    | 10.64.10.201                  |          |  | 1/1  |          | (AC) |        |         |          |
|             |                                                                                                    | ► Show              |                  | Juan     | 71555       |               |                               |          |  | 0/1  |          |      |        |         |          |

## 9.2. Avaya Session Border Controller for Enterprise

On SBCE, navigate to Status  $\rightarrow$  User Registrations. Mediant 500Li SIP users should display as registered to Session Manager.

| Device: SBCE812 → | Help |
|-------------------|------|
|                   |      |

#### **User Registrations**

| AOR             | SIP Instance | SBC Device | SM Address          | Registration State |
|-----------------|--------------|------------|---------------------|--------------------|
| Contains V      | Contains 🖌   | Contains 🗸 | Contains V          | Contains V         |
| 70111@avaya.com |              | SBCE812    | 10.64.110.212(NONE) | REGISTERED         |
| 70112@avaya.com |              | SBCE812    | 10.64.110.212(NONE) | REGISTERED         |

**AVAVA** 

## 9.3. AudioCodes Mediant 500Li

Click on **MONITOR** in the title bar. Select **MONITOR** in the toolbar. Select **VOIP STATUS** → **Proxy Sets Status** in the left pane.

- If the Mediant 500Li is located within the enterprise, verify the **ADDRESS** is Session Manager's IP address configured in **Section 5.4** (not shown). Verify the **STATUS** is **ONLINE**.
- If the Mediant 500Li is located in a remote location, verify the **ADDRESS** is the SBCE external interface B1 IP address used by remote workers from **Section 7.2**. Verify the **STATUS** is **ONLINE**.

| <b>C</b> audiocodes                                  |                                                                                                    | SETUP           | MONITOR                                                   | TROUBLESH | оот        | Sav                  | e Rese   | et Ac  | tions <del>-</del> | <mark>ر،</mark>  | Admin <del>-</del> |
|------------------------------------------------------|----------------------------------------------------------------------------------------------------|-----------------|-----------------------------------------------------------|-----------|------------|----------------------|----------|--------|--------------------|------------------|--------------------|
| M500Li                                               | MONITOR                                                                                                    |                 |                                                           |           |            |                      |          |        | D Entity           | y, parameti      | er, value          |
| •                                                    | SRD All 💌                                                                                                    |                 |                                                           |           |            |                      |          |        |                    |                  |                    |
| MC<br>► SUM                                          |                                                                                                    | Proxy Se        | Proxy Sets Status<br>This page refreshes every 60 seconds |           |            |                      |          |        |                    |                  |                    |
| ▶ PERF                                               | ORMANCE MONITORING                                                                                                    | PROXY<br>SET ID | NAME                                                      | MODE      | KEEP ALIVE | ADDRESS              | PRIORITY | WEIGHT | SUCCESS<br>COUNT   | FAILURE<br>COUNT | STATUS             |
|                                                      | STATUS                                                                                                    | 0               | ProxySet_0                                                | Parking   | Enabled    | 10.64.102.243:5061(* | ) -      |        | 4525               | 82               | ONLINE<br>ONLINE   |
| IP-to-<br>Tel-to<br>Proxy<br>Regis<br>IP Co<br>Gateu | Tel Calls Count<br>b-IP Calls Count<br>/ Sets Status<br>tration Status<br>nnectivity<br>way CDR History<br>WORK STATUS |                 |                                                           |           |            |                      |          | -      |                    |                  |                    |

Click on **MONITOR** in the title bar. Select **MONITOR** in the toolbar. Select **VOIP STATUS** → **Registration Status** in the left pane. Verify the configured FXS lines from **Section 8.10.1** are registered.

|          | udiocodes         |                                       | ROUBLESHOOT  | Save          | Reset Act      | tions - 🗸        | Admin 👻    |  |  |  |
|----------|-------------------|---------------------------------------|--------------|---------------|----------------|------------------|------------|--|--|--|
| M500Li   | MONITOR           |                                       |              |               |                | 💭 Entity, parame | ter, value |  |  |  |
| 🔁 🌛 s    | RD All 💌          |                                       |              |               |                |                  |            |  |  |  |
| 🟠 мог    | NITOR             | Registration Status                   |              |               |                |                  |            |  |  |  |
| SUMM/    | ARY               | Registered Per Gateway N              |              |               |                |                  |            |  |  |  |
| Device   | Information       | Ports Registration Status             |              |               |                |                  |            |  |  |  |
| Active A | Narms             |                                       | GATEWAY PORT |               | STAT           | US               |            |  |  |  |
| Alarms   | History           | Module 2 Port 1 FXS                   |              | REGISTERED    |                |                  |            |  |  |  |
| Activity | Log               | Module 2 Port 2 FXS                   |              | REGISTERED    |                |                  |            |  |  |  |
| 4.050501 |                   | Module 2 Port 3 FXS                   |              | NOT REGISTERE |                |                  |            |  |  |  |
| A PERFUI | RMANCE MONITORING | Module 2 Port 4 FXS                   |              | NOT REGISTERE | NOT REGISTERED |                  |            |  |  |  |
| Perform  | nance Profile (0) | Module 3 Port 1 FXS                   |              | NOT REGISTERE | NOT REGISTERED |                  |            |  |  |  |
|          |                   | Module 3 Port 2 FXS                   |              | NOT REGISTERE | D              |                  |            |  |  |  |
|          |                   | Module 3 Port 3 FXS                   |              | NOT REGISTERE | NOT REGISTERED |                  |            |  |  |  |
| IP-to-Te | el Calls Count    | Module 3 Port 4 FXS                   |              | NOT REGISTERE | NOT REGISTERED |                  |            |  |  |  |
| Tel-to-I | P Calls Count     |                                       |              |               |                |                  |            |  |  |  |
| Proxy S  | ets Status        |                                       |              |               |                |                  |            |  |  |  |
| Registra | ation Status      | Accounts Registration Status          |              |               | _              |                  |            |  |  |  |
| IP Conn  | nectivity         | INDEX                                 | GROUP TYPE   | GROUP NAM     | E              | STATUS           |            |  |  |  |
| Gatewa   | y CDR History     |                                       |              |               |                |                  |            |  |  |  |
| ) NETWO  |                   | Phone Numbers Status                  |              |               |                |                  |            |  |  |  |
| PINETWO  | 200 210102        | PHON                                  | IE NUMBER    | GATEWAY PORT  |                | STATUS           |            |  |  |  |
| DATA S   | STATUS            |                                       |              |               |                |                  |            |  |  |  |
|          |                   | · · · · · · · · · · · · · · · · · · · |              |               |                |                  |            |  |  |  |

Make calls to and from the analog lines to Avaya endpoints located in the enterprise and verify two-way audio path.

# 10. Conclusion

These Application Notes describe the configuration steps required for AudioCodes Mediant 500Li to successfully interoperate with Avaya Aura® Communication Manager and Avaya Aura® Session Manager in the enterprise configuration or a remote worker configuration employing Avaya Session Border Controller for Enterprise. All feature and serviceability test cases completed and pass with observations/exceptions noted in **Section 2.2** 

# 11. Additional References

This section references the product documentation relevant for these Application Notes.

- [1] Administering Avaya Aura<sup>®</sup> Communication Manager, Issue 12, Release 8.1.x, July 2021
- [2] Administering Avaya Aura<sup>®</sup> Session Manager, Issue 10, Release 8.1.x, September 2021
- [3] Administering Avaya Session Border Controller for Enterprise, Issue 5, Release 8.1.x, August 2021
- [4] AudioCodes Mediant 500Li MSBR Users Manual, Version 7.2, March 18,2021:
- [5] AudioCodes Mediant 500Li MSBR CLI Reference Guide
- [6] AudioCodes Mediant 500Li Security Setup CLI Configuration Guide

AudioCodes Mediant 500Li General references: <u>https://www.audiocodes.com/library/technical-</u> <u>documents?productFamilyGroup=1647&productGroup=27483&versionGroup=Version+7.2</u>

#### ©2021 Avaya Inc. All Rights Reserved.

Avaya and the Avaya Logo are trademarks of Avaya Inc. All trademarks identified by <sup>®</sup> and <sup>TM</sup> are registered trademarks or trademarks, respectively, of Avaya Inc. All other trademarks are the property of their respective owners. The information provided in these Application Notes is subject to change without notice. The configurations, technical data, and recommendations provided in these Application Notes are believed to be accurate and dependable, but are presented without express or implied warranty. Users are responsible for their application of any products specified in these Application Notes.

Please e-mail any questions or comments pertaining to these Application Notes along with the full title name and filename, located in the lower right corner, directly to the Avaya DevConnect Program at <u>devconnect@avaya.com</u>.